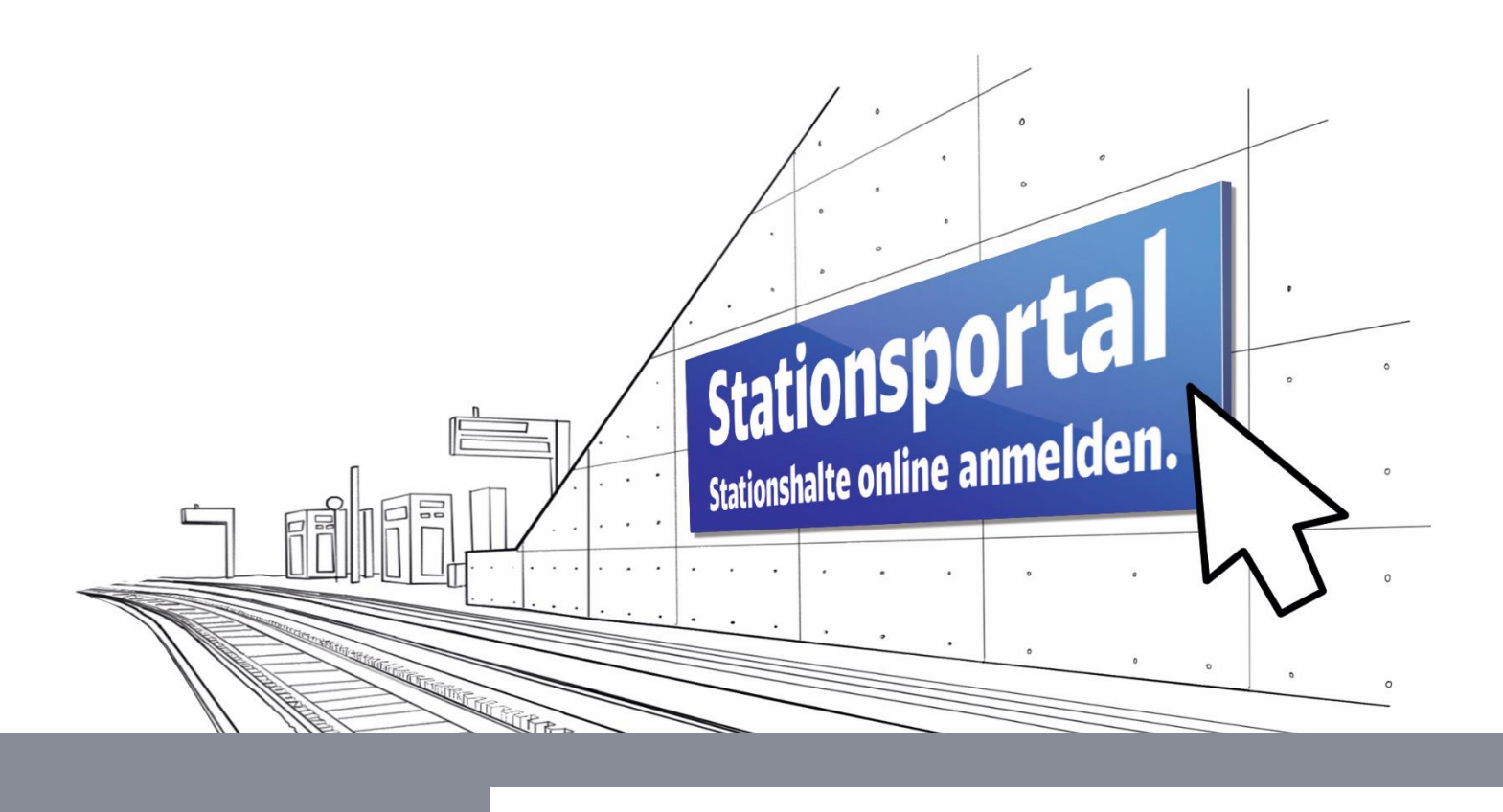

# Stationsportal Benutzerhandbuch

DB InfraGO AG

Geschäftsbereich Personenbahnhöfe

Stand 12/2024

Version 7

## Inhaltsverzeichnis

| 1 Abkürzungsverzeichnis                                          | 4         |
|------------------------------------------------------------------|-----------|
| 2 Einleitung                                                     | 5         |
| 3 Prozesseinführung                                              | 6         |
| 4 Rollenkonzept                                                  | 9         |
| 5 Anmeldung / Abmeldung im Stationsportal                        | 10        |
| 5.1 Anmeldung                                                    | 10        |
| 5.2 Abmeldung                                                    | 11        |
| 6 Hauptmaske                                                     | 12        |
| 7 Anmeldung Regelverkehr                                         | 13        |
| 7.1 Einzelanmeldung anlegen, bearbeiten, löschen                 | 13        |
| 7.1.1 Einzelanmeldung anlegen                                    | 13        |
| 7.1.2 Einzelanmeldung bearbeiten                                 | 16        |
| 7.1.3 Einzelanmeldung löschen                                    | 18        |
| 7.1.4 Zug hinzufügen                                             | 19        |
| 7.1.5 Trassendaten übernehmen                                    | 20        |
| 7.2 Einzelanmeldung prüfen                                       | 25        |
| 7.3 Anmeldung einer Einzelanmeldung vornehmen                    | 27        |
| 7.4 Angebot anzeigen, annehmen, ablehnen                         | 30        |
| 7.4.1 Angebot anzeigen                                           | 30        |
| 7.4.2 Angebot annehmen                                           | 33        |
| 7.4.3 Angebot ablehnen                                           | 34        |
| 7.5 Vertrag anzeigen                                             | 36        |
| 8 Anmeldung Sonderverkehr                                        | 38        |
| 8.1 Einzelanmeldung anlegen, bearbeiten, löschen                 | 38        |
| 8.1.1 Einzelanmeldung anlegen                                    | 38        |
| 8.1.2 Einzelanmeldung bearbeiten                                 | 40        |
| 8.1.3 Einzelanmeldung löschen                                    | 42        |
| 8.1.4 Zug hinzufugen                                             | 43        |
| 8.1.4.1 Trassendaten übernenmen                                  | 44        |
| 8.1.4.2 Verkenisielslung vergeben<br>8.1.4.3 Zugdaten bearbeiten | 40        |
| 9.2 Einzolonmoldung nyüfen                                       | 40<br>F 1 |
| 8.2 Ellizeianmelaung prulen<br>8.2.1 Bosondorhoit Dampflok       | 51        |
| 0.2.1 Desondement Damphok                                        | 57        |
| 8.5 Anmelaung einer Einzelanmelaung vornehmen                    | 54        |
| 8.4 Angebot anzeigen                                             | 56        |
| 8.5 Angebot annehmen                                             | 58        |
| 8.6 Angebot ablehnen                                             | 59        |
| 8.7 Vertrag anzeigen                                             | 61        |

| 9 Weitere Anwendungen                                                | 62 |
|----------------------------------------------------------------------|----|
| 9.1 Zug manuell anlegen                                              | 62 |
| 9.1.1 Abschnitt Basisdaten                                           | 63 |
| 9.1.2 Abschnitt Zusatzangaben Sonderverkehr                          | 63 |
| 9.1.3 Abschnitt Laufleistung                                         | 64 |
| 9.1.4 Abschnitt Verkehrsleistung                                     | 65 |
| 9.2 Zug löschen                                                      | 66 |
| 9.3 Zug kopieren                                                     | 67 |
| 9.4 Takt-Linie anlegen                                               | 69 |
| 9.5 Zug übernehmen                                                   | 71 |
| 9.5.1 Alle Züge einer Einzelanmeldung übernehmen                     | 72 |
| 9.5.2 Einzelne Züge einer Einzelanmeldung übernehmen                 | 74 |
| 9.5.3 Übernommene Züge bearbeiten                                    | 76 |
| 9.5.3.1 Verkehrszeitraum anpassen                                    | 76 |
| 9.5.3.2 Verkehrstageregel anpassen/eingeben                          | // |
| 9.5.5.5 Zusaiz- und Austainage eingeben                              | /8 |
| 9.6 Mehrfachanderung von Zugen                                       | /9 |
| 10 Verkehrstageregelung (VTR)                                        | 81 |
| 10.1 Aufbau des Bereiches "Verkehrstageregelung"                     | 81 |
| 10.2 Verkehrstageregelung (VTR) zuordnen und bearbeiten              | 82 |
| 11 Listenexporte                                                     | 84 |
| 11.1 Tabelle der Einzelanmeldungen, Anmeldungen/Angebote und Vertrag | 84 |
| 11.2 Übersicht der Züge einer Einzelanmeldung                        | 85 |
| 11.3 Fehlermeldungen bei der systemischen Prüfung                    | 85 |
| 11.4 Übersicht aller Züge zu Anmeldung/Angebot/Vertrag               | 86 |
| 12 Passwortverwaltung                                                | 87 |
| 12.1 Passwort ändern                                                 | 87 |
| 12.2 Passwort vergessen                                              | 88 |
| 13 Nutzerverwaltung                                                  | 90 |
| 14 Kontaktdaten                                                      | 91 |
| 14.1 Ansprechpartner für fachliche und technische Fragen             | 91 |
| 14.2 Ansprechpartner für Vertragsangelegenheiten                     | 91 |
| 14.3 Ansprechpartner für Abrechnungsangelegenheiten                  | 91 |

## 1 Abkürzungsverzeichnis

| BNetzA       | Bundesnetzagentur                            |
|--------------|----------------------------------------------|
| EBL          | Eisenbahnbetriebsleiter                      |
| EVU          | Eisenbahnverkehrsunternehmen                 |
| F oder FV    | Fernverkehr                                  |
| INB          | Infrastrukturnutzungsbedingungen             |
| Kundennummer | Kundennummer im Trassenportal, Bestellnummer |
| N oder NV    | Nahverkehr                                   |
| RI100        | Richtlinie 100                               |
| RV           | Regelverkehr                                 |
| SNV          | Stationsnutzungsvertrag                      |
| STP          | Stationsportal                               |
| SV           | Sonderverkehr bzw. Gelegenheitsverkehr       |
| TPN          | Trassenportal                                |
| VL           | Verkehrsleistung                             |
| VTR          | Verkehrstageregelung                         |
| VTS          | Verkehrstageschlüssel                        |
| VZR          | Verkehrszeitraum                             |
|              |                                              |

## 2 Einleitung

Herzlich willkommen im Stationsportal (STP) der DB InfraGO AG. Wir freuen uns Ihnen bei der Handhabung der Anwendung behilflich zu sein.

Mit diesem Handbuch möchten wir Sie bei der Bedienung des Stationsportals zur Anmeldung Ihrer Stationshalte und der dazugehörigen Vertragsabwicklung unterstützen.

Mithilfe des Stationsportals wird zum einen der Anmeldeprozess vereinfacht und zum anderen der Angebotsanfrage- und Vertragsabschlussprozess erleichtert. Die Anwendung erspart Zeit, unterstützt bei der Validierung Ihrer Daten und bietet einen Überblick Ihrer Anmeldungen und Verträge.

Zum besseren Verständnis des Stationsportals haben wir im Folgenden die wesentlichen Geschäftsprozesse sowie der relevanten Masken als Screenshots für Sie aufgeführt und erläutert.

Die nachfolgenden Darstellungen und Erläuterungen sind informatorisch und beziehen sich allein auf den Ablauf im Stationsportal. Die verbindlichen allgemeinen Anforderungen an die Anmeldung von Stationshalten, deren Bearbeitung, die Erteilung eines Angebots sowie dessen Annahme ergeben sich aus den gesetzlichen Bestimmungen sowie den Infrastrukturnutzungsbedingungen (INB).

Ihre persönlichen Zugangsdaten erhalten Sie über die fachliche Betriebsführung des Stationsportals, welche Ihnen gern bei der Beantwortung individueller Fragen zum Handbuch oder zum STP zur Verfügung steht.

Das zugangsberechtigte Unternehmen ist selbst dafür verantwortlich, die zur Nutzung des Stationsportals notwendigen technischen Voraussetzungen (z.B. PC, Internet) zu erfüllen.

Wir möchten Sie darauf hinweisen, dass der im Rahmen des Stationsportals verwendete Begriff des Sonderverkehrs, dem in den INB verwendeten Begriff des Gelegenheitsverkehrs entspricht.

Sollten Sie Fragen oder Anregungen haben, wenden Sie sich bitte an die im Kapitel <u>Kontaktdaten</u> genannten Kontakte. Diese stehen Ihnen in der Regel Montag bis Freitag von 9 Uhr bis 15 Uhr zur Verfügung. Das Stationsportal steht Ihnen grundsätzlich ganzjährig zur Verfügung.

## 3 Prozesseinführung

Im Stationsportal können Sie Stationshalte anmelden sowie die damit verbundenen Vertragsabschlüsse einfach und schnell vornehmen.

Der Gesamtprozess unterteilt sich in die beiden Prozessabschnitte "Anmeldeprozess" (vgl. Punkt 1-3 der nachfolgenden Grafik) und "Vertragsabschlussprozess" (vgl. Punkt 4-5 der nachfolgenden Grafik).

Aufgrund der oftmals komplexen Organisationsstrukturen der EVU mit mehreren Teilnetzen und Bestell-/Kundennummern erfolgt die Anmeldung Ihrer Stationshalte über die sogenannte Einzelanmeldung. Sie ist der eigentlichen Anmeldung der Stationshalte bei DB InfraGO AG vorangestellt und beinhaltet die Zusammenfassung mehrerer Züge für genau eine Kundennummer im Regel- oder Sonderverkehr. Je Einzelanmeldung kann jeweils nur ein Fahrplanjahr im Regelverkehr (RV) oder Sonderverkehr (SV) ausgewählt werden.

Sie beginnen mit dem Anlegen einer Einzelanmeldung und fügen alle anzumeldenden Züge der entsprechenden Kundennummer hinzu. Sofern Sie Ihre Trassen über das Trassenportal der DB InfraGO AG (TPN) bestellen, können sie diese Daten direkt in das Stationsportal übernehmen. Andernfalls geben Sie Ihre Zugdaten manuell in das Stationsportal ein.

Im nächsten Schritt müssen die Daten Ihrer Zughalte auf Richtigkeit und Plausibilität geprüft werden; die Verantwortung für die Richtigkeit der Daten liegt beim EVU, Sie werden jedoch durch eine systembasierte Überprüfung unterstützt.

Wurde Ihre Einzelanmeldung erfolgreich geprüft, so nehmen Sie im nächsten Schritt die eigentliche Anmeldung der Stationshalte bei DB InfraGO AG vor. Dazu können Sie eine, mehrere oder alle geprüften Einzelanmeldungen in einer Anmeldung zusammenfassen.

Nach der Auslösung der Anmeldung wird ein Vertragsangebot erstellt.

Nachdem Sie das Vertragsangebot geprüft haben, können Sie dieses einfach und schnell über das Stationsportal annehmen. Sobald Sie das Vertragsangebot angenommen haben, wird der Stationsnutzungsvertrag elektronisch erstellt und angezeigt.

#### Übersicht der einzelnen Schritte von der Einzelanmeldung bis zum Vertragsabschluss:

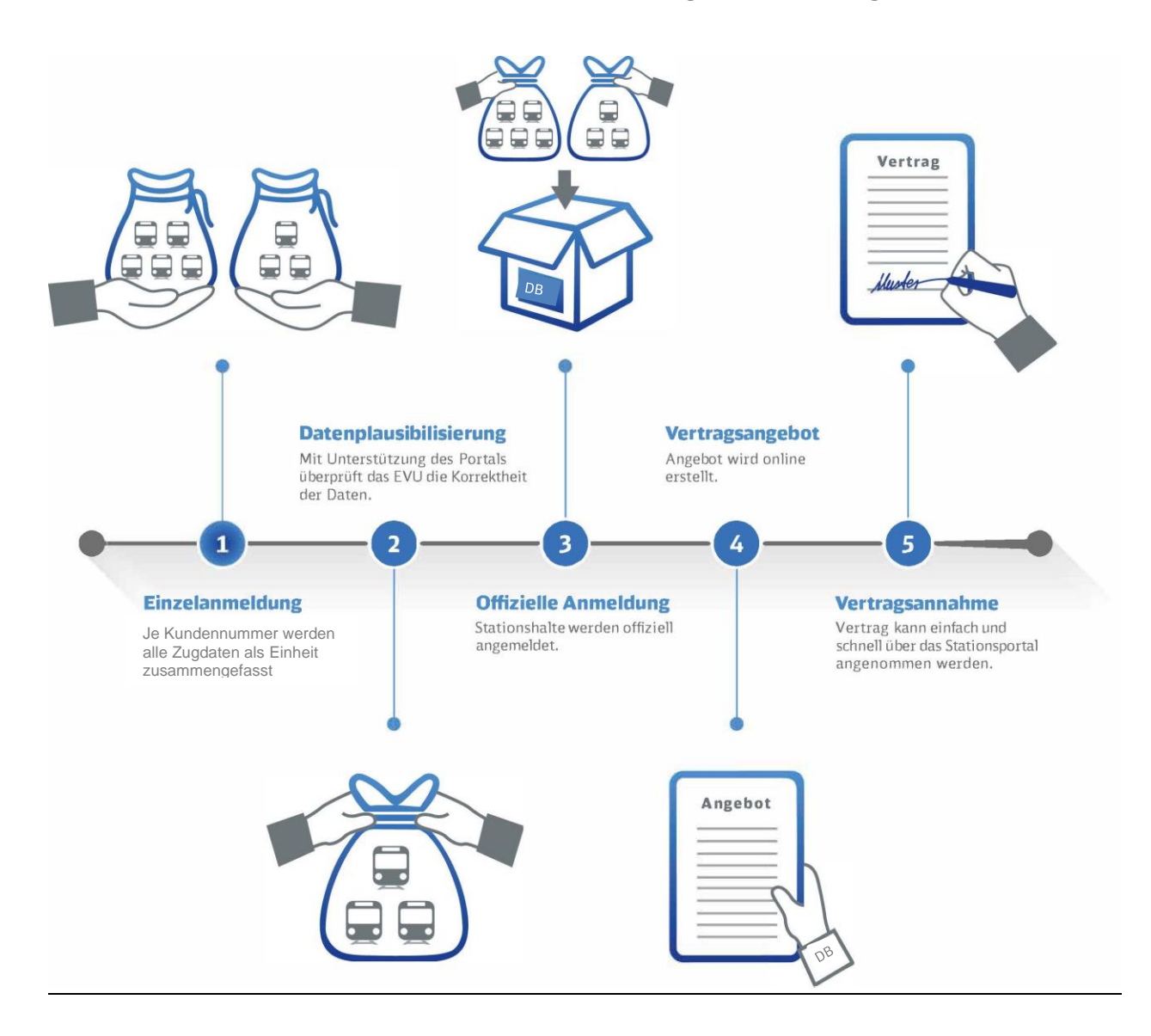

Bis zur Annahme des Vertragsangebotes haben Sie jederzeit die Möglichkeit, bereits vorgenommen Anmeldungen zurückzuziehen und eingegebene Zugdaten zu ändern.

Bitte beachten Sie, dass sofern zwei Nutzer zeitgleich in einer Einzelanmeldung arbeiten sollten, nur die erste Speicherung gültig ist. Der zweite Nutzer erhält entsprechende eine Fehlermeldung.

Übersicht der einzelnen Status von der Einzelanmeldung bis zum Vertragsabschluss:

Der Prozess der Anmeldung, des Angebots und der Vertragsannahme durchläuft verschiedene Status. Wenn Sie Ihre Einzelanmeldung anlegen, besitzt diese den Status IN BEARBEITUNG. Nachdem Sie Ihre Einzelanmeldung geprüft haben, wechselt der Status zu VORBEREITET. Sobald Sie die Anmeldung Ihrer zuvor geprüften Einzelanmeldung vornehmen, erhält diese den Status ANGEMELDET. Wurde zu Ihrer Einzelanmeldung seitens DB InfraGO AG ein Vertragsangebot abgegeben, endet der Anmeldeprozess. Sie befinden sich nunmehr im Vertragsannahmeprozess. Der Status lautet sodann ANGEBOT. Nachdem Sie das Vertragsangebot angenommen haben und damit der Vertrag geschlossen ist, befindet sich der Prozess im letzten Status VER-TRAG. Der Prozess ist abgeschlossen.

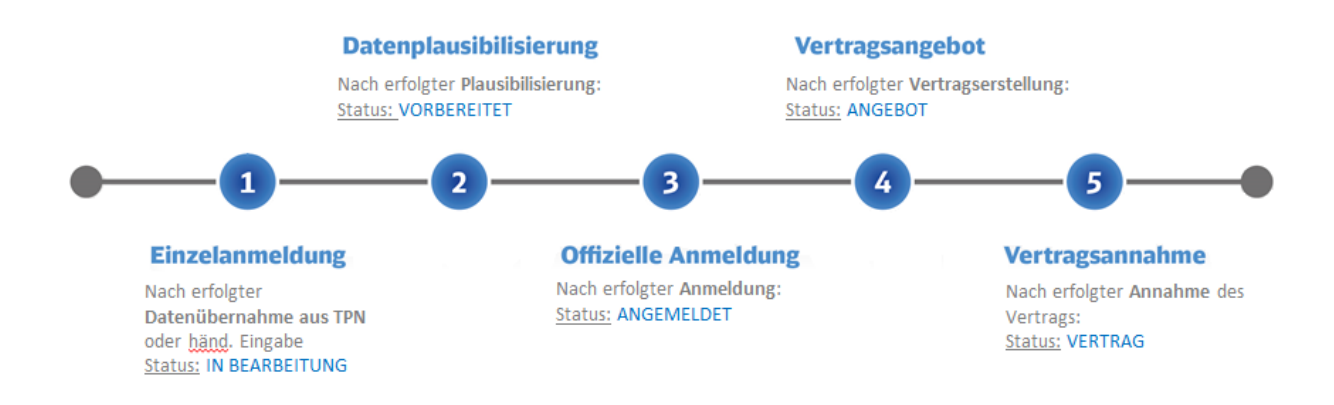

Es können während des Prozesses noch weitere Status auftreten.

| Status                  | Beschreihung                                                                                                    |
|-------------------------|----------------------------------------------------------------------------------------------------|
|                         | Eine Einzelenmeldung wurde engelegt und wird beerheitet                                                                                                    |
| IN BEARBEITUNG          |                                                                                                    |
| VORBEREITET             | Die Einzelanmeldung wurde geprüft und kann angemeldet werden.                                                                                                    |
| ANGEMELDET              | Die Einzelanmeldung wurde angemeldet                                                                                                    |
| ANGEBOT                 | Es wurde das Vertragsangebot erstellt und unter dem Menüpunkt "Ange-<br>bote" abgelegt.                                                                                                    |
| VERTRAG                 | Der Vertrag wurde angenommen und der Prozess ist abgeschlossen.                                                                                                    |
| ZURÜCKGEWIESEN          | Die Anmeldung ist fehlerhaft und DB InfraGO AG kann dazu kein Ange-<br>bot erstellen. Informationen zu dem Grund erhält der Anmelder per E-<br>Mail. Die zugehörige Einzelanmeldung befindet sich wieder im Status<br>VORBEREITET.                                      |
| ZURÜCKGEZOGEN           | Das EVU hat seine Anmeldung zurückgezogen. Die zugehörige Einzelan-<br>meldung befindet sich im Status VORBEREITET und kann nach dem Zu-<br>rücksetzen in den Bearbeitungsmodus wieder bearbeitet werden.                                                               |
| ABGELEHNT               | Das EVU hat das Vertragsangebot abgelehnt. Die zugehörige Einzelan-<br>meldung befindet sich im Status VORBEREITET und kann nach dem Zu-<br>rücksetzen in den Bearbeitungsmodus wieder bearbeitet werden.                                                               |
| ANGEBOTSER-<br>STELLUNG | Das Angebot wird vom System erstellt. Dieser Status sollte nicht länger<br>als 15 Sekunden angezeigt werden. Ansonsten wenden Sie sich bitte an<br>die im Kapitel 14.1. angegebenen Kontakte.                                                                           |
| HINFÄLLIG               | Die Anmeldung ist hinfällig, da das EVU das Vertragsangebot nicht inner-<br>halb der Frist angenommen hat. Die zugehörige Einzelanmeldung befin-<br>det sich im Status VORBEREITET und kann nach dem Zurücksetzen in<br>den Bearbeitungsmodus wieder bearbeitet werden. |

## **4 Rollenkonzept**

Um den Anforderungen einer differenzierten Anwenderstruktur gerecht zu werden, wurde für das Stationsportal ein Rollenkonzept erstellt, welches vier unterschiedliche Rollen vorsieht. Die Zuordnung der Rolle liegt beim anmeldenden Unternehmen. Einzelnen Nutzer innerhalb des anmeldenden Unternehmens können entsprechend ihrer Verantwortlichkeiten somit, differenziert nach der Verkehrsart Regelverkehr (RV)/Sonderverkehr (SV) oder nach der Berechtigung zur Anmeldung/zum Vertragsabschluss, bestimmte Nutzerrechte zugeteilt werden. Pro Nutzer erfolgt die Zuweisung genau einer Rolle. Darüber hinaus werden jedem Nutzer gem. der vorliegenden Berechtigungen die Kundennummern zugeordnet.

| Rolle                                       | Verkehrsart        | Anmel-<br>dung | Vertrags-<br>abschluss | Beispiele für die Anwendung                                                                                            |
|---------------------------------------------|--------------------|----------------|------------------------|----------------------------------------------------------------------------------------------------|
| Vertrags-<br>partner SV                     | Regelverkehr       | ✓              | ✓                      | Diese Rolle eignet sich beispielsweise<br>für Nutzer kleinerer EVU, bei denen<br>eine Person sowohl Halte anmeldet als |
| & Vertrags-<br>partner RV                   | Sonderver-<br>kehr | $\checkmark$   | $\checkmark$           | auch den Vertrag über das Stations-<br>portal abschließt – unabhängig von der<br>Verkehrsart.                          |
|                                             |                    |                | 1                      |                                                                                                    |
| Vertrags-<br>partner SV<br>& Anmelder<br>RV | Regelverkehr       | ✓              | ×                      | Diese Rolle eignet sich für Nutzer ei-<br>nes EVU (z.B. Teilnetzmanager), der<br>Halte im Regelverkehr anmeldet, ohne  |
|                                             | Sonderver-<br>kehr | ✓              | ✓                      | <ul> <li>jedoch die Halte im Sonderverkehr<br/>anmeldet und vertraglich vereinbart.</li> </ul>                         |
|                                             |                    |                | 1                      |                                                                                                    |
| Anmelder<br>RV                              | Regelverkehr       | ✓              | ×                      | Diese Rolle eignet sich für Nutzer ei-<br>nes EVU, welcher ausschl. Halte im<br>Regelverkehr anmeldet, jedoch den      |
|                                             | Sonderver-<br>kehr | ×              | ×                      | Vertrag nicht schließt; Sonderverkehre<br>werden von dieser Person nicht ange-<br>meldet noch vertraglich vereinbart.  |
|                                             |                    |                |                        |                                                                                                    |
| Vertrags-<br>partner SV                     | Regelverkehr       | ×              | ×                      | Diese Rolle eignet sich für Nutzer ei-<br>nes EVU, welches ausschl. Sonder-<br>verkehre fährt oder bei denen eine      |
|                                             | Sonderver-<br>kehr | $\checkmark$   | $\checkmark$           | Person nur für Sonderverkehre zu-<br>ständig ist.                                                                      |

## 5 Anmeldung / Abmeldung im Stationsportal

#### 5.1 Anmeldung

Über den folgenden Link gelangen Sie auf das Stationsportal: http://stationsportal.noncd.db.de

Alternativ gelangen Sie über die folgende Internetseite der Deutschen Bahn AG auf das Stationsportal: www.deutschebahn.com/stationsportal.

|                                                           | Anmelden am Stationsportal      |  |
|-----------------------------------------------------------|---------------------------------|--|
|                                                           | Benutzername                    |  |
|                                                           | Passwort<br>Passwort vergessen? |  |
|                                                           | Anmelden                        |  |
|                                                           |                                 |  |
| © DB InfraGO AG 2024   Impressum   Datenschutz und Cookie | 25                              |  |

Hier geben Sie Ihren Benutzernamen sowie das dazugehörige Passwort ein und klicken auf "Anmelden". Anschließend gelangen Sie auf die Startseite des Stationsportals und können mit der Anmeldung Ihrer Stationshalte beginnen. Wie Sie Ihre initialen Anmeldedaten erhalten, erfahren Sie im Kapitel <u>Nutzerverwaltung</u>.

Haben Sie ihr Passwort vergessen, so klicken Sie auf "Passwort vergessen" auf der Login-Seite.

#### Hinweis:

Bei erstmaliger Anmeldung ändern Sie bitte Ihr Initialkennwort.

#### 5.2 Abmeldung

Zum Verlassen des Stationsportals melden Sie sich bitte ab oder schließen das Browserfenster. Den Abmeldebutton erreichen Sie jederzeit rechts oben mit Klick auf das Icon  $\stackrel{\circ}{\rightarrow}$ . Es öffnet sich ein kleines PopUp mit Informationen zu Ihrem Benutzerprofil. Untern rechts im PopUp finden Sie den Button "Logout".

|   |                                           | ٨ | ? |
|---|-------------------------------------------|---|---|
|   | Mein Profil                               |   |   |
|   | Benutzername<br>arv1_e_a_stp_v1           |   |   |
|   | E-Mail<br>stationsportal@deutschebahn.com |   |   |
| / | Rolle<br>Anmelder RV                      |   |   |
|   | Passwort ändern                           |   |   |
| 1 | Schließen Logout                          |   | 0 |

## 6 Hauptmaske

Nachdem Sie sich in der Anwendung angemeldet haben, befinden Sie sich auf der "Startseite".

Egal wo Sie sich gerade im Stationsportal befinden, finden Sie oben die Navigationsleiste und unten den Fußbereich.

Über die Navigationsleiste gelangen Sie auf die Seiten "Einzelanmeldungen", "Angebote", "Verträge" und dem "Kundenprofil". Am rechten oberen Rand finden Sie zusätzlich Informationen zu Ihrem Benutzerprofil und Hilfe.

Im Fußbereich finden Sie den Urheber der Anwendung, das Impressum und Informationen zum Datenschutz und Cookies.

Im mittleren Bereich stehen Ihnen 3 Buttons zur Verfügung, mit denen Sie schnell auf die Seiten

| <b>DB</b> InfraGO - Stationsportal                                | Einzelanmeldungen            | Angebote        | Verträge         | Kundenprofil    | <u>ې</u> گ |
|-------------------------------------------------------------------|------------------------------|-----------------|------------------|-----------------|------------|
| ☆ Startseite                                                      |                              |                 |                  |                 |            |
| Einzelanmeldungen anlegen                                         | angebote annehmen            | Vertre          | age einsehen     | rtal<br>melden. |            |
| Herzlich Willkommen im Stationsportal!                            |                              |                 |                  |                 |            |
| Bei Fragen kontaktieren Sie uns gerne per M<br>über 030/29765900. | lail über stationsportal@deu | tschebahn.com o | oder per Telefon |                 | • • •      |
| Herzlichen Dank.<br>Ihr Stationsportal-Team                       |                              |                 |                  |                 |            |
| ©DB Station&Service AG 2023   Impressum   Datenschutz un          | nd Cookies                   |                 |                  |                 |            |

gelangen, um eine Einzelanmeldung anzulegen, offene Angebote anzunehmen und bereits abgeschlossene Verträge einzusehen.

Darunter stellen wir gelegentlich Informationen zu Wartungsarbeiten und sonstigen Themen zum Stationsportal ein.

## 7 Anmeldung Regelverkehr

#### 7.1 Einzelanmeldung anlegen, bearbeiten, löschen

Unter einer Einzelanmeldung ist die Zusammenfassung von Halten eines oder mehrerer Züge für genau eine Kundennummer im Regel- oder Sonderverkehr zu verstehen.

#### 7.1.1 Einzelanmeldung anlegen

Nach einer erfolgreichen Anmeldung im STP gelangen Sie auf die Startseite des Stationsportals.

Um eine neue Einzelanmeldung anzulegen, haben Sie 2 Möglichkeiten.

Sie können zum einen auf der Startseite auf den Button "Einzelanmeldung anlegen" klicken oder Sie gehen über den Menüpunkt "Einzelanmeldungen" im Navigationsbereich.

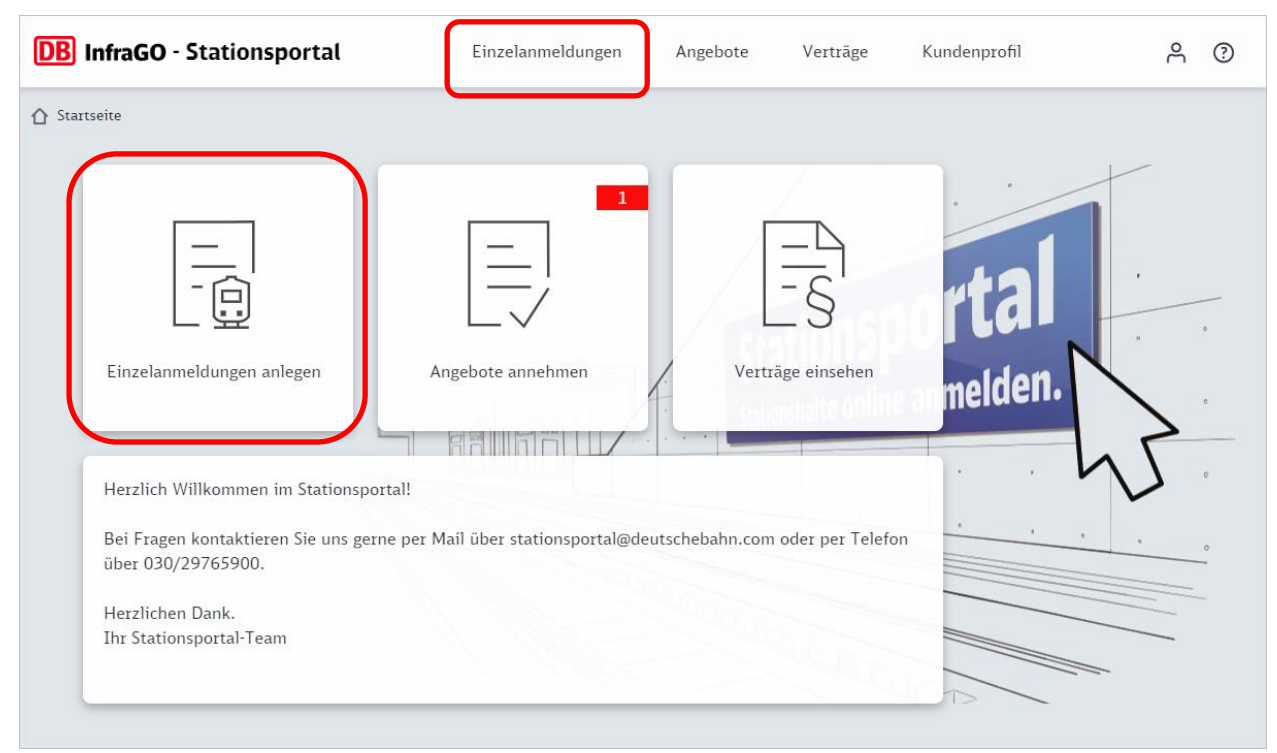

Auf der Seite Einzelanmeldungen erhalten Sie eine Übersicht der Ihnen (über die Kundennummer) zugeordneten Einzelanmeldungen in tabellarischer Form, sortiert nach dem letztem Bearbeitungszeitpunkt. Über der Tabelle finden Sie mittig den Button "+ Neue Einzelanmeldung".

| <b>DB</b> InfraGO - Station      | sportal                 | Einzelar     | nmeldungen    | Angebote     | Verträge            | Kundenprofi | I         | ළ       |         | Ð  |
|----------------------------------|-------------------------|--------------|---------------|--------------|---------------------|-------------|-----------|---------|---------|----|
|                                  | en                      |              |               |              |                     |             |           |         |         |    |
| 🗸 Anmelden 🗴 Löschen             | 1                       |              | + Neue Einzel | lanmeldung   |                     |             |           | 🕹 Expo  | ortiere | 9N |
|                                  |                         |              |               |              |                     |             |           |         |         |    |
| Status                           | Einzelanmeldung F       | Fahrplanjahr | EVU           | Kundennummer | Bezeichnung         |             |           | RV/SV   | <       | ^  |
| filtern                          | filtern                 | filtern      | filtern       | filtern      | filtern             |             |           | filtern |         | _  |
|                                  |                         |              |               |              |                     |             |           |         |         |    |
|                                  |                         |              |               |              |                     |             |           |         |         |    |
|                                  |                         |              |               |              |                     |             |           |         |         |    |
|                                  |                         |              |               |              |                     |             |           |         |         |    |
|                                  |                         |              |               |              |                     |             |           |         |         |    |
|                                  |                         |              |               |              |                     |             |           |         |         |    |
|                                  |                         |              |               |              |                     |             |           |         |         |    |
|                                  |                         |              |               |              |                     |             |           |         |         |    |
| 4                                |                         |              |               |              |                     |             |           |         | Þ       | Ŧ  |
|                                  |                         |              |               |              | Einträge pro Seite: | 30 - 0 v    | ron 0   < | < >     | >       | 4  |
| © DB InfraGO AG 2024   Impressum | Datenschutz und Cookies |              |               |              |                     |             |           |         |         |    |

Auf der Seite "Einzelanmeldung anlegen" füllen Sie ggf. mithilfe von Dropdownlisten die Pflichtfelder für das Fahrplanjahr, die Verkehrsart RV sowie die Kundennummer für Ihre Stationshalte aus.

#### Hinweis:

Ist Ihrem Benutzerprofil genau eine Kundennummer sowie die Rolle RV zugeordnet und steht zu diesem Zeitpunkt nur das aktuelle Fahrplanjahr zur Verfügung, so sind die Pflichtfelder bereits entsprechend befüllt.

Eine passende Bezeichnung für Ihre Einzelanmeldung wird Ihnen vom System vorgeschlagen. Diese können Sie individuell anpassen.

Betätigen Sie den Button "Anlegen". Die Einzelanmeldung wird angelegt und gespeichert.

Mit dem Button "Abbrechen" können Sie das Anlegen der neuen Einzelanmeldung abbrechen. Diese wird nicht gespeichert und Sie gelangen auf die Seite "Einzelanmeldungen" zurück.

| <b>DB</b> InfraGO - Stationsportal | Einzelanmeldungen | Angebote | Verträge        | Kundenprofil      | ĉ     | ?    |
|------------------------------------|-------------------|----------|-----------------|-------------------|-------|------|
|                                    |                   |          |                 |                   |       |      |
| Einzelanmeldung anlegen            |                   |          |                 |                   |       |      |
| Fahrplanjahr *                     | Verkehrsart *     | <b>~</b> | Bezeichnung der | Einzelanmeldung * |       |      |
|                                    |                   |          |                 |                   |       |      |
|                                    |                   |          |                 |                   |       |      |
|                                    |                   |          |                 |                   |       |      |
|                                    |                   |          |                 | X althreater      |       | _    |
| COOKIES                            |                   |          |                 | Abbrechen         | ✓ Ani | egen |

Anschließend befinden Sie sich auf der Seite der neu angelegten Einzelanmeldung. Auf dem Reiter "Informationen" finden Sie Informationen zu der Einzelanmeldung und den hinterlegten Kundendaten Ihres Unternehmens. Sie befinden sich hier im Bearbeitungsmodus Ihrer Einzelanmeldung. Die Einzelanmeldung hat den Status IN BEARBEITUNG.

| DB InfraGO - Stationsportal                                                                           | Einzelanmeldungen                                                  | Angebote                                  | Verträge                           | Kundenprofil | Å ()           |
|----------------------------------------------------------------------------------------------------|--------------------------------------------------------------------|-------------------------------------------|------------------------------------|--------------|----------------|
|                                                                                                    | 024 RV C7513 )                                                     |                                           |                                    |              | IN BEARBEITUNG |
| Informationen Züge                                                                                    |                                                                    |                                           |                                    |              |                |
| Bezeichnung<br>2024-RV-C7513                                                                          |                                                                    |                                           |                                    |              |                |
| Einzelanmeldung Kundennummer<br>1024139 C7513                                                         | Zuletzt bearbeitet am 24.10.2023 11:04 Uhr                         | Zuletzt bearbeitet von<br>arv1_e_a_stp_v1 | Erstellt von<br><b>arv1_e_a_st</b> | p_v1         |                |
| Fahrplanjahr Verkehrsart 2024 Regelverkehr                                                            |                                                                    |                                           |                                    |              |                |
| Kundendaten                                                                                           |                                                                    |                                           |                                    |              |                |
| Test-User für das Stationsportal                                                                      |                                                                    |                                           |                                    |              |                |
| Diese Kontaktdaten werden in den Stationsnut<br>Änderungswünsche teilen Sie bitte unter <u>statio</u> | zungsvertrag übernommen.<br><u>nnsportal@deutschebahn.com</u> mit. |                                           |                                    |              |                |
| Eisenbahnbetriebsleiter:innen                                                                         | Geschäftsführung                                                   | Vertragsman                               | agement                            |              |                |
| Moritz Mustermann                                                                                     | Max Mustermann                                                     | Marta Muster                              | frau                               |              |                |
| Eisenbahnbetriebsleiter                                                                               | Geschäftsführung                                                   | Syndikusanwä                              | ltin                               |              |                |
| 030-123457                                                                                            | 030-123456                                                         | 030-123458                                |                                    |              |                |
| 0123-456790                                                                                           | 0123-456789                                                        | 0123-123459                               | 1                                  |              |                |
| Moritz.Mustermann@TestStationsportal.de                                                               | Max.Mustermann@TestStationsportal.de                               | e Marta.Muster                            | frau@TestStations                  | portal.de    |                |
| Notfallkontakt                                                                                        | Sonstige Ansprechpartner:innen                                     | Sonstige Ans                              | prechpartner:inne                  | en           |                |
| STPTest Betriebsleitstelle                                                                            | Maria Musterfrau                                                   | Manfred Must                              | er                                 |              |                |
| Notfallkontakt                                                                                        | Leiterin Marketing                                                 | Leiter Produk                             | tion                               |              |                |
| 030-11111                                                                                             | 030-123459                                                         | 030-123460                                |                                    |              |                |
| 0123-11111                                                                                            | 0123-1234592                                                       | 0123-456745                               |                                    |              |                |
| STP.Betriebsleitstelle@TestStationsportal.de                                                          | Maria.Musterfrau@TestStationsportal.de                             | e Manfred.Must                            | er@TestStationspo                  | ortal.de     |                |
|                                                                                                    |                                                                    |                                           |                                    |              |                |
| © DB InfraGO AG 2024   Impressum   Datenschutz und                                                    | d Cookies                                                          |                                           |                                    |              |                |

#### 7.1.2 Einzelanmeldung bearbeiten

Sie befinden sich auf der Seite "Einzelanmeldungen" und möchten eine bereits angelegte Einzelanmeldung öffnen und bearbeiten. Mit Klick auf die Vorgangsnummer in der Tabelle öffnet sich die Seite zu Ihrer Einzelanmeldung.

Befindet sich die Einzelanmeldung im Status IN BEARBEITUNG, ist die weitere Bearbeitung der Einzelanmeldung sofort möglich.

Die Züge der Einzelanmeldung können auf dem Reiter "Züge" angelegt/hinzugefügt werden (Kapitel Zug hinzufügen).

Der Button "Einzelanmeldung prüfen" erscheint unten rechts, sobald Ihre Einzelanmeldung mindestens einen Zug enthält.

Auf dem Reiter "Informationen" können Sie die Bezeichnung Ihrer Einzelanmeldung ändern. Klicken Sie dazu auf den Bleistift rechts neben der Bezeichnung.

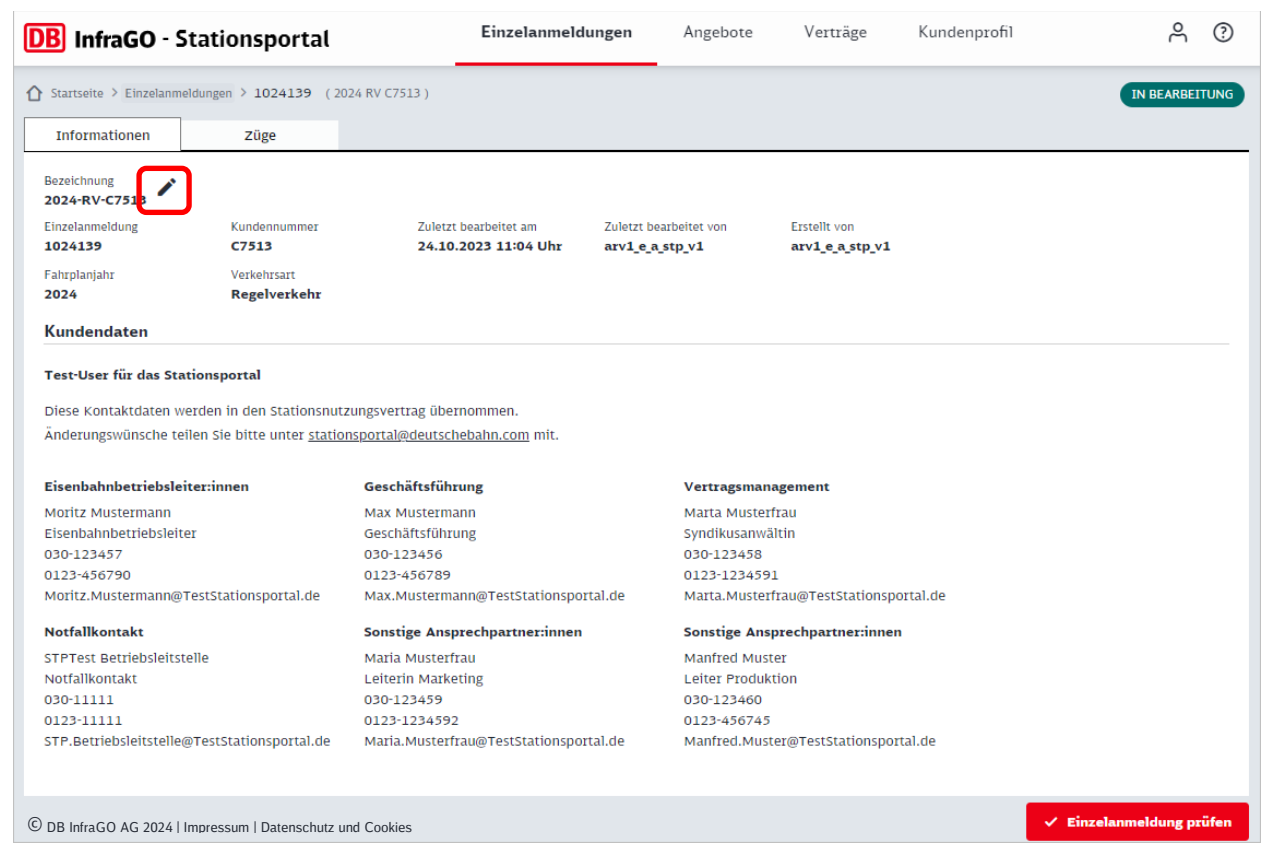

Es öffnet sich ein kleines PopUp.

#### Hier kann die Bezeichnung geändert werden:

| ien       | Züge                               |                           |                        |                                |  |
|-----------|------------------------------------|---------------------------|------------------------|--------------------------------|--|
|           |                                    |                           |                        |                                |  |
| 13 🖊      |                                    |                           |                        |                                |  |
| g         | Kundennummer                       | Zuletzt bearbeitet am     | Zuletzt bearbeitet von | Erstellt von                   |  |
|           | C7513                              | 24.10.2023 11:04 U        | hr arv1_e_a_stp_v1     | arv1_e_a_stp_v1                |  |
|           | Verkehrsart                        |                           |                        | _                              |  |
|           | Regelverkehr                       | Densister                 |                        | ~                              |  |
| en        |                                    | Bezeichn                  | ing bearbeiten         | X                              |  |
|           |                                    | C Bezeichnung             |                        |                                |  |
| das Sta   | ationsportal                       | 2024-RV-C                 | 7513                   |                                |  |
| tdaten v  | verden in den Stationsnu           | tzungsvertrag             | may Zeichenanzah       | 113/30                         |  |
| nsche te  | eilen Sie bitte unter <u>stati</u> | onsportal@deu             | THEY, & CHUTCHER LEAT  | 1 13/ 30                       |  |
|           |                                    |                           |                        |                                |  |
| triebsle  | iter:innen                         | Geschäftsf                |                        |                                |  |
| rmann     |                                    | Max Muste:                |                        | _                              |  |
| riebsleit | ter                                | Geschäftsfü               | X Abbrechen 🗸 Sp       | eichern                        |  |
|           |                                    | 030-12345                 |                        |                                |  |
|           |                                    | 0123-456789               | 0123-123               | 4591                           |  |
| rmann@    | TestStationsportal.de              | Max.Mustermann@TestStatio | nsportal.de Marta.Mu   | sterfrau@TestStationsportal.de |  |
| kt        |                                    | Sonstige Ansprechpartner: | nnen Sonstige          | Ansprechpartner:innen          |  |

Befindet sich die Einzelanmeldung bereits im Status VORBEREITET und Sie möchten diese bearbeiten, so müssen Sie Ihre Einzelanmeldung in den Bearbeitungsmodus zurücksetzen. Dazu klicken Sie auf den Button "Einzelanmeldung bearbeiten" unten rechts. Die Einzelanmeldung befindet sich dann wieder im Status IN BEARBEITUNG.

| DB InfraGO - S               | Stationsportal                      |                  | Einzelanmeldun                              | gen                          | Angebote                  | Verträge                               | Kundenprof | il              | Å         | ?     |
|------------------------------|-------------------------------------|------------------|---------------------------------------------|------------------------------|---------------------------|----------------------------------------|------------|-----------------|-----------|-------|
|                              | neldungen > <b>1024139</b> (2       | 2024 RV C7513 )  |                                             |                              |                           |                                        |            |                 | VORBER    | EITET |
| Informationen                | Züge                                |                  |                                             |                              |                           |                                        |            |                 |           |       |
| Bezeichnung<br>2024-RV-C7513 |                                     |                  |                                             |                              |                           |                                        |            |                 |           | *     |
| Einzelanmeldung<br>1024139   | Kundennummer<br>C7513               | Zulet<br>24.1    | zt bearbeitet am<br><b>0.2023 13:38 Uhr</b> | Zuletzt I<br><b>arv1_e</b> _ | earbeitet von<br>a_stp_v1 | Erstellt von<br><b>arv1_e_a_stp_v1</b> |            |                 |           |       |
| Fahrplanjahr<br><b>2024</b>  | Verkehrsart<br><b>Regelverkehr</b>  | Anza<br>1        | hl Züge                                     | Anzahl H<br><b>5</b>         | lalte (entgeltpflichtig)  | Stationsentgelt<br>106,65€             | Vo         | rgangsnummer    |           |       |
| Kundendaten                  |                                     |                  |                                             |                              |                           |                                        |            |                 |           |       |
| Test-User für das Sta        | ationsportal                        |                  |                                             |                              |                           |                                        |            |                 |           |       |
| Diese Kontaktdaten v         | verden in den Stationsnu            | tzungsvertrag üb | ernommen.                                   |                              |                           |                                        |            |                 |           | - 11  |
| Änderungswünsche te          | eilen Sie bitte unter <u>statio</u> | onsportal@deuts  | <u>chebahn.com</u> mit.                     |                              |                           |                                        |            |                 |           | - 1   |
| Eisenbahnbetriebsle          | eiter:innen                         | Geschäftsfüh     | rung                                        |                              | Vertragsmanage            | ment                                   |            |                 |           | - 1   |
| Moritz Mustermann            |                                     | Max Musterm      | ann                                         |                              | Marta Musterfrau          |                                        |            |                 |           | - 11  |
| Eisenbahnbetriebslei         | ter                                 | Geschäftsführ    | ung                                         |                              | Syndikusanwältin          |                                        |            |                 |           | - 11  |
| 030-123457                   |                                     | 030-123456       |                                             |                              | 030-123458                |                                        |            |                 |           | - 11  |
| 0123-456790                  | TestCtationenertal de               | 0123-456789      | on OTestation entri                         | . da                         | 0123-1234591              | OTestationen                           | -1 -1 -    |                 |           |       |
| MOFILZ.MUSTERMANN@           | resistationsportal.ue               | Max.Musterni     | ann@reststationsporta                       | i.de                         | Marta.Musterrau           | @reststationsport                      | al.ue      |                 |           |       |
| Notfallkontakt               |                                     | Sonstige Ans     | prechpartner:innen                          |                              | Sonstige Anspred          | hpartner:innen:                        |            |                 |           |       |
| STPTest Betriebsleits        | telle                               | Maria Musterf    | rau                                         |                              | Manfred Muster            |                                        |            |                 |           | -     |
| © DB InfraGO AG 2024         | Impressum   Datenschutz             | und Cookies      |                                             |                              | t sizes Bas dataisa       | ✓ A1                                   | nmelden    | 🗸 Einzelanmeldu | ing bearb | eiten |

#### 7.1.3 Einzelanmeldung löschen

Sie können Ihre Einzelanmeldung löschen, wenn Sie sich in dem Status IN BEARBEITUNG befindet. Dazu gehen Sie auf die Seite "Einzelanmeldungen" und setzen in der Tabelle bei der zu löschenden Einzelanmeldung ein Häkchen (Klick in das Kästchen setzt und entfernt das Häkchen). Der Button "Löschen" ist daraufhin aktiv.

| <b>DB</b> InfraGO - Stationsportal | Einzelanmeldungen | Angebote     | Verträge Kundenprofil | Å ()          |
|------------------------------------|-------------------|--------------|-----------------------|---------------|
| Startseite > Einzelanmeldungen     |                   |              |                       |               |
| ✓ Anmelden <u> Tri Löschen</u>     | + Neue Einzel     | anmeldung    |                       | 🕁 Exportieren |
| 1                                  |                   |              |                       |               |
| Status Einzelanmeldung             | Fahrplanjahr EVU  | Kundennummer | Bezeichnung           | RV/SV <       |
| filtern filtern                    | filtern (filtern  | filtern      | filtern               | filtern       |
| ANGEBOT <u>1024821</u>             | 2024 TestSTP      | C7513        | 2024-SV-C7513         | SV            |
| □ ANGEMELDET <u>1024819</u> 2      | 2024 TestSTP      | C7513        | 2024-SV-C7513         | SV            |
| ✓ IN BEARBEITUNG <u>1024785</u>    | 2023 TestSTP      | C7513        | 2023-SV-Handbuch      | SV            |
| IN BEARBEITUNG <u>1024804</u>      | 2024 TestSTP      | C7513        | 2024-RV-C7513         | RV            |
| □ IN BEARBEITUNG <u>1024439</u>    | 2024 TestSTP      | C7513        | 2024-RV-C7513         | RV            |
| □ VERTRAG <u>1024469</u>           | 2024 TestSTP      | C7513        | 2024-SV-C7513         | SV            |
| □ VERTRAG <u>1024465</u>           | 2024 TestSTP      | C7513        | 2024-RV-C7513         | RV            |
| □ VORBEREITET <u>1024139</u>       | 2024 TestSTP      | C7513        | 2024-RV-C7513         | RV            |
| □ VERTRAG <u>1024441</u>           | 2024 TestSTP      | C7513        | 2024-RV-C7513         | RV            |

Nach Klick auf "Löschen, öffnet sich ein PopUp, in dem Sie das Löschen der Einzelanmeldung bestätigen oder abbrechen können.

| 🗸 Anmelden 🛛 📅 Lo | öschen          |                   | + Neue Einz   | elanmeldung            |         |          | 🛃 Exportieren |
|-------------------|-----------------|-------------------|---------------|------------------------|---------|----------|---------------|
| E Status          | Einzelanmeldung | Fahrplaniahr      | EVU           | Kundennummer           | Bezeich | nung     | RV/SV <       |
| filtern           | filtern         | Einzelanmeldu     | ng löscher    | 1                      | ×       |          | filtern       |
| ANGEBOT           | <u>1024821</u>  |                   |               | 400/705 4444           |         | .7513    | SV            |
| ANGEMELDET        | <u>1024819</u>  | Mochten Sie die E | .1nzelanmeldu | ing 1024/85 wirklich l | oschen? | :7513    | SV            |
| IN BEARBEITUNG    | 1024785         |                   |               |                        |         | landbuch | SV            |
| IN BEARBEITUNG    | 1024804         |                   |               |                        |         | 17513    | RV            |
| IN BEARBEITUNG    | <u>1024439</u>  |                   |               |                        |         | 27513    | RV            |
| VERTRAG           | 1024469         |                   |               | Abbashan               | lässhan | :7513    | SV            |
| VERTRAG           | 1024465         |                   |               | X Abbrechen            | Loschen | 27513    | RV            |
| _                 |                 |                   |               |                        |         |          |               |

#### 7.1.4 Zug hinzufügen

Bitte beachten Sie, dass sofern zwei Nutzer zeitgleich an einer Einzelanmeldung arbeiten, nur die letzte Speicherung gültig ist.

Sie befinden sich auf der Seite zu einer Einzelanmeldung im Status IN BEARBEITUNG und dort auf dem Reiter "Züge".

| <b>DB</b> InfraGO - Stationsp                                                                                                    | ortal                                           | Einzelanmel    | dungen          | Angebote      | Verträge          | Kundenprofil    |             | ĉ           | ?       |
|----------------------------------------------------------------------------------------------------|-------------------------------------------------|----------------|-----------------|---------------|-------------------|-----------------|-------------|-------------|---------|
|                                                                                                    | 4139 (2024 RV C7513)                            |                |                 |               |                   |                 | •           | IN BEARBEIT | TUNG    |
| nehrfachänderung 📕 Lösche                                                                                                    | en I Kopieren                                   | + Halte aus Ti | rassendaten     | + Zug anlegen | i                 |                 |             | 🕁 Exporti   | eren    |
|                                                                                                    |                                                 | + Beste        | ehende Züge ül: | ernehmen      |                   |                 |             |             |         |
|                                                                                                    |                                                 |                |                 |               |                   |                 |             |             |         |
| Status Zugnummer                                                                                                    | Egr.Fpl.Nr. Linienn                             | r. FV/NV       | Starthalt       | Endhalt       | VTS               | VZR Beginn      | VZR Ende    | Veri        | cehr: ^ |
| filtern                                                                                                    | filtern                                         |                | filtern         | filtern       | filtern           |                 |             |             |         |
| 4                                                                                                    |                                                 |                |                 |               |                   |                 |             |             | ÷       |
| <ul> <li>= Zug kann nicht angemeldet werden</li> <li>= Zug kann angemeldet werden. Bahr</li> <li>= Zug kann angemeldet werden.</li> </ul> | . Bitte bearbeiten.<br>nhof mehrfach auf dem La | ufweg.         |                 |               | Einträge pro Seit | ie: <u>30 -</u> | 0 von 0 🛛 🕹 | < >         | ×       |
| © DB InfraGO AG 2024   Impressum   Da                                                                                                    | atenschutz und Cookies                          |                |                 |               |                   |                 |             |             |         |

Auf dieser Seite haben Sie mehrere Optionen, um Züge zu Ihrer Einzelanmeldung hinzuzufügen. Mit den Buttons in der Aktionsbuttonleiste (über der Tabelle) können Sie

- Trassendaten übernehmen (vgl. Kap. Trassendaten übernehmen),
- einen Zug manuell anlegen (vgl. Kap. Zug manuell anlegen) oder
- einen Zug übernehmen (vgl. Kap. Zug übernehmen).

Sie können Mehrfachänderung an bereits hinzugefügten Zügen vornehmen (vgl. Kap. <u>Mehr-fachänderung von Zügen</u>), diese löschen, kopieren und einen Export der Tabelle (vgl. Kap. <u>Listenexporte</u>) durchführen. Im Folgenden erläutern wir die Funktion "Trassendaten übernehmen". Bzgl. der weiteren Möglichkeiten verweisen wir auf die entsprechenden Unterkapitel.

| <b>DB</b> InfraGO - Stationsportal                       | Einzelanmeldungen                               | Angebote                   | Verträge | Kundenprofil      | Å ()           |
|----------------------------------------------------------|-------------------------------------------------|----------------------------|----------|-------------------|----------------|
| Startsette > Einzelanmeldungen > 1024139 (2024 RV C7513) |                                                 |                            |          |                   | IN BEARBEITUNG |
| Mehrfachänderung                                         | + Halte aus Trassendaten<br>+ Bestehende Züge ü | + Zug anlegen<br>bernehmen |          |                   | L Exportieren  |
| Status Zuanunmay For Fol Ny Linianny                     | EV/NV Startbalt E                               | indhalt VTS                | VZ       | P Beginn V7P Ende | Verkehrstage   |
| filtern filtern                                          | filtern                                         | filtern (filterr           | 1        |                   |                |
|                                                          |                                                 |                            |          |                   |                |
|                                                          |                                                 |                            |          |                   |                |

#### 7.1.5 Trassendaten übernehmen

Trassendaten sind Daten, die aus dem Trassenportal (TPN) übernommen werden. Sie enthalten Zug- und Haltedaten. Nachdem ein Vertrag über die Trassennutzung im Personenverkehr abgeschlossen wurde, können Sie die halterelevanten Daten am folgenden Tag in Ihre Einzelanmeldung übernehmen. Es werden Daten wie die Zugnummer, Stationshalte, Abfahrts- und Ankunftszeiten (im Sonderverkehr), Verkehrstageregelungen und der Verkehrszeitraum übernommen. Lediglich die Art der Verkehrsleistung (Nah- oder Fernverkehr, "NV" oder "FV") muss noch von Ihnen ergänzt werden. Hier werden Sie insbesondere durch die Funktion "Mehrfachänderung" (vgl. Kap. Mehrfachänderung von Zügen) unterstützt.

Zum Übernehmen von Trassendaten, klicken Sie den Button "+ Halte aus Trassendaten". Es öffnet sich ein PopUp.

| <b>DB</b> InfraGO - Stationsportal      | Einzelanmeldungen        | Angebote         | Verträge | Kundenprofil     | Å ()                 |
|-----------------------------------------|--------------------------|------------------|----------|------------------|----------------------|
|                                         |                          |                  |          |                  | IN BEARBEITUNG       |
| Informationen Züge                      |                          |                  |          |                  |                      |
| 🖍 Mehrfachänderung 📋 Löschen 🔲 Kopieren | + Halte aus Trassendaten | + zug anlegen    |          |                  | <b>↓</b> Exportieren |
|                                         | + Bestehende Züge ü      | bernehmen        |          |                  |                      |
|                                         |                          |                  |          |                  |                      |
| Status Zugnummer Egr.Fpl.Nr. Liniennr.  | FV/NV Starthalt I        | Endhalt VTS      | vz       | R Beginn VZR End | e Verkehrstage       |
| filtern                                 | filtern                  | filtern (filtern | 1        |                  |                      |
|                                         |                          |                  |          |                  |                      |
|                                         |                          |                  |          |                  |                      |
|                                         |                          |                  |          |                  |                      |

Im unteren Bereich werden Ihnen alle Züge des Fahrplanjahres zur gewählten Kundennummer angezeigt, welche noch nicht in eine Einzelanmeldung übernommen worden sind. Im oberen Bereich können Sie Filterkriterien eingeben, um sich nur bestimmte Züge anzeigen zu lassen.

| ⊢ IIt            | terkriterien                                                                                                    |                                    |                                                                                                    |                                                                                                    |                                                                                                    |                                                                                                    |                                                                                                    |               |                |              |        |
|------------------|----------------------------------------------------------------------------------------------------|------------------------------------|----------------------------------------------------------------------------------------------------|----------------------------------------------------------------------------------------------------|----------------------------------------------------------------------------------------------------|----------------------------------------------------------------------------------------------------|----------------------------------------------------------------------------------------------------|---------------|----------------|--------------|--------|
| Zugn             | nummern von                                                                                                    | Zug                                | nummern bis                                                                                                    | Verkehr                                                                                                    | szeitraum Begi.                                                                                                    | 🖬 Verkehrs:                                                                                                    | zeitraum Ende 🔳                                                                                                    | DB Netz       | Auftragsnummer |              |        |
| Zus<br>Iche      | sätzlich Zug anze<br>ergebnisse                                                                                                    | igen, die bereits eine             | er Anmeldung im Stat                                                                                                   | tionsportal zugeordne                                                                                                    | et sind.                                                                                                    |                                                                                                    |                                                                                                    |               |                | ✓ Filter anv | venden |
|                  | i fateli bio ale b                                                                                                    | aten und passen Sie g              | ggi. Ini Suchergebhiss                                                                                                 | aber die Finerianenen                                                                                                    |                                                                                                    |                                                                                                    |                                                                                                    |               |                |              |        |
| ]                | Zugnummer                                                                                                    | Erg.FplNr                          | Liniennr.                                                                                                    | Erster VT                                                                                                    | Letzter VT                                                                                                    | Auftragsnummer                                                                                                    | Importiert Ei                                                                                                    | ızelanmeldung |                |              |        |
| ]                | Zugnummer<br>13226                                                                                                    | Erg.FplNr                          | Liniennr.<br>883322                                                                                                    | Erster VT<br>22.06.2024                                                                                                    | Letzter VT<br>14.12.2024                                                                                                    | Auftragsnummer<br>103465865272                                                                                                    | Importiert Ei                                                                                                    | nzelanmeldung |                |              |        |
| ]                | Zugnummer<br>13226<br>13237                                                                                                    | Erg.FplNr                          | Liniennr.<br>883322<br>883322                                                                                          | Erster VT<br>22.06.2024<br>13.04.2024                                                                                                   | Letzter VT<br>14.12.2024<br>21.06.2024                                                                                                    | Auftragsnummer<br>103465865272<br>103465870186                                                                                                 | Importiert Ei<br>24.10.2023<br>24.10.2023                                                                                                    | nzelanmeldung |                |              |        |
| )<br>)<br>)<br>) | Zugnummer<br>13226<br>13237<br>13237                                                                                                    | Erg.FplNr                          | Liniennr.<br>883322<br>883322<br>883322                                                                                | Erster VT<br>22.06.2024<br>13.04.2024<br>22.06.2024                                                                                     | Letzter VT<br>14.12.2024<br>21.06.2024<br>14.12.2024                                                                                                    | Auftragsnummer<br>103465865272<br>103465870186<br>103465870188                                                                                 | Importiert Ei<br>24.10.2023<br>24.10.2023<br>24.10.2023                                                                                                    | nzelanmeldung |                |              |        |
|                  | Zugnummer<br>13226<br>13237<br>13237<br>13241                                                                                                    | aten und passen Sie (<br>Erg.FplNr | Liniennr.<br>883322<br>883322<br>883322<br>883322<br>883322                                                            | Erster VT<br>22.06.2024<br>13.04.2024<br>22.06.2024<br>10.12.2023                                                                       | Letzter VT<br>14.12.2024<br>21.06.2024<br>14.12.2024<br>12.04.2024                                                                                                   | Auftragsnummer<br>103465865272<br>103465870186<br>103465870188<br>103465871956                                                                 | Importiert         Ei           24.10.2023         24.10.2023           24.10.2023         24.10.2023           24.10.2023         24.10.2023                                                                                                    | nzelanmeldung |                |              |        |
|                  | Zugnummer<br>13226<br>13237<br>13237<br>13241<br>13241                                                                                                    | Erg.FplNr                          | Liniennr.<br>883322<br>883322<br>883322<br>883322<br>883322<br>883322                                                  | Erster VT<br>22.06.2024<br>13.04.2024<br>22.06.2024<br>10.12.2023<br>13.04.2024                                                         | Letzter VT<br>14.12.2024<br>21.06.2024<br>14.12.2024<br>12.04.2024<br>21.06.2024                                                                                     | Auftragsnummer<br>103465865272<br>103465870186<br>103465870188<br>103465871956<br>103465871958                                                 | Importiert         Ei           24.10.2023         24.10.2023           24.10.2023         24.10.2023           24.10.2023         24.10.2023           24.10.2023         24.10.2023                                                                                                    | nzelanmeldung |                |              |        |
|                  | Zugnummer           13226           13237           13237           13241           132241           13226                                                                                                    | Erg.FplNr                          | Liniennr.<br>883322<br>883322<br>883322<br>883322<br>883322<br>883322<br>883322                                        | Erster VT<br>22.06.2024<br>13.04.2024<br>22.06.2024<br>10.12.2023<br>13.04.2024<br>10.12.2023                                           | Letzter VT<br>14.12.2024<br>21.06.2024<br>14.12.2024<br>12.04.2024<br>21.06.2024<br>21.06.2024<br>12.04.2024                                                         | Auftragsnummer<br>103465865272<br>103465870186<br>103465870188<br>103465871956<br>103465871958<br>103465865268                                 | Importiert         Ei           24.10.2023         24.10.2023           24.10.2023         24.10.2023           24.10.2023         24.10.2023           24.10.2023         24.10.2023           24.10.2023         24.10.2023                                                                                                    | nzelanmeldung |                |              |        |
|                  | Zugnummer<br>13226<br>13237<br>13237<br>13241<br>13241<br>13226<br>13241                                                                                                    | Erg.FplNr                          | Liniennr.<br>883322<br>883322<br>883322<br>883322<br>883322<br>883322<br>883322<br>883322                              | Erster VT<br>22.06.2024<br>13.04.2024<br>22.06.2024<br>10.12.2023<br>13.04.2024<br>10.12.2023<br>22.06.2024                             | Letzter VT<br>14.12.2024<br>21.06.2024<br>14.12.2024<br>12.04.2024<br>21.06.2024<br>12.04.2024<br>12.04.2024                                                         | Auftragsnummer<br>103465865272<br>103465870186<br>103465870188<br>103465871956<br>103465871958<br>103465865268<br>103465871822                 | Importiert         Ei           24.10.2023         24.10.2023           24.10.2023         24.10.2023           24.10.2023         24.10.2023           24.10.2023         24.10.2023           24.10.2023         24.10.2023           24.10.2023         24.10.2023           24.10.2023         24.10.2023                                         | nzelanmeldung |                |              |        |
|                  | Zugnummer<br>13226<br>13237<br>13237<br>13241<br>13241<br>13226<br>13241<br>13224<br>13241<br>13237                                                                                                    | Erg.FplNr                          | Linienn:<br>883322<br>883322<br>883322<br>883322<br>883322<br>883322<br>883322<br>883322<br>883322                     | Erster VT<br>22.06.2024<br>13.04.2024<br>22.06.2024<br>10.12.2023<br>13.04.2024<br>10.12.2023<br>22.06.2024<br>10.12.2023               | Letzter VT<br>14.12.2024<br>21.06.2024<br>14.12.2024<br>12.04.2024<br>21.06.2024<br>12.04.2024<br>14.12.2024<br>14.12.2024                                           | Auftragsnummer<br>103465865272<br>103465870186<br>103465870188<br>103465871956<br>103465871958<br>103465871958<br>103465871822<br>103465871947 | Importiert         Ei           24.10.2023         24.10.2023           24.10.2023         24.10.2023           24.10.2023         24.10.2023           24.10.2023         24.10.2023           24.10.2023         24.10.2023           24.10.2023         24.10.2023                                                                                 | nzelanmeldung |                |              |        |
|                  | Zugnummer           13226           13237           13241           13241           13241           13241           13243           13244           13245           13241           13245           13244           13245           13244           13245 | Erg.FplNr                          | Linienn:<br>883322<br>883322<br>883322<br>883322<br>883322<br>883322<br>883322<br>883322<br>883322<br>883322<br>883322 | Erster VT<br>22.06.2024<br>13.04.2024<br>22.06.2024<br>10.12.2023<br>13.04.2024<br>10.12.2023<br>22.06.2024<br>10.12.2023<br>10.12.2023 | Letzter VT<br>14.12.2024<br>14.12.2024<br>14.12.2024<br>12.06.2024<br>12.04.2024<br>12.04.2024<br>14.12.2024<br>14.12.2024<br>14.12.2024<br>14.12.2024<br>14.12.2024 | Auftragsnummer<br>103465865272<br>103465870186<br>103465870188<br>103465871956<br>103465871958<br>103465871822<br>103465871822<br>103465871947 | Importiert         Ei           24.10.2023         24.10.2023           24.10.2023         24.10.2023           24.10.2023         24.10.2023           24.10.2023         24.10.2023           24.10.2023         24.10.2023           24.10.2023         24.10.2023           24.10.2023         24.10.2023           24.10.2023         24.10.2023 | nzelanmeldung |                |              |        |

Wählen Sie nun in den angezeigten Checkboxen die Züge aus, die Sie übernehmen möchten. Nachdem Sie den Button "Übernehmen" betätigt haben, schließt sich das PopUp und Sie gelangen zurück in den Reiter "Züge". Hier werden Ihnen Ihre übernommenen Züge angezeigt.

| -    | Achtung, massendate                                                                                                    | in aine nuneatona | centen ray nach vera                                                                                                    | agaabaciilaaa ber der                                                                                                    | DD NGL2 AO IIII                                                                                                    | Stationsportal vehagbal.                                                                                                    |                                                                                                    |             |             |     |  |
|------|----------------------------------------------------------------------------------------------------|-------------------|----------------------------------------------------------------------------------------------------|----------------------------------------------------------------------------------------------------|----------------------------------------------------------------------------------------------------|----------------------------------------------------------------------------------------------------|----------------------------------------------------------------------------------------------------|-------------|-------------|-----|--|
| Filt | erkriterien                                                                                                    |                   |                                                                                                    |                                                                                                    |                                                                                                    |                                                                                                    |                                                                                                    |             |             |     |  |
| ugn  | ummern von                                                                                                    | Zugr              | iummern bis                                                                                                    | Verkehr                                                                                                    | rszeitraum Begi                                                                                                    | i 🖬 Verkehrsz                                                                                                    | eitraum Ende 🔳                                                                                                    | DB Netz Auf | tragsnummer |     |  |
| Zu   | sätzlich Zug anzeigen,<br>mehnisse                                                                                                    | die bereits eine  | r Anmeldung im Stat                                                                                                    | ionsportal zugeordne                                                                                                    | et sind.                                                                                                    |                                                                                                    |                                                                                                    |             |             | ✓ F |  |
| Đ    | Prüfen Sie die Daten                                                                                                    | und passen Sie g  | gf. Ihr Suchergebniss                                                                                                   | über die Filterkriterier                                                                                                    | 1 an                                                                                                    |                                                                                                    |                                                                                                    |             |             |     |  |
|      |                                                                                                    |                   |                                                                                                    |                                                                                                    |                                                                                                    |                                                                                                    |                                                                                                    |             |             |     |  |
| ר    | Zugnummer E                                                                                                    | rg.FplNr          | Liniennr.                                                                                                    | Erster VT                                                                                                    | Letzter VT                                                                                                    | Auftragsnummer                                                                                                    | Importiert Einzel                                                                                                    | anmeldung   |             |     |  |
| ٦    | Zugnummer E                                                                                                    | rg.FplNr          | Liniennr.<br>883322                                                                                                    | Erster VT<br>22.06.2024                                                                                                    | Letzter VT<br>14.12.2024                                                                                                    | Auftragsnummer<br>103465865272                                                                                                    | Importiert Einzel<br>24.10.2023                                                                                                    | anmeldung   |             |     |  |
| 1    | Zugnummer E<br>13226<br>13237                                                                                                    | rg.FplNr          | Liniennr.<br>883322<br>883322                                                                                           | Erster VT<br>22.06.2024<br>13.04.2024                                                                                                    | Letzter VT<br>14.12.2024<br>21.06.2024                                                                                                    | Auftragsnummer<br>103465865272<br>103465870186                                                                                                    | Importiert         Einzel           24.10.2023         24.10.2023                                                                                                    | anmeldung   |             |     |  |
|      | Zugnummer         E           13226         1           13237         1                                                                                                    | rg.FplNr          | Liniennr.<br>883322<br>883322<br>883322                                                                                 | Erster VT<br>22.06.2024<br>13.04.2024<br>22.06.2024                                                                                                   | Letzter VT<br>14.12.2024<br>21.06.2024<br>14.12.2024                                                                                                    | Auftragsnummer<br>103465865272<br>103465870186<br>103465870188                                                                                                    | Importiert         Einzel           24.10.2023         24.10.2023           24.10.2023         24.10.2023                                                                                                    | anmeldung   |             |     |  |
|      | Zugnummer         E           13226         1           13237         1           13241         1                                                                                                    | rg.FplNr          | Liniennr.<br>883322<br>883322<br>883322<br>883322<br>883322                                                             | Erster VT<br>22.06.2024<br>13.04.2024<br>22.06.2024<br>10.12.2023                                                                                     | Letzter VT<br>14.12.2024<br>21.06.2024<br>14.12.2024<br>12.04.2024                                                                                                   | Auftragsnummer           103465865272           103465870186           103465870188           103465871956                                                                                                    | Importiert         Einzel           24.10.2023         24.10.2023           24.10.2023         24.10.2023           24.10.2023         24.10.2023                                                                                                    | anmeldung   |             |     |  |
|      | Zugnummer         E           13226         1           13237         1           13237         1           13241         1                                                                                                    | rg.FplNr          | Liniennr.<br>883322<br>883322<br>883322<br>883322<br>883322<br>883322                                                   | Erster VT<br>22.06.2024<br>13.04.2024<br>22.06.2024<br>10.12.2023<br>13.04.2024                                                                       | Letzter VT<br>14.12.2024<br>21.06.2024<br>14.12.2024<br>12.04.2024<br>21.06.2024                                                                                     | Auftragsnummer           103465865272           103465870186           103465870188           103465871956           103465871958                                                                                                    | Importiert         Einzel           24.10.2023         24.10.2023           24.10.2023         24.10.2023           24.10.2023         24.10.2023           24.10.2023         24.10.2023                                                                                                    | anmeldung   |             |     |  |
|      | Zugnummer         E           13226         1           13237         1           13241         1           13241         1           13226         1                                                                                                    | rg.FplNr          | Liniennr.<br>883322<br>883322<br>883322<br>883322<br>883322<br>883322<br>883322                                         | Erster VT<br>22.06.2024<br>13.04.2024<br>22.06.2024<br>10.12.2023<br>13.04.2024<br>10.12.2023                                                         | Letzter VT<br>14.12.2024<br>21.06.2024<br>14.12.2024<br>12.04.2024<br>21.06.2024<br>12.04.2024                                                                       | Auftragsnummer<br>103465865272<br>103465870186<br>103465870188<br>103465871956<br>103465871958<br>103465865268                                                                                                    | Importiert         Einzel           24.10.2023         24.10.2023           24.10.2023         24.10.2023           24.10.2023         24.10.2023           24.10.2023         24.10.2023                                                                                                    | anmeldung   |             |     |  |
|      | Zugnummer         E           13226         1           13237         1           13241         1           13241         1           13226         1           13241         1                                                                                                    | rg.Fpl-Nr         | Liniennr.<br>883322<br>883322<br>883322<br>883322<br>883322<br>883322<br>883322<br>883322                               | Erster VT<br>22.06.2024<br>13.04.2024<br>22.06.2024<br>10.12.2023<br>13.04.2024<br>10.12.2023<br>22.06.2024                                           | Letzter VT<br>14.12.2024<br>21.06.2024<br>14.12.2024<br>12.04.2024<br>21.06.2024<br>12.04.2024<br>14.12.2024                                                         | Auftragsnummer<br>103465865272<br>103465870186<br>103465870188<br>103465871956<br>103465871958<br>103465865268<br>103465865268                                                                                                    | Importiert         Einzel           24.10.2023         24.10.2023           24.10.2023         24.10.2023           24.10.2023         24.10.2023           24.10.2023         24.10.2023           24.10.2023         24.10.2023                                                                                                    | anmeldung   |             |     |  |
|      | Zugnummer         E           13226         1           13237         1           13237         1           13241         1           13226         1           13241         1           13226         1           13237         1           13237         1           13237         1                                                                                | rg.Fpl-Nr         | Liniennr.<br>883322<br>883322<br>883322<br>883322<br>883322<br>883322<br>883322<br>883322<br>883322                     | Erster VT<br>22.06.2024<br>13.04.2024<br>22.06.2024<br>10.12.2023<br>13.04.2024<br>10.12.2023<br>22.06.2024<br>10.12.2023                             | Letzter VT<br>14.12.2024<br>21.06.2024<br>14.12.2024<br>12.04.2024<br>21.06.2024<br>12.04.2024<br>14.12.2024<br>14.12.2024                                           | Auftragsnummer           103465865272           1034658670186           103465870188           103465871956           103465871958           103465871958           103465871822           103465871947                                              | Importiert         Einzel           24.10.2023         24.10.2023           24.10.2023         24.10.2023           24.10.2023         24.10.2023           24.10.2023         24.10.2023           24.10.2023         24.10.2023           24.10.2023         24.10.2023                                                                                 | anmeldung   |             |     |  |
|      | Zugnummer         E           13226         1           13237         1           13237         1           13241         1           13246         1           13241         1           13243         1           13244         1           13245         1           13246         1           13237         1           133384         1                           | rg.Fpl-Nr         | Liniennr.<br>883322<br>883322<br>883322<br>883322<br>883322<br>883322<br>883322<br>883322<br>883322<br>883322<br>883322 | Erster VT<br>22.06.2024<br>13.04.2024<br>22.06.2024<br>10.12.2023<br>13.04.2024<br>10.12.2023<br>22.06.2024<br>10.12.2023<br>10.12.2023               | Letzter VT<br>14.12.2024<br>21.06.2024<br>14.12.2024<br>12.04.2024<br>21.06.2024<br>12.04.2024<br>12.04.2024<br>14.12.2024<br>14.12.2024<br>12.04.2024<br>25.05.2024 | Auftragsnummer           103465865272           103465865272           103465870186           103465870188           103465871956           103465871958           103465871852           103465871822           103465871947           103465871930 | Importiert         Einzel           24.10.2023         24.10.2023           24.10.2023         24.10.2023           24.10.2023         24.10.2023           24.10.2023         24.10.2023           24.10.2023         24.10.2023           24.10.2023         24.10.2023           24.10.2023         24.10.2023           24.10.2023         24.10.2023 | anmeldung   |             |     |  |
|      | 2ugnummer         E           13226         1           13237         1           13237         1           13241         1           13241         1           13241         1           13241         1           13241         1           13241         1           13241         1           13237         1           13238         1           133584         1 | rg.Fpl-Nr         | Liniennr.<br>883322<br>883322<br>883322<br>883322<br>883322<br>883322<br>883322<br>883322<br>883322<br>582520<br>582520 | Erster VT<br>22.06.2024<br>13.04.2024<br>22.06.2024<br>10.12.2023<br>13.04.2024<br>10.12.2023<br>22.06.2024<br>10.12.2023<br>10.12.2023<br>10.12.2023 | Letzter VT<br>14.12.2024<br>21.06.2024<br>14.12.2024<br>12.04.2024<br>21.06.2024<br>12.04.2024<br>14.12.2024<br>12.04.2024<br>25.05.2024<br>25.05.2024               | Auftragsnummer           103465865272           103465865272           103465870186           103465870188           103465871956           103465871958           103465871822           103465871947           103465842730           103465842732 | Importiert         Einzel           24.10.2023         24.10.2023           24.10.2023         24.10.2023           24.10.2023         24.10.2023           24.10.2023         24.10.2023           24.10.2023         24.10.2023           24.10.2023         24.10.2023           24.10.2023         24.10.2023           24.10.2023         24.10.2023 | anmeldung   |             |     |  |

#### <u>Hinweis:</u>

#### Ein Zug aus den Trassendaten kann nur in genau eine Einzelanmeldung übernommen werden.

Mit dem Aktivieren der Checkbox in dem Pop-Up "Halte aus Trassendaten übernehmen", können Sie sich auch bereits übernommene Züge anzeigen lassen. In der Spalte "Einzelanmeldung" wird Ihnen die Vorgangsnummer der Einzelanmeldung angezeigt, in welche der Zug bereits übernommen wurde. Möchten Sie einen bereits übernommenen Zug in eine andere Einzelanmeldung übernehmen, so müssen Sie diesen Zug zunächst aus der ursprünglichen Einzelanmeldung löschen. Im Anschluss lassen Sie sich erneut die Trassendaten anzeigen und der Zug kann in die gewünschte Einzelanmeldung übernommen werden.

| alte  | e aus Trassei                                    | ndaten übern                     | ehmen                                                   |                                                                  |                                                                                     |                                                       |                        | >                 |
|-------|--------------------------------------------------|----------------------------------|---------------------------------------------------------|------------------------------------------------------------------|-------------------------------------------------------------------------------------|-------------------------------------------------------|------------------------|-------------------|
| g     | Achtung: Trasser                                 | ndaten sind frühesten            | is einen Tag nach Vertr                                 | agsabschluss bei der                                             | r DB Netz AG im Stationsportal ve                                                   | erfügbar.                                             |                        |                   |
| ✔ Fil | lterkriterien                                    |                                  |                                                         |                                                                  |                                                                                     |                                                       |                        |                   |
| Zugr  | nummern von                                      | Zug                              | nummern bis                                             | Verkeh                                                           | ırszeitraum Begi 💼                                                                  | Verkehrszeitraum Ende 🔳                               | DB Netz Auftragsnummer |                   |
| 🖌 Zu  | ısätzlich Zug anzei                              | igen, die bereits eine           | er Anmeldung im Stat                                    | ionsportal zugeordn                                              | et sind.                                                                            |                                                       |                        | ✓ Filter anwenden |
| Suche | ergebnisse                                       |                                  |                                                         |                                                                  |                                                                                     |                                                       |                        |                   |
| Suche | Prüfen Sie die Da                                | aten und passen Sie i            | ggf. Ihr Suchergebniss                                  | über die Filterkriterie                                          | n an                                                                                |                                                       |                        |                   |
|       | Prüfen Sie die Da                                | aten und passen Sie<br>Erg.FplNr | ggf. Ihr Suchergebniss<br>Liniennr.                     | über die Filterkriterie<br>Erster VT                             | n an<br>Letzter VT Auftragsnumm                                                     | ner Importiert Einzel                                 | lanmeldung             |                   |
|       | Prüfen Sie die Da<br>Zugnummer<br>13241          | aten und passen Sie<br>Erg.FplNr | ggf. Ihr Suchergebniss<br>Liniennr.<br>883322           | über die Filterkriterie<br>Erster VT<br>13.04.2024               | n an<br>Letzter VT Auftragsnum<br>21.06.2024 10346587195                            | mer Importiert Einzel<br>8 24.10.2023                 | anmeldung              |                   |
|       | Prüfen Sie die Da<br>Zugnummer<br>13241<br>13226 | aten und passen Sie<br>Erg.FplNr | ggf. Ihr Suchergebniss<br>Liniennr.<br>883322<br>883322 | über die Filterkriterie<br>Erster VT<br>13.04.2024<br>10.12.2023 | n an<br>Letzter VT Auftragsnumn<br>21.06.2024 10346587195<br>12.04.2024 10346586526 | mer Importiert Einzel<br>8 24.10.2023<br>8 24.10.2023 | anmeldung              |                   |

| Halte | aus Trasser        | ıdaten übern         | lehmen                 |                         |                       |                       |           |                        |                  | ×         |
|-------|--------------------|----------------------|------------------------|-------------------------|-----------------------|-----------------------|-----------|------------------------|------------------|-----------|
| ✓ Fil | terkriterien       |                      |                        |                         |                       |                       |           |                        |                  | 1         |
| Zugr  | ummern von         | Zug                  | gnummern bis           | Verkeh                  | rszeitraum Begi 菌     | Verkehrszeitraum Ende |           | DB Netz Auftragsnummer |                  |           |
| 🗹 Zu  | sätzlich Zug anzei | gen, die bereits ein | er Anmeldung im Stati  | onsportal zugeordn      | et sind.              |                       |           |                        | .Z Filter and    | venden    |
| Suche | rgebnisse          |                      |                        |                         |                       |                       |           |                        |                  |           |
| 9     | Prüfen Sie die Da  | aten und passen Sie  | ggf. Ihr Suchergebniss | über die Filterkriterie | n an                  |                       |           |                        |                  |           |
|       | Zugnummer          | Erg.FplNr            | Liniennr.              | Erster VT               | Letzter VT Auftragsnu | ımmer Importier       | Einzelanm | eldung                 |                  |           |
|       | 13226              |                      | 883322                 | 22.06.2024              | 14.12.2024 103465865  | 272 24.10.202         | 1024199   |                        |                  |           |
|       | 13237              |                      | 883322                 | 13.04.2024              | 21.06.2024 103465870  | 24.10.202             | 1024199   |                        |                  |           |
|       | 13237              |                      | 883322                 | 22.06.2024              | 14.12.2024 103465870  | 0188 24.10.202        | 1024199   |                        |                  |           |
|       | 13241              |                      | 883322                 | 10.12.2023              | 12.04.2024 103465871  | .956 24.10.202        | 1024199   |                        |                  |           |
|       | 13241              |                      | 883322                 | 13.04.2024              | 21.06.2024 103465871  | .958 24.10.2023       | 3         |                        |                  |           |
|       | 13226              |                      | 883322                 | 10.12.2023              | 12.04.2024 103465865  | 268 24.10.2023        | 3         |                        |                  |           |
|       | 13241              |                      | 883322                 | 22.06.2024              | 14.12.2024 103465871  | .822 24.10.2023       | 3         |                        |                  |           |
|       | 13237              |                      | 883322                 | 10.12.2023              | 12.04.2024 103465871  | .947 24.10.2023       | 3         |                        |                  | -         |
|       |                    |                      |                        |                         |                       |                       |           | >                      | 🕻 Abbrechen 🗸 Ül | bernehmen |

Sobald Sie alle für die Einzelanmeldung relevanten Trassendaten übernommen haben, muss die Verkehrsleistung für jeden übernommenen Zug angegeben werden. Die Verkehrsleistung muss angegeben werden, um den korrekten Stationspreis (Nah- oder Fernverkehr) zuzuordnen.

Markieren Sie dazu alle Züge, die zur gleichen Verkehrsleistung gehören und klicken auf den Button "Mehrfachänderung.

*Tipp: sollen alle Züge markiert werden, so klicken Sie in das Kästchen oben links in der Titelleiste der Tabelle.* 

| DB | InfraGO      | - Stationspor     | rtal           |                 |       |           |               |           | Einzelanmeld  | <b>ungen</b> An | igebote Ver     |
|----|--------------|-------------------|----------------|-----------------|-------|-----------|---------------|-----------|---------------|-----------------|-----------------|
| ☆  | Startseite 🔾 | • Einzelanmeldung | en > 1024199 ( | 2024 RV B1256 ) |       |           |               |           |               |                 |                 |
|    | Informat     | ionen             | Züge           |                 |       |           |               |           |               |                 |                 |
|    | 🖍 Mehrfad    | chänderung        | 📕 Löschen      | Kopieren        |       | +         | Halte aus Tra | ssendaten | + Zug anlegen | + Bestehende 2  | Züge übernehmen |
|    | 1            |                   |                |                 |       |           |               |           |               |                 |                 |
|    | Status       | Zugnummer         | Egr.Fpl.       | .Nr. Liniennr.  | FV/NV | Starthalt | Endhalt       | VTS       | VZR Begin     | n VZR End       | de Verkehr      |
|    |              | filtern           |                | filtern         |       | filtern   | filtern       | filtern   |               |                 |                 |
|    | 1            | <u>13226</u>      |                | 883322          |       | WGM       | WR            | 12700     | 22.06.202     | 4 14.12.202     | 24              |
|    |              | <u>13237</u>      |                | 883322          |       | WR        | WGM           | 00300     | 22.06.202     | .4 14.12.202    | 24              |
|    |              | <u>13237</u>      |                | 883322          |       | WR        | WGM           | 00300     | 13.04.202     | .4 21.06.202    | 24              |
|    |              | <u>13241</u>      |                | 883322          |       | WR        | WGM           | 00300     | 10.12.202     | .3 12.04.202    | 24              |
|    | J            |                   |                |                 |       |           |               |           |               |                 |                 |
|    |              |                   |                |                 |       |           |               |           |               |                 |                 |

Es öffnet sich das PopUp "Mehrfachänderung". Hier wählen Sie oben rechts die Verkehrsleistung aus und klicken auf den Button "Übernehmen".

| Mehrfachänderung                                          |                                                                      |                                           |                              |                                   |                                         | ×        |
|-----------------------------------------------------------|----------------------------------------------------------------------|-------------------------------------------|------------------------------|-----------------------------------|-----------------------------------------|----------|
| Wenn Sie Änderungen vo                                    | rnehmen, werden diese für insgesamt 4 Züge                           | übernommen.                               |                              |                                   |                                         |          |
| Basisdaten                                                |                                                                      |                                           |                              |                                   |                                         |          |
| Verkehrsleistung *                                        | Verkehrszeitraum Begi 💼                                              | Verkehrszeitraum Ende 🛛 🗎                 |                              |                                   |                                         |          |
| Verkehrstageregelung                                      |                                                                      |                                           |                              |                                   |                                         |          |
| Die neue Verkehrstagereg<br>Zusatztage müssen direkt am Z | el löscht alle bestehenden Verkehrstageregel<br>Lug gepflegt werden. | n (intra-aller Ausfall- und Zusatztage) u | nd wird am ersten Halt des Z | ug gesetzt. Verkehrstageregeln an | nachfolgenden Halten sowie Ausfall- und |          |
| Verkehrstage                                              | VTS                                                                  | Startdatum 🖻                              | Enddatum                     |                                   |                                         |          |
|                                                           |                                                                      |                                           |                              |                                   |                                         |          |
|                                                           |                                                                      |                                           |                              |                                   | ~                                       |          |
|                                                           |                                                                      |                                           |                              |                                   |                                         |          |
|                                                           |                                                                      |                                           |                              |                                   | X Abbrechen 🗸 Üb                        | ernehmen |

Das PopUp schließt sich und die gewählte Verkehrsleistung wird in die Tabelle geschrieben.

| DB InfraG  | <b>O</b> - Stationsporta                | ıl                                 |                  |       |           |                | Einzelanmeldu | ngen Angebote |                       |
|------------|-----------------------------------------|------------------------------------|------------------|-------|-----------|----------------|---------------|---------------|-----------------------|
|            | Einzelanmeldungen > 1                   | .024199 (2024 R)                   | / B1256 )        |       |           |                |               |               |                       |
| Die Änderu | ngen wurden für 4 Züg<br>handerung 📕 Lo | ge erfolgreich über<br>schen I∐Kop | nommen.<br>Heren |       | +         | Halte aus I ra | ssendaten     | ╋ ∠ug anlegen | + Bestehende Zuge ube |
| Status     | Zugnummer                               | Egr.Fpl.Nr.                        | Liniennr.        | FV/NV | Starthalt | Endhalt        | VTS           | VZR Beginn    | VZR Ende              |
|            | filtern                                 |                                    | filtern          | -     | filtern   | filtern        | filtern       |               |                       |
|            | <u>13226</u>                            |                                    | 883322           | NV    | WGM       | WR             | 12700         | 22.06.2024    | 14.12.2024            |
|            | <u>13237</u>                            |                                    | 883322           | NV    | WR        | WGM            | 00300         | 22.06.2024    | 14.12.2024            |
|            | <u>13237</u>                            |                                    | 883322           | NV    | WR        | WGM            | 00300         | 13.04.2024    | 21.06.2024            |
|            | <u>13241</u>                            |                                    | 883322           | NV    | WR        | WGM            | 00300         | 10.12.2023    | 12.04.2024            |
|            |                                         |                                    |                  |       |           |                |               |               |                       |

Die Verkehrsleistung kann auch direkt am Zug zugeordnet werden. Klicken Sie dazu in der Tabelle auf die Zugnummer des Zuges, den Sie bearbeiten möchten. Es öffnet sich eine neue Seite. Hier können die Daten zum Zug angepasst werden. Die Verkehrsleistung finden Sie oben rechts in den Basisdaten.

| <b>DB</b> InfraGO - Stationsportal                 | Einzelanmeldungen              | Angebote                       | Verträge   | Kundenprofil                  | ද         | ?     |
|----------------------------------------------------|--------------------------------|--------------------------------|------------|-------------------------------|-----------|-------|
|                                                    | Zug bearbeiten (2024 RV B12    | 56)                            |            |                               | IN BEARBE | ITUNG |
| Basisdaten                                         |                                |                                |            |                               |           | Â     |
| Zugnummer *<br>13226 Erg                           | änzungsfahrplannr.             | Liniennummer<br>883322         |            | Verkehrsleistung *<br>NV O FV |           |       |
| Verkehrszeitraum Beginn * Verk<br>22.6.2024 14.    | ehrszeitraum Ende *<br>12.2024 | Startbahnhof *<br>Graal-Müritz |            | Endbahnhof *                  |           |       |
| Laufleistung                                       | -mo*                           | Start-/Endbalt                 | Fin-/Ausst | ing*                          |           | _     |
| CIU. NI. KE 100 Baimiosi<br>Graal-Mü               | ritz                           | Starthalt                      | Nur Eins   | tieg 💌                        |           |       |
| 2 WGMW Graal-Mü                                    | ritz-Koppelweg                 | Zwischenhalt                   | Ein- & Au  | usstieg 🔻                     | ŵ         | Ţ     |
| © DB InfraGO AG 2024   Impressum   Datenschutz und | Cookies                        |                                |            | × Abbrechen                   | 🗸 Spei    | chern |

Sie gelangen nach dem Speichern wieder auf den Reiter "Züge" zurück.

#### 7.2 Einzelanmeldung prüfen

Sind alle Daten für eine Regelverkehrsanmeldung erfasst, erfolgt eine Prüfung dieser Daten. Hierbei wird systemseitig unter anderem Folgendes geprüft:

- Sind alle Pflichtfelder ausgefüllt?
- Ist der Verkehrszeitraum im aktuellen Fahrplanjahr?
- Kommt ein Halt im Laufweg doppelt vor?
- Liegt die Verkehrstageregelung im Verkehrszeitraum des Zuges?
- *u.v.m*.

Um eine eigenhändige Prüfung der Züge durchführen zu können, können Sie u.a. die Funktion des Excel-Exports (vgl. Kap. <u>Übersicht der Züge einer Einzelanmeldung</u>) nutzen.

Nachdem Sie mindestens einen Zug zur Einzelanmeldung übernommen haben, erscheint der Button "Einzelanmeldung prüfen" unten rechts. Der Button "Einzelanmeldung prüfen" kann sowohl im Reiter "Informationen" als auch "Züge" betätigt werden.

| DB InfraG                                                              | <b>50</b> - Stations                                | portal                                                   | Einzelanmeldung              | gen A       | ngebote    | Verträge        | Kundenprofil | ද                 | ?     |
|------------------------------------------------------------------------|-----------------------------------------------------|----------------------------------------------------------|------------------------------|-------------|------------|-----------------|--------------|-------------------|-------|
|                                                                        | Einzelanmeldunge                                    | en > <b>1024199</b> (2024                                | RV B1256 )                   |             |            |                 |              | IN BEARBEI        | TUNG  |
| Informati                                                              | ionen                                               | Züge                                                     |                              |             |            |                 |              |                   |       |
| 🎤 Mehrfac                                                              | händerung                                           | Löschen                                                  | 🕂 Halte aus Ti               | rassendaten | + Zug anle | gen             |              | 🕁 Exporti         | ieren |
| C Kopiere                                                              | n                                                   |                                                          | + Best                       | ehende Züge | übernehmen |                 |              |                   |       |
|                                                                        |                                                     |                                                          |                              |             |            |                 |              |                   |       |
| Status                                                                 | Zugnummer                                           | Egr.Fpl.Nr.                                              | Liniennr.                    | FV/NV       | Starthalt  | Endhalt         | VTS          | VZR Beginn        | *     |
|                                                                        | filtern                                             |                                                          | filtern                      |             | filtern    | filtern         | filtern      |                   |       |
|                                                                        | <u>13226</u>                                        |                                                          | 883322                       | NV          | WGM        | WR              | 12700        | 22.06.2024        |       |
|                                                                        | <u>13237</u>                                        |                                                          | 883322                       | NV          | WR         | WGM             | 00300        | 22.06.2024        |       |
|                                                                        | <u>13237</u>                                        |                                                          | 883322                       | NV          | WR         | WGM             | 00300        | 13.04.2024        |       |
|                                                                        | <u>13241</u>                                        |                                                          | 883322                       | NV          | WR         | WGM             | 00300        | 10.12.2023        |       |
| 4                                                                      |                                                     |                                                          |                              |             |            |                 |              |                   |       |
| <ul> <li>= Zug kann</li> <li>= Zug kann</li> <li>= Zug kann</li> </ul> | nicht angemelde<br>angemeldet wer<br>angemeldet wer | et werden. Bitte bearbe<br>den. Bahnhof mehrfacl<br>den. | riten.<br>n auf dem Laufweg. |             | Einträge p | ro Seite: 100 🗸 | 1 - 4 von 4  | < < >             | >1    |
| © DB InfraGO A                                                         | AG 2024   <u>Impressum</u>                          | Datenschutz und Cookies                                  |                              |             |            |                 |              | inzelanmeldung pr | üfen  |

Klicken Sie den Button "Einzelanmeldung prüfen". Es öffnet sich ein neues PopUp. Sie werden darauf hingewiesen, dass Sie für die Korrektheit der Anmeldedaten verantwortlich sind.

| ſ  | Bearbeitung der Einzelanmeldung abschließen $\times$                                      |   |
|----|-------------------------------------------------------------------------------------------|---|
|    | Einzelanmeldung 1024199 - B1256 - Fahrplanjahr 2024                                       | I |
| 16 | Für die Richtigkeit der Anmeldedaten ist das Eisenbahnverkehrsunternehmen verantwortlich. |   |
|    |                                                                                           |   |
|    | X Abbrechen V Ok                                                                          |   |

Gleichzeit erfolgt eine systembasierte Prüfung der Daten. Sollten hier Unstimmigkeiten auftreten, werden Ihnen diese mit der entsprechenden Fehlermeldung angezeigt.

#### Prüfstatus einer Einzelanmeldung

| Richtig              | Einzelanmeldung wurde systemisch geprüft                                                                                                   |
|----------------------|----------------------------------------------------------------------------------------------------|
| Warnung /<br>Hinweis | Einzelanmeldung wurde geprüft, es erscheinen Hinweise, die überprüft und ggf. bearbeitet werden sollten (z.B. Bahnhof mehrfach im Laufweg) |
| Fehler               | Einzelanmeldung ist nicht plausibel, Fehler muss behoben werden                                                                            |

Als Ergebnis der systemischen Prüfung können unter anderem Fehlermeldungen, wie z.B. "Das Fahrplanjahr dieses Zuges ist nicht aktiv.", "Der erste Verkehrstag des Zuges muss in der Zukunft liegen." oder "Ein Halt kommt im Laufweg mehrmals vor." auftreten.

Es kann systemseitig jedoch nicht überprüft werden, ob beispielsweise der angegebene Laufweg befahrbar ist, die Bahnsteiglänge zu der jeweiligen Zuglänge passt oder auch die Höhe des Bahnsteiges für den Zug geeignet ist. Die Verantwortung für die Richtigkeit der anzumeldenden Stationshalte liegt bei den Eisenbahnverkehrsunternehmen.

Ergab die Prüfung keine Fehler, wechselt die Einzelanmeldung in den Status VORBEREITET. Ein Bearbeiten der Züge ist im Status VORBEREITET nicht mehr möglich.

Unten rechts wird steht nun ein weiterer Button zur Verfügung: "Anmelden". Der Button "Einzelanmeldung prüfen" wird durch den Button "Einzelanmeldung bearbeiten" ersetzt. Sofern Sie Ihre Einzelanmeldung erneut bearbeiten möchten, gelangen Sie über diesen Button wieder in den Bearbeitungsmodus Ihrer Einzelanmeldung zurück.

Sobald sich Ihre Einzelanmeldung im Status VORBEREITET befindet, werden Ihnen die Anzahl der Züge und Halte sowie die Summe des Entgeltes angezeigt.

| DB InfraGC                                                                    | <b>)</b> - Statior                                | nsportal                                 |                                  |         | Einzelanmeldungen        | Angebote     | Verträge       | Kundenprofil                 |                   | ۴           | ?     |
|-------------------------------------------------------------------------------|---------------------------------------------------|------------------------------------------|----------------------------------|---------|--------------------------|--------------|----------------|------------------------------|-------------------|-------------|-------|
|                                                                               | izelanmeldungen                                   | > 1024199 (                              | 2024 RV B1256 )                  |         |                          |              |                |                              |                   | VORBER      | ITET  |
| Informatione                                                                  | in                                                | Züge                                     |                                  |         |                          |              |                |                              |                   |             |       |
| nehrfachän 🖍                                                                  | derung                                            | Löschen                                  | <b>K</b> opieren                 | -       | 🕂 Halte aus Trassendaten | + Zug anlege | in             |                              |                   | 🕁 Exporti   | eren  |
|                                                                               |                                                   |                                          |                                  |         | + Bestehende Züge        | übernehmen   |                |                              |                   |             |       |
|                                                                               |                                                   |                                          |                                  |         |                          |              |                |                              |                   |             |       |
| Liniennr.                                                                     | FV/NV                                             | Starthalt                                | Endhalt                          | VTS     | VZR Beginn               | VZR Ende     | Verkehrstage   | Halte                        | Entgelt           | Bearbeit    | et 📩  |
| filtern                                                                       |                                                   | filtern                                  | filtern                          | filtern |                          |              |                |                              | [                 | filte       | m     |
| 883322                                                                        | NV                                                | WGM                                      | WR                               | 12700   | 22.06.2024               | 14.12.2024   | 176            | 1.232                        | 6.846,40€         | 02.11.20    | 23    |
| 883322                                                                        | NV                                                | WR                                       | WGM                              | 00300   | 22.06.2024               | 14.12.2024   | 53             | 793                          | 5.344,95€         | 02.11.20    | 23    |
| 883322                                                                        | NV                                                | WR                                       | WGM                              | 00300   | 13.04.2024               | 21.06.2024   | 23             | 302                          | 2.086,76€         | 02.11.20    | 23    |
| 883322                                                                        | NV                                                | WR                                       | WGM                              | 00300   | 10.12.2023               | 12.04.2024   | 41             | 580                          | 3.960,15€         | 02.11.20    | 23    |
| 4                                                                             |                                                   |                                          |                                  |         |                          |              |                |                              |                   |             |       |
| <ul> <li>Zug kann nich</li> <li>Zug kann ang</li> <li>Zug kann ang</li> </ul> | ht angemeldet<br>;emeldet werde<br>;emeldet werde | werden. Bitte k<br>en. Bahnhof me<br>en. | )earbeiten.<br>hrfach auf dem La | aufweg. |                          |              | Einträge pro S | Geite: 100 ←                 | 1 - 4 von 4 🛛 🕹 🕹 | < >         | >1    |
| © DB InfraGO A                                                                | AG 2024   <u>Impre</u>                            | essum   Datens                           | chutz und Cookies                | 3       |                          |              |                | <ul> <li>Anmelden</li> </ul> | ✓ Einzelanmel     | dung bearbe | eiten |

#### Auf dem Reiter "Informationen" werden Ihnen die Gesamtsummen angezeigt.

| DB InfraGO - St             | ationsportal                          | Ein                          | zelanmeldungen                       | Angebote                          | Verträge                     | e Kundenprofil | Å (?)                        |
|-----------------------------|---------------------------------------|------------------------------|--------------------------------------|-----------------------------------|------------------------------|----------------|------------------------------|
| ▲ Startseite > Einzelann    | neldungen > <b>1024199</b> (2024      | 4 RV B1256 )                 |                                      |                                   |                              |                | VORBEREITET                  |
| Informationen               | Züge                                  |                              |                                      |                                   |                              |                |                              |
| Bezeichnung<br>2024-RV-Test |                                       |                              |                                      |                                   |                              |                | Î                            |
| Einzelanmeldung<br>1024199  | Kundennummer<br><b>B1256</b>          | Zuletzt bearbeitet am        | Zuletzt bearbeitet vo                | on Erste                          | llt von                      | pel            |                              |
| Fahrplanjahr<br><b>2024</b> | Verkehrsart<br><b>Regelverkehr</b>    | Anzahl Züge<br><b>4</b>      | Anzahl Halte (entgel<br><b>2.907</b> | tpflichtig) Static<br><b>18.2</b> | onsentgelt<br><b>38,26 €</b> | Vorgangsnummer |                              |
| Kundendaten                 |                                       |                              |                                      |                                   |                              |                |                              |
| DB Regio AG                 |                                       |                              |                                      |                                   |                              |                |                              |
| Diese Kontaktdaten v        | werden in den Stationsnutzu           | ngsvertrag übernommen.       |                                      |                                   |                              |                |                              |
| Änderungswünsche t          | eilen Sie bitte unter <u>stations</u> | portal@deutschebahn.com mit. |                                      |                                   |                              |                |                              |
|                             |                                       |                              |                                      |                                   |                              |                |                              |
| Eisenbahnbetriebsle         | eiter:innen                           | Geschäftsführung             |                                      | Vertragsmanag                     | gement                       |                |                              |
| Markus Lorenz               |                                       | Evelyn Palla                 |                                      | Uwe Winter                        |                              |                |                              |
| Eisenbahnbetriebslei        | ter                                   | Vorstandsvorsitzender (R.R   | )                                    | Vertragsperforn                   | nance und Best               | ellermarketing |                              |
| 01709140902                 |                                       | evelvn.nalla@deutschebahn    | com                                  | (P.KMB 1)<br>069 265-7199         |                              |                |                              |
| markus lavanz@daute         | schohoho som                          |                              |                                      | unio uninter@de                   | utechababa con               | a              |                              |
| © DB InfraGO AG 20          | 24   Impressum   Datenschut           | z und Cookies                |                                      |                                   |                              | 🗸 Anmelden     | ✓ Einzelanmeldung bearbeiten |

#### 7.3 Anmeldung einer Einzelanmeldung vornehmen

Um die Anmeldung Ihrer Einzelanmeldung vorzunehmen, klicken Sie den Button "Anmelden".

Sie können auch mehrere Einzelanmeldungen zu einer Anmeldung zusammenfassen, indem Sie auf die Übersicht der Einzelanmeldungen wechseln. Hier setzen Sie in den Checkboxen der Einzelanmeldungen ein Häkchen. Folgende Eigenschaften müssen bei den gewählten Einzelanmeldungen gleich sein:

- Status VORBEREITET
- Verkehrsart (RV oder SV)
- Fahrplanjahr.

Betätigen Sie den Button "Anmelden".

| 0 | B InfraGO - Stations          | portal          |              | Einzelanmel | dungen A               | Angebo | te Verträge        | Kundenprofil |             |            | <u>م</u>   | (    | ?  |
|---|-------------------------------|-----------------|--------------|-------------|------------------------|--------|--------------------|--------------|-------------|------------|------------|------|----|
| Ć | Startseite > Einzelanmeldunge | en              |              |             |                        |        |                    |              |             |            |            |      |    |
| L | ✓ Anmelden 📅 Löscher          | 1               |              | + Ne        | + Neue Einzelanmeldung |        |                    |              |             |            | 🛃 Exportie |      | en |
|   | EVU: TestSTP X                |                 |              |             |                        |        |                    |              |             |            |            |      |    |
|   | 🖊 Status                      | Einzelanmeldung | Fahrplanjahr | EVU         | Kundennumme            | er     | Bezeichnung        |              | RV/SV       |            | Anza       | ut < | *  |
|   | filtern                       | filtern         | filtern      | filtern     | filtern                |        | filtern            |              | filtern     |            |            |      |    |
|   | VORBEREITET                   | <u>1024439</u>  | 2024         | TestSTP     | C7513                  |        | 2024-RV-C7513      |              | RV          |            |            |      | _  |
|   | VORBEREITET                   | <u>1024139</u>  | 2024         | TestSTP     | C7513                  | :      | 2024-RV-C7513      |              | RV          |            |            |      |    |
|   |                               |                 |              |             |                        |        |                    |              |             |            |            |      |    |
|   |                               |                 |              |             |                        |        |                    |              |             |            |            |      |    |
|   |                               |                 |              |             |                        |        |                    |              |             |            |            |      |    |
|   |                               |                 |              |             |                        |        |                    |              |             |            |            |      |    |
|   |                               |                 |              |             |                        |        |                    |              |             |            |            |      |    |
| 4 |                               |                 |              |             |                        |        |                    |              |             |            |            |      |    |
|   |                               |                 |              |             |                        |        |                    | 100          |             |            |            |      |    |
|   |                               |                 |              |             |                        |        | Einträge pro Seite | a: 100 ▼     | 1 - 2 von 2 | $ \langle$ | < >        |      | >  |

Es öffnet sich ein PopUp. Im oberen Bereich befindet sich eine Zusammenfassung Ihrer Anmeldedaten. Darunter befindet sich der Bereich Informationen. Hier können Sie der Anmeldung einen individuellen Namen vergeben und wählen die Abschlagsart aus.

|                                                                                             | ler Anmeldung                                                                 |                                                                                      |                                                                                                    |                                                                                                    |                                                                       |                                             |                         |
|---------------------------------------------------------------------------------------------|-------------------------------------------------------------------------------|--------------------------------------------------------------------------------------|----------------------------------------------------------------------------------------------------|----------------------------------------------------------------------------------------------------|-----------------------------------------------------------------------|---------------------------------------------|-------------------------|
| Einzelanmeldung                                                                             | Kundennummer                                                                  | Fahrplanjahr                                                                         | Bezeichnung                                                                                                    | Anzahl Züge                                                                                                    | Anzahl Halte                                                          | Entgelt                                     | Bearbeitet              |
| 1024439                                                                                     | C7513                                                                         | 2024                                                                                 | 2024-RV-C7513                                                                                                    | 1                                                                                                    | 53                                                                    | 2.880,62€                                   | 02.11.2023              |
| 1024139                                                                                     | C7513                                                                         | 2024                                                                                 | 2024-RV-C7513                                                                                                    | 1                                                                                                    | 141                                                                   | 3.052,75€                                   | 02.11.2023              |
| SUMME                                                                                       |                                                                               |                                                                                      |                                                                                                    |                                                                                                    |                                                                       | 5.933,37€                                   |                         |
|                                                                                             |                                                                               |                                                                                      |                                                                                                    |                                                                                                    |                                                                       |                                             |                         |
| Abschlagsart *<br>Gemäß Ziffer 5.7 im E<br>Abschlagsbetrages ric<br>aufgeteilt wird. Abweic | esonderen Teil der INBI<br>ihtet sich nach dem aus<br>ihtend davon können auf | P wird mit dem Absci<br>dem SNV resultiere<br>f Wunsch jedoch aud                    | hluss des Stationsnutzungsve<br>nden Entgelt, das auf Basis d<br>ch monatlich einheitliche Absc                                | rtrages (SNV) eine monat<br>er Anzahl an Verkehrstage<br>hlagsbeträge vereinbart w                                  | liche Abschlagszahlu<br>en je Monat saisonali<br>verden.              | ing vereinbart. Die<br>siert auf zwölf Mona | Höhe des<br>atsscheiben |
| Abschlagsart *<br>Gemäß Ziffer 5.7 im E<br>Abschlagsbetrages ric<br>aufgeteilt wird. Abweic | esonderen Teil der INBi<br>htet sich nach dem aus<br>chend davon können au    | P wird mit dem Absci<br>dem SNV resultiere<br>f Wunsch jedoch aud<br>Es gelten die ; | hluss des Stationsnutzungsve<br>nden Entgelt, das auf Basis d<br>ch monatlich einheitliche Absc<br>Infrastrukturnutzungsbeding | rtrages (SNV) eine monat<br>er Anzahl an Verkehrstage<br>hlagsbeträge vereinbart w<br><u>ungen Personenbahnhö</u> t | liche Abschlagszahlu<br>en je Monat saisonali<br>verden.<br><u>re</u> | ing vereinbart. Die<br>siert auf zwölf Mon  | Höhe des<br>atsscheiben |

Bestätigen Sie die Anmeldung mit dem Button "Verbindlich anmelden".

Im elektronischen Geschäftsverkehr im Regelverkehr wird das Angebot nach einer Prüfung durch DB InfraGO AG erzeugt. Sobald das Vertragsangebot im STP hinterlegt und abrufbar ist, werden folgende Benutzer per E-Mail informiert:

- derjenige, der die Anmeldung durchgeführt hat und
- alle Benutzer, denen die Kundennummer zugeordnet ist und die Rolle VertragspartnerRV haben.

Nachdem Sie das PopUp den Buttons "Verbindlich anmelden" geklickt haben, gelangen Sie direkt auf die Detailseite der Anmeldung.

Ihre Anmeldung hat nun den Status ANGEMELDET. Sobald die Prüfung durch DB InfraGO AG erfolgreich war, wechselt die Anmeldung in den Status ANGEBOT und sie erhalten eine E-Mail.

| DB InfraGO - Sta               | tionsportal                    | Ein                         | zelanmeldunger                     | Angebo                            | te Verträge                          | Kundenprofil | ~ ?            |
|--------------------------------|--------------------------------|-----------------------------|------------------------------------|-----------------------------------|--------------------------------------|--------------|----------------|
|                                | e > A0006709                   |                             |                                    |                                   |                                      |              | ANGEMELDET     |
| Basisdaten                     |                                |                             |                                    |                                   |                                      |              |                |
| Vorgangsnummer B<br>A0006709 2 | Bezeichnung<br>2024-RV-TestSTP | Fahrplanjahr<br><b>2024</b> | Verkehrsart<br><b>Regelverkehr</b> | Abschlag<br><b>Saisonalisiert</b> | Entgelt (netto)<br><b>5.933,37 €</b> |              |                |
| Dokumente                      |                                |                             |                                    |                                   |                                      |              |                |
| Auswertung als E               | xceldatei <u>Anmelded</u>      | aten A0006709               | 02.11.2023 13:27                   | 7.xlsx                            |                                      |              |                |
| Es g                           | gelten die <u>Infrastruk</u>   | turnutzungsbed              | ingungen Personer                  | <u>nbahnhöfe</u>                  |                                      |              |                |
| Verlauf<br>Aktion              | Name                           |                             | Datum                              |                                   |                                      |              |                |
| Angemeldet von                 | arv1_e_a_st                    | tp_v1                       | 02.11.2023 1                       | 13:27                             |                                      |              |                |
| Detailinformationer            | n                              |                             |                                    |                                   |                                      |              |                |
| Einzelanmeldung                | Kundennummer                   | Bezeichnu                   | ing                                |                                   | Anzahl Züge                          | Anzahl Halte | Entgelt        |
| 1024439                        | C7513                          | 2024-RV-0                   | 7513                               |                                   | 1                                    | 53           | 2.880,62€      |
| <u>1024139</u>                 | C7513                          | 2024-RV-C                   | 7513                               |                                   | 1                                    | 141          | 3.052,75€      |
| © DB InfraGO AG 2024           | Impressum   Datenschutz        | und Cookies                 |                                    |                                   |                                      | × Zurück     | X Zurückziehen |
|                                |                                |                             |                                    |                                   |                                      |              |                |

#### 7.4 Angebot anzeigen, annehmen, ablehnen

#### 7.4.1 Angebot anzeigen

Eine Übersicht der Angebote erreichen Sie über die Startseite mit dem Button "Angebote annehmen". An dem Button "Angebote annehmen" wird Ihnen auch kenntlich gemacht, wie viele Angebote aktuell vorliegen.

| <b>DB</b> InfraGO - Stationsportal                                                                                                    | Einzelanmeldungen | Angebote       | Verträge     | Kundenprofil    | <u>ې</u> گ |
|----------------------------------------------------------------------------------------------------|-------------------|----------------|--------------|-----------------|------------|
| ☆ Startseite                                                                                                    |                   |                |              |                 |            |
| Einzelanmeldungen anlegen<br>Herzlich Willkommen im Stationsportal!<br>Bei Fragen kontaktieren Sie uns gerne per<br>über 030/29765900.<br>Herzlichen Dank.<br>Ihr Stationsportal-Team | Angebote annehmen | utschebahn.com | age einsehen | rtal<br>melden. |            |

Alternativ erreichen Sie die Übersicht aller Anmeldungen und Angebote von jeder Seite über die Navigationsleiste mit dem Button "Angebote".

| DB InfraGO - Stati | onsportal |              |         | Einzelanmeldungen | Angebote  | Verträge        | Kundenprofil       |             |   | ĉ         | ?      |
|--------------------|-----------|--------------|---------|-------------------|-----------|-----------------|--------------------|-------------|---|-----------|--------|
|                    |           |              |         |                   |           |                 |                    |             |   |           |        |
|                    |           |              |         |                   |           |                 |                    |             |   | Export    | tieren |
| Status             | Vorgang   | Fahrplanjahr | EVU     | Kunder            | nummer Be | zeichnung       |                    | RV/SV       |   | Anzahl Zi | üge    |
| filtern            |           | filtern      | filtern | filtern           | filt      | ern             |                    | filtern     | ) |           | _      |
| ANGEBOT            | A0006710  | 2024         | TestSTP | C7513             | 20        | 24-RV-TestSTP 2 |                    | RV          |   |           | 1      |
| ANGEMELDET         | A0006709  | 2024         | TestSTP | C7513             | 20        | 24-RV-TestSTP   |                    | RV          |   |           | 2      |
|                    |           |              |         |                   |           |                 |                    |             |   |           |        |
| <                  |           |              |         |                   |           |                 |                    |             |   |           | - F .  |
|                    |           |              |         |                   |           | Einträg         | e pro Seite: 100 💌 | 1 - 2 von 2 | < | < >       | >1     |

Mit Klick auf die Vorgangsnummer in der Spalte "Vorgang" wird Ihnen die Detailseite des Vorgangs angezeigt.

Die Seite ist in vier Bereiche aufgeteilt.

- Basisdaten: hier finden Sie Informationen zum Vorgang.
- Dokumente: hier finden Sie einen Link
  - o zum Angebot,
  - o eine Auflistung der Halte als Excel und
  - o zu den INB.
- Verlauf: hier kann der Verlauf der Anmeldung nachvollzogen werden.
- Detailinformationen: hier sind die zugehörigen Einzelanmeldungen verlinkt

| DB InfraGO - Statio                       | onsportal              | Einze                       | lanmeldungen                       | Angebote                          | Verträge                     | Kundenprofil                     | <u>م</u> ( | ?  |
|-------------------------------------------|------------------------|-----------------------------|------------------------------------|-----------------------------------|------------------------------|----------------------------------|------------|----|
| Startseite > Angebote > A                 | 0006710                |                             |                                    |                                   |                              |                                  | ANGEB      | от |
| Basisdaten                                |                        |                             |                                    |                                   |                              |                                  |            |    |
| Vorgangsnummer Bezeich<br>A0006710 2024-F | nung<br>XV-TestSTP 2   | Fahrplanjahr<br><b>2024</b> | Verkehrsart<br><b>Regelverkehr</b> | Abschlag<br><b>Saisonalisiert</b> | Entgelt (netto)<br>3.535,88€ | Angebot gültig bis<br>30.11.2023 |            |    |
| Dokumente                                 |                        |                             |                                    |                                   |                              |                                  |            |    |
| Angebotsdokum                             | ent <u>A0006710</u>    | 2024 TestSTP 02             | 2.11.2023 15:21.p                  | df                                |                              |                                  |            |    |
| Auswertung als Exceld                     | atei <u>Anmeldeda</u>  | ten A0006710 0              | 2.11.2023 15:20.)                  | <u>dsx</u>                        |                              |                                  |            |    |
| Es gelten                                 | die <u>Infrastrukt</u> | urnutzungsbeding            | g <u>ungen Personen</u> t          | oahnhöfe                          |                              |                                  |            |    |
| Verlauf<br>Aktion                         | Name                   |                             | Datum                              |                                   |                              |                                  |            |    |
| Angemeldet von                            | arv1_e_a_stp           | p_v1                        | 02.11.2023 15                      | :20                               |                              |                                  |            |    |
| Angebot erstellt durch                    | DB Station             | &Service AG                 | 02.11.2023 15                      | :20                               |                              |                                  |            |    |
| Angebot erstellt für                      | Test-User f<br>rtal    | ür das Stationspo           | 02.11.2023 15                      | :20                               |                              |                                  |            |    |
| Detailinformationen                       |                        |                             |                                    |                                   |                              |                                  |            |    |
| Einzelanmeldung Ku                        | ndennummer             | Bezeichnung                 | g                                  |                                   | Anzahl Züge                  | Anzahl Halte                     | Entgelt    |    |
| <u>1024441</u> C7                         | 513                    | 2024-RV-C7                  | 513                                |                                   | 1                            | 113                              | 3.535,88€  |    |
|                                           |                        |                             |                                    |                                   |                              |                                  |            |    |
| ⓒ DB InfraGO AG 2024   <u>Impress</u>     | sum   Datenschutz u    | nd Cookies                  |                                    |                                   |                              |                                  | X Zurü     | ck |

Mit der Rolle AnmelderRV endet an dieser Stelle Ihre Arbeit im Stationsportal. Um ein Angebot an- oder abzulehnen ist die Rolle VertragspartnerRV nötig.

Mit der Rolle VertragspartnerRV Sie haben die Möglichkeit, das Angebot verbindlich anzunehmen oder abzulehnen. Dazu stehen Ihnen die beiden Buttons unten rechts zur Verfügung.

| DB InfraGO - St                  | tationsportal                  | Einzel                      | anmeldungen                        | Angebote                   | Verträge                     | Kundenprofil                     | ĉ                  | ?   |
|----------------------------------|--------------------------------|-----------------------------|------------------------------------|----------------------------|------------------------------|----------------------------------|--------------------|-----|
|                                  | > A0006710                     |                             |                                    |                            |                              |                                  | ANGE               | вот |
| Basisdaten                       |                                |                             |                                    |                            |                              |                                  |                    | Í   |
| Vorgangsnummer Bo<br>A0006710 20 | ezeichnung<br>024-RV-TestSTP 2 | Fahrplanjahr<br><b>2024</b> | Verkehrsart<br><b>Regelverkehr</b> | Abschlag<br>Saisonalisiert | Entgelt (netto)<br>3.535,88€ | Angebot gültig bis<br>30.11.2023 |                    |     |
| Dokumente                        |                                |                             |                                    |                            |                              |                                  |                    |     |
| Angebotsd                        | okument <u>A0006710</u>        | 2024 TestSTP 02.            | 11.2023 15:21.p                    | <u>df</u>                  |                              |                                  |                    |     |
| Auswertung als E                 | kceldatei <u>Anmeldeda</u>     | ten A0006710 02             | .11.2023 15:20.x                   | lsx                        |                              |                                  |                    |     |
| Es g                             | elten die <u>Infrastrukt</u>   | urnutzungsbeding            | ungen Personenb                    | ahnhöfe                    |                              |                                  |                    |     |
| Verlauf<br>Aktion                | Name                           |                             | Datum                              |                            |                              |                                  |                    | -   |
| Angemeldet von                   | arv1_e_a_st                    | o_v1                        | 02.11.2023 15                      | :20                        |                              |                                  |                    |     |
| Angebot erstellt dure            | ch DB Station                  | &Service AG                 | 02.11.2023 15                      | :20                        |                              |                                  |                    |     |
| Angebot erstellt für             | Test-User f<br>rtal            | ür das Stationspo           | 02.11.2023 15                      | 20                         |                              |                                  |                    |     |
| Detailinformationen              |                                |                             |                                    |                            |                              |                                  |                    |     |
| Einzelanmeldung                  | Kundennummer                   | Bezeichnung                 |                                    |                            | Anzahl Züge                  | Anzahl Halte                     | Entgelt            |     |
| 1024441                          | C7513                          | 2024-RV-C75                 | 13                                 |                            | 1                            | . 113                            | 3.535,88€          |     |
|                                  |                                |                             |                                    |                            |                              |                                  |                    |     |
| © DB InfraGO AG 2024   <u>Ir</u> | npressum   Datenschutz u       | ind Cookies                 | >                                  | < Zurück                   | Angebot ableh                | nen 🗸 Angebot                    | verbindlich annehr | nen |

#### 7.4.2 Angebot annehmen

Das Vertragsangebot nehmen Sie an, indem Sie auf den Button "Angebot verbindlich annehmen" klicken.

| B InfraGO - St                                                                                                    | ationsportal                                                                                                    | Einze                                                  | lanmeldungen                                                                                                    | Angebote                   | Verträge                     | Kundenprofil                     | ළ       | (    |
|----------------------------------------------------------------------------------------------------|----------------------------------------------------------------------------------------------------|--------------------------------------------------------|----------------------------------------------------------------------------------------------------|----------------------------|------------------------------|----------------------------------|---------|------|
| Startseite > Angebote                                                                                                    | > A0006710                                                                                                    |                                                        |                                                                                                    |                            |                              |                                  | ANG     | 5EB( |
| Basisdaten                                                                                                    |                                                                                                    |                                                        |                                                                                                    |                            |                              |                                  |         |      |
| Vorgangsnummer Bo<br>A0006710 20                                                                                                    | ezeichnung<br>024-RV-TestSTP 2                                                                                                   | Fahrplanjahr<br><b>2024</b>                            | Verkehrsart<br><b>Regelverkehr</b>                                                                                | Abschlag<br>Saisonalisiert | Entgelt (netto)<br>3.535,88€ | Angebot gültig bis<br>30.11.2023 |         |      |
| Dokumente                                                                                                    |                                                                                                    |                                                        |                                                                                                    |                            |                              |                                  |         |      |
| Angebotsd                                                                                                    | okument <u>A0006710</u>                                                                                                    | 2024 TestSTP 02                                        | 2.11.2023 15:21.p                                                                                                 | df                         |                              |                                  |         |      |
|                                                                                                    |                                                                                                    | A0006710.0                                             | 2 11 2023 15:20                                                                                                   | dsx                        |                              |                                  |         |      |
| Auswertung als E                                                                                                    | kceldatei <u>Anmeldeda</u>                                                                                                    | aten A0006/10 0                                        | 2.11.2023 13.20.7                                                                                                 |                            |                              |                                  |         |      |
| Auswertung als E<br>Es g                                                                                                    | xceldatei <u>Anmeldeda</u><br>elten die <u>Infrastrukt</u>                                                                       | urnutzungsbedin                                        | gungen Personent                                                                                                  | <u>pahnhöfe</u>            |                              |                                  |         |      |
| Auswertung als E<br>Es g<br>Verlauf<br>Aktion                                                                                                    | xceldatei <u>Anmeldeda</u><br>elten die <u>Infrastrukt</u><br><b>Name</b>                                                        | urnutzungsbedin                                        | gungen Personent                                                                                                  | <u>pahnhöfe</u>            |                              |                                  |         |      |
| Auswertung als E:<br>Es g<br>Verlauf<br>Aktion<br>Angemeldet von                                                                                           | xceldatei <u>Anmeldeda</u><br>elten die <u>Infrastrukt</u><br><b>Name</b><br>arv1_e_a_st                                         | urnutzungsbedin                                        | Datum<br>02.11.2023 15                                                                                            | 20 sahnhöfe                |                              |                                  |         |      |
| Auswertung als E:<br>Es g<br>Verlauf<br>Aktion<br>Angemeldet von<br>Angebot erstellt dur                                                                   | xceldatei <u>Anmelded:</u><br>elten die <u>Infrastrukt</u><br><b>Name</b><br>arv1_e_a_st<br>ch DB Station                        | p_v1<br>&Service AG                                    | Datum<br>02.11.2023 15<br>02.11.2023 15                                                                           | :20<br>:20                 |                              |                                  |         |      |
| Auswertung als E:<br>Es g<br>Verlauf<br>Aktion<br>Angemeldet von<br>Angebot erstellt dur<br>Angebot erstellt für                                           | xceldatei <u>Anmelded:</u><br>elten die <u>Infrastrukt</u><br>Name<br>arv1_e_a_st<br>ch DB Station<br>Test-User f<br>rtal        | p_v1<br>&Service AG                                    | Datum<br>02.11.2023 15<br>02.11.2023 15                                                                           | :20<br>:20<br>:20          |                              |                                  |         |      |
| Auswertung als E:<br>Es g<br>Verlauf<br>Aktion<br>Angemeldet von<br>Angebot erstellt dur<br>Angebot erstellt für                                           | xceldatei <u>Anmelded:</u><br>elten die <u>Infrastrukt</u><br><b>Name</b><br>arv1_e_a_st<br>ch DB Station<br>Test-User f<br>rtal | p_v1<br>&Service AG                                    | Datum<br>02.11.2023 15<br>02.11.2023 15<br>02.11.2023 15                                                          | :20<br>:20<br>:20          |                              |                                  |         |      |
| Auswertung als E:<br>Es g<br>Verlauf<br>Aktion<br>Angemeldet von<br>Angebot erstellt dur<br>Angebot erstellt für                                           | xceldatei <u>Anmeldeda</u><br>elten die <u>Infrastrukt</u><br><b>Name</b><br>arv1_e_a_st<br>ch DB Station<br>Test-User f<br>rtal | p_v1<br>&Service AG<br>ür das Stationspo               | Datum           02.11.2023 15           02.11.2023 15           02.11.2023 15           0           02.11.2023 15 | 20<br>20<br>20<br>20       |                              |                                  |         |      |
| Auswertung als E:<br>Es g<br>Verlauf<br>Aktion<br>Angemeldet von<br>Angebot erstellt dur<br>Angebot erstellt für<br>Detailinformationen<br>Einzelanmeldung | Kundennummer                                                                                                    | p_v1<br>&Service AG<br>ür das Stationspo<br>Bezeichnun | gungen Personenk<br>02.11.2023 15<br>02.11.2023 15<br>02.11.2023 15<br>02.11.2023 15                              | :20<br>:20<br>:20          | Anzahl Züge                  | Anzahl Halte                     | Entgelt |      |

Nach dem Klick auf den Button "Angebot verbindlich annehmen" erscheint ein PopUp. Hier werden Sie zur Sicherheit erneut gefragt, ob Sie das Angebot wirklich annehmen möchten. Bestätigen Sie die Annahme mit Klick auf den Button "Annehmen".

| Angebot annehmen >                              | < |
|-------------------------------------------------|---|
| Möchten Sie dieses Angebot verbindlich annehmen | ? |
|                                                 |   |
| X Abbrechen 🗸 Annehmen                          |   |

Nach der Angebotsannahme befinden Sie sich auf der Detailseite des Vertrages. Ihre Anmeldung besitzt nun den Status VERTRAG.

#### 7.4.3 Angebot ablehnen

Möchten Sie das Angebot ablehnen, so klicken Sie auf den Button "Angebot ablehnen".

|                                                                | tationsportal                                     | Ein                                          | zelanmeldunger                                    | Angebo                     | te Verträ                            | ge                            | Kundenprofil      | പ                     | ?      |
|----------------------------------------------------------------|---------------------------------------------------|----------------------------------------------|---------------------------------------------------|----------------------------|--------------------------------------|-------------------------------|-------------------|-----------------------|--------|
| Startseite > Angebot                                           | e > A0006711                                      |                                              |                                                   |                            |                                      |                               |                   | A                     | NGEBO' |
| asisdaten                                                      |                                                   |                                              |                                                   |                            |                                      |                               |                   |                       |        |
| organgsnummer B<br>10006711 2                                  | ezeichnung<br>:024-RV-TestSTP                     | Fahrplanjahr<br>2024                         | Verkehrsart<br><b>Regelverkehr</b>                | Abschlag<br>Saisonalisiert | Entgelt (netto)<br><b>5.933,37 €</b> | Angebot g<br><b>30.11.2</b> 0 | gültig bis<br>023 |                       |        |
| )okumente                                                      |                                                   |                                              |                                                   |                            |                                      |                               |                   |                       |        |
| Angebotsc                                                      | lokument <u>A0006711</u>                          | 2024 TestSTP 0                               | 2.11.2023 16:07.                                  | <u>pdf</u>                 |                                      |                               |                   |                       |        |
| Auswertung als E                                               | xceldatei <u>Anmeldeda</u>                        | <u>tten A0006711 (</u>                       | 02.11.2023 16:07                                  | .xlsx                      |                                      |                               |                   |                       |        |
| Es g                                                           | gelten die <u>Infrastrukt</u>                     | urnutzungsbedir                              | ngungen Personer                                  | bahnhöfe                   |                                      |                               |                   |                       |        |
| Aktion                                                         | Name                                              | a stp v1                                     | Datum                                             | 6:07                       |                                      |                               |                   |                       |        |
| Angemeldet von                                                 | vsvuvrv1_e                                        | _a_stp_v1                                    | 02.11.2023 1                                      | 6:07                       |                                      |                               |                   |                       |        |
| Andehot erstellt (III)                                         | .cn DB Station                                    | aservice AG                                  |                                                   | C:07                       |                                      |                               |                   |                       |        |
| Angebot erstellt für                                           | Test-User f<br>rtal                               | ür das Stationsp                             | 02.11.2023 1<br>00 02.11.2023 1                   | 6:07                       |                                      |                               |                   |                       |        |
| Angebot erstellt für<br>etailinformationer                     | Test-User 1<br>rtal                               | ür das Stationsp                             | <sup>00</sup> 02.11.2023 1                        | 6:07                       |                                      |                               |                   |                       |        |
| Angebot erstellt für<br>Ietailinformationer<br>Einzelanmeldung | Test-User 1<br>rtal<br>n<br>Kundennummer          | ür das Stationsp<br>Bezeichnur               | 02.11.2023 1                                      | 6:07                       | Anzahl Zü                            | ge Ar                         | ızahl Halte       | Entgelt               |        |
| Angebot erstellt für<br>Ietailinformationer<br>Einzelanmeldung | Test-User 1<br>rtal<br>n<br>Kundennummer<br>C7513 | ür das Stationsp<br>Bezeichnur<br>2024-RV-C7 | 02.11.2023 1<br>10 02.11.2023 1<br>18<br>18<br>18 | 6:07                       | Anzahl Zü                            | ge Ar<br>1                    | nzahl Halte<br>53 | Entgelt<br>2.880,62 € |        |

Es öffnet sich ein PopUp. Mit dem Button "OK" bestätigen Sie die Ablehnung.

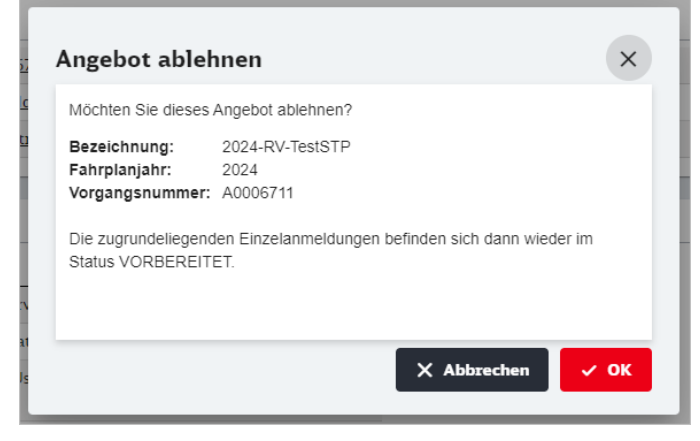

Über den Button "Abbrechen" können Sie das Ablehnen des Angebotes abbrechen. Das PopUp schließt sich und Sie bleiben auf der Detailseite zum Angebot.

Klicken Sie im PopUp auf den Button "OK", befindet sich Ihre Anmeldung im Status ABGELEHNT.

| DB InfraGO                 | - Stationsportal                         | Einze                      | elanmeldunger                    | n Angel                    | ote Vertr                    | äge Kundenp                      | rofil | ٩      | ?    |
|----------------------------|------------------------------------------|----------------------------|----------------------------------|----------------------------|------------------------------|----------------------------------|-------|--------|------|
|                            | bote > A0006711                          |                            |                                  |                            |                              |                                  |       | ABGELE | HNT  |
| Basisdaten                 |                                          |                            |                                  |                            |                              |                                  |       |        |      |
| Vorgangsnummer<br>A0006711 | Bezeichnung<br>2024-RV-TestSTP           | Fahrplanjahr Ve<br>2024 Re | erkehrsart<br><b>egelverkehr</b> | Abschlag<br>Saisonalisiert | Entgelt (netto)<br>5.933,37€ | Angebot gültig bis<br>30.11.2023 |       |        |      |
| Dokumente                  |                                          |                            |                                  |                            |                              |                                  |       |        |      |
| Angebo                     | otsdokument <u>A000671</u>               | <u>.1 2024 TestSTP 02</u>  | .11.2023 16:07.                  | <u>pdf</u>                 |                              |                                  |       |        |      |
| Auswertung a               | ls Exceldatei <u>Anmelde</u>             | daten A0006711 02          | 2.11.2023 16:07                  | .xlsx                      |                              |                                  |       |        |      |
| I                          | Es gelten die <u>Infrastru</u>           | kturnutzungsbeding         | <u>gungen Personen</u>           | <u>ıbahnhöfe</u>           |                              |                                  |       |        |      |
| Verlauf                    | Name                                     |                            | Datum                            |                            |                              |                                  |       |        | -    |
| Angemeldet von             | vsvuvrv1                                 | e a stp v1                 | 02.11.2023 1                     | 6:07                       |                              |                                  |       |        |      |
| Angebot erstellt           | durch DB Statio                          | on&Service AG              | 02.11.2023 1                     | 6:09                       |                              |                                  |       |        |      |
| Angebot erstellt           | für Test-Use<br>rtal                     | r für das Stationspo       | 02.11.2023 1                     | 6:09                       |                              |                                  |       |        |      |
| Angebot abgeleh            | nt von vsvuvrv1                          | _e_a_stp_v1                | 02.11.2023 1                     | 6:09                       |                              |                                  |       |        |      |
|                            |                                          |                            |                                  |                            |                              |                                  |       |        |      |
| © DB InfraGO AG 20         | 24   <u>Impressum</u>   <u>Datenschu</u> | tz und Cookies             |                                  |                            |                              |                                  |       | × Zur  | rück |

Die zugehörigen Einzelanmeldungen werden von dieser Anmeldung losgelöst und stehen wieder im Status VORBEREITET für eine neue Anmeldung zur Verfügung.

| DB InfraGO - Stationsportal |                 |              |                  | nmeldungen          | Angebote    | Verträge         | Kunden | profil  | <u>ې</u> گ      |
|-----------------------------|-----------------|--------------|------------------|---------------------|-------------|------------------|--------|---------|-----------------|
|                             | gen             |              |                  |                     |             |                  |        |         |                 |
| 🗸 Anmelden 🛛 😈 Lösche       | en              |              | +                | • Neue Einzelanmelo | dung        |                  |        |         | 🛃 Exportieren   |
|                             |                 |              |                  |                     |             |                  |        |         |                 |
| Status                      | Einzelanmeldung | Fahrplanjahr | EVU Kundennummer |                     | Bezeichnung | Bezeichnung      |        | RV/SV   | Anzahl Züge < 🔶 |
| filtern                     | filtern         | filtern      | filtern          | filtern             | filtern     |                  |        | filtern | )               |
| VORBEREITET                 | <u>1024439</u>  | 2024         | TestSTP          | C7513               | 2024-RV-C75 | 13               |        | RV      | 1               |
| VORBEREITET                 | <u>1024139</u>  | 2024         | TestSTP          | C7513               | 2024-RV-C75 | 13               |        | RV      | 1               |
| VERTRAG                     | <u>1024441</u>  | 2024         | TestSTP          | C7513               | 2024-RV-C75 | 13               |        | RV      | 1               |
| IN BEARBEITUNG              | <u>1023230</u>  | 2023         | NWB              | H3357               | 2023-RV-H33 | 357 Test CBe Sch | well   | RV      |                 |
| IN BEARBEITUNG              | <u>1023239</u>  | 2023         | NWB              | H3357               | 2023-SV-H33 | 57 Dampf Verbo   | ot     | SV      |                 |
| VORBEREITET                 | <u>1023238</u>  | 2023         | NWB              | H3357               | 2023-SV-H33 | 57 CBE u Schwe   |        | SV      | 1               |

#### 7.5 Vertrag anzeigen

Eine Übersicht der Verträge erreichen Sie über die Startseite mit dem Button "Verträge einsehen". Alternativ erreichen Sie die Übersicht der Verträge von jeder Seite über die Navigationsleiste mit dem Button "Verträge".

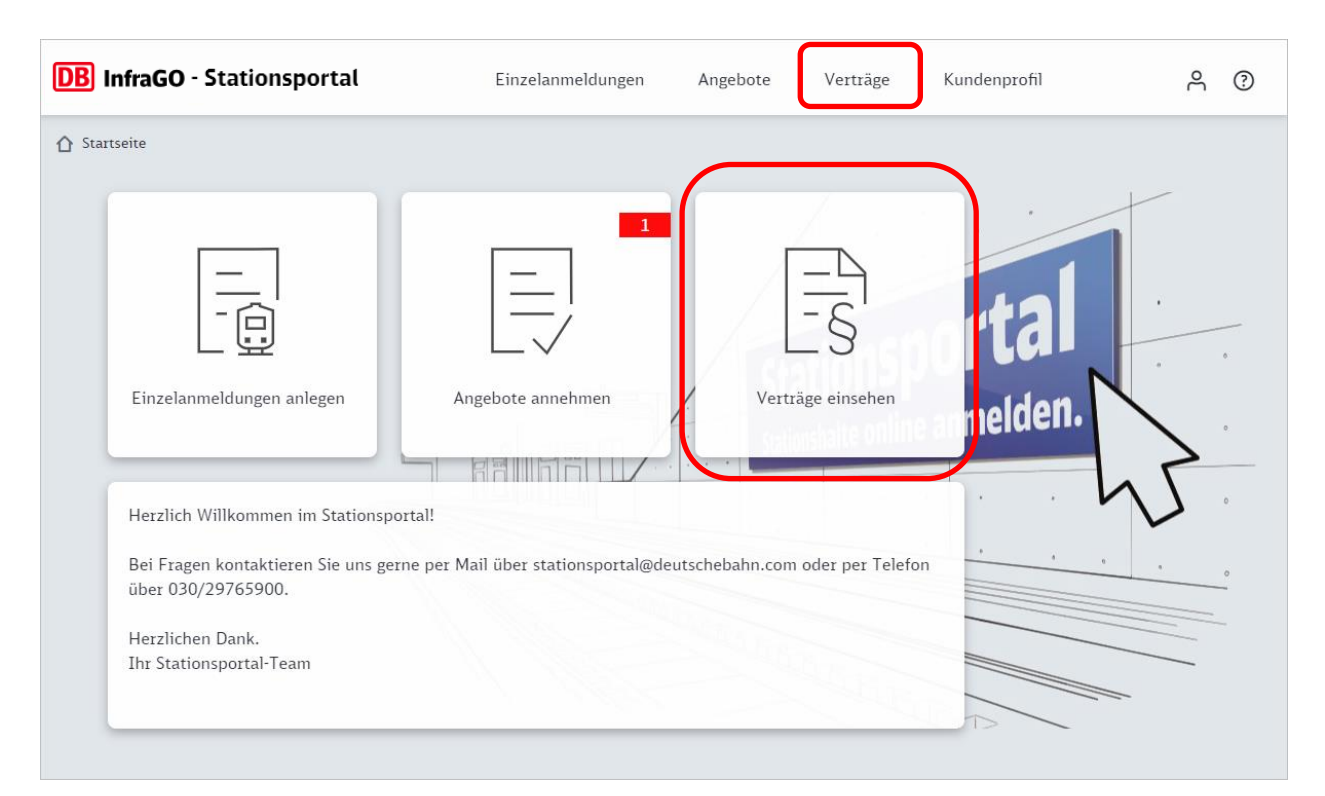

Mit Klick auf die Vorgangsnummer in der Spalte "Vorgang" wird Ihnen die Detailseite des Vertrages angezeigt.

|   | <b>DB</b> InfraGO - Stationsportal |              |          | Einzelanmeld | ungen    | Angebo | ote      | Verträge         | Kundenprofil    |         | ſ    | ి      | ?    |
|---|------------------------------------|--------------|----------|--------------|----------|--------|----------|------------------|-----------------|---------|------|--------|------|
| 1 | Startseite > Ve                    | erträge      |          |              |          |        |          |                  |                 |         |      |        |      |
|   |                                    |              |          |              |          |        |          |                  |                 |         | 🕹 Ex | portie | eren |
|   |                                    |              |          |              |          |        |          |                  |                 |         |      |        |      |
| 7 | Vorgang                            | Fahrplanjahr | EVU      |              | Kundennu | mmer   | Bezeich  | inung            |                 | RV/SV   |      |        | -    |
| I | filtern                            | filtern      | filtern  |              | filtern  |        | filtern  |                  |                 | filtern |      |        |      |
| I | <u>V0006710</u>                    | 2024         | TestSTP  |              | C7513    |        | 2024-R\  | /-TestSTP 2      |                 | RV      |      |        |      |
|   | <u>V0006164</u>                    | 2023         | Eurobahn |              | D3175    |        | 2023-R\  | /-Eurobahn       |                 | RV      |      |        |      |
|   | <u>V0006149</u>                    | 2029         | NWB      |              | H3357    |        | 2029-SV  | /-NWB            |                 | SV      |      |        |      |
|   | <u>V0006139</u>                    | 2023         | NWB      |              | H3357    |        | 2023-R\  | /-NWB            |                 | RV      |      |        |      |
|   | <u>V0006136</u>                    | 2023         | NWB      |              | H3357    |        | 2023-SV  | /-NWB            |                 | SV      |      |        |      |
|   | <u>V0005541</u>                    | 2023         | NWB      |              | H4341    |        | 2023-SV  | /-NWB            |                 | SV      |      |        |      |
|   | <u>V0005504</u>                    | 2023         | NWB      |              | H4349    |        | 2023-R\  | /-NWB            |                 | RV      |      |        |      |
|   | <u>V0005497</u>                    | 2023         | NWB      |              | H3357    |        | 2023-R\  | /-NWB            |                 | RV      |      |        |      |
|   | <u>V0005491</u>                    | 2023         | NWB      |              | H3357    |        | 2023-R\  | /-NWB            |                 | RV      |      |        |      |
|   | <u>V0005432</u>                    | 2023         | NWB      |              | H4347    |        | 2023-R\  | /-NWB            |                 | RV      |      |        |      |
|   | <u>V0005433</u>                    | 2023         | NWB      |              | H4341    |        | 2023-R\  | /-NWB            |                 | RV      |      |        | -    |
|   |                                    |              |          |              |          |        | Einträge | pro Seite: 100 🔻 | - 1 - 19 von 19 | K       | <    | >      | >    |
Die Seite ist in vier Bereich aufgeteilt.

- Basisdaten: hier finden Sie Informationen zum Vorgang.
- Dokumente: hier finden Sie einen Link
  - o zum Vertrag,
  - o eine Auflistung der Halte als Excel und
  - zu den INB.
- Verlauf: hier kann der Verlauf der Anmeldung nachvollzogen werden.
- Detailinformationen: hier sind die zugehörigen Einzelanmeldungen verlinkt

| B InfraGO - Stat                   | ionsportal                   | Einze                       | elanmeldungen                      | Angebote                   | Verträge                     | Kundenprofil                     | Å         | ?    |
|------------------------------------|------------------------------|-----------------------------|------------------------------------|----------------------------|------------------------------|----------------------------------|-----------|------|
| <b>)</b> Startseite > Verträge >   | V0006710                     |                             |                                    |                            |                              |                                  | VERT      | RAG  |
| Basisdaten                         |                              |                             |                                    |                            |                              |                                  |           |      |
| Vorgangsnummer Bez<br>V0006710 202 | eichnung<br>24-RV-TestSTP 2  | Fahrplanjahr<br><b>2024</b> | Verkehrsart<br><b>Regelverkehr</b> | Abschlag<br>Saisonalisiert | Entgelt (netto)<br>3.535,88€ | Angebot gültig bis<br>30.11.2023 |           |      |
| Dokumente                          |                              |                             |                                    |                            |                              |                                  |           |      |
| Vertragsdol                        | kument <u>V0006710.</u>      | 2024 TestSTP 02             | <u>.11.2023 15:53.p</u>            | <u>df</u>                  |                              |                                  |           |      |
| Auswertung als Exc                 | eldatei <u>Anmeldeda</u>     | ten V0006710 02             | 2.11.2023 15:20.x                  | lsx                        |                              |                                  |           |      |
| Es gel                             | lten die <u>Infrastrukti</u> | urnutzungsbeding            | gungen Personenb                   | ahnhöfe                    |                              |                                  |           |      |
|                                    |                              |                             |                                    |                            |                              |                                  |           |      |
| Verlauf                            |                              |                             |                                    |                            |                              |                                  |           |      |
| Aktion                             | Name                         |                             | Datum                              |                            |                              |                                  |           |      |
| Angemeldet von                     | arv1_e_a_stp                 | _v1                         | 02.11.2023 15                      | :20                        |                              |                                  |           |      |
| Angebot erstellt durch             | n DB Station8                | &Service AG                 | 02.11.2023 15                      | :20                        |                              |                                  |           |      |
| Angebot erstellt für               | Test-User fi<br>rtal         | ür das Stationspo           | 02.11.2023 15                      | :20                        |                              |                                  |           |      |
| Angenommen von                     | vsvuvrv1_e_                  | a_stp_v1                    | 02.11.2023 15                      | :53                        |                              |                                  |           |      |
|                                    |                              |                             |                                    |                            |                              |                                  |           |      |
| Detailinformationen                |                              |                             |                                    |                            |                              |                                  |           | -    |
| Einzelanmeldung                    | Kundennummer                 | Bezeichnung                 | 5                                  |                            | Anzahl Züge                  | Anzahl Halte                     | Entgelt   | -    |
| 1024441                            | C7513                        | 2024-RV-C75                 | 513                                |                            | 1                            | 113                              | 3.535,88€ |      |
|                                    |                              |                             |                                    |                            |                              |                                  |           |      |
| DB InfraGO AG 2024   Im            | pressum   Datenschutz u      | und Cookies                 |                                    |                            |                              |                                  | × Zur     | rück |

Der Vertrag über die Stationsnutzung für Halte im Regelverkehr ist damit abgeschlossen.

# 8 Anmeldung Sonderverkehr

# 8.1 Einzelanmeldung anlegen, bearbeiten, löschen

Unter einer Einzelanmeldung ist die Zusammenfassung von Halten eines oder mehrerer Züge für genau eine Kundennummer im Regel- oder Sonderverkehr zu verstehen.

# 8.1.1 Einzelanmeldung anlegen

Nach einer erfolgreichen Anmeldung im STP gelangen Sie auf die Startseite des Stationsportals.

Um eine neue Einzelanmeldung anzulegen, betätigen Sie den Button "Einzelanmeldung anlegen". Es öffnet sich die Seite "Einzelanmeldung anlegen".

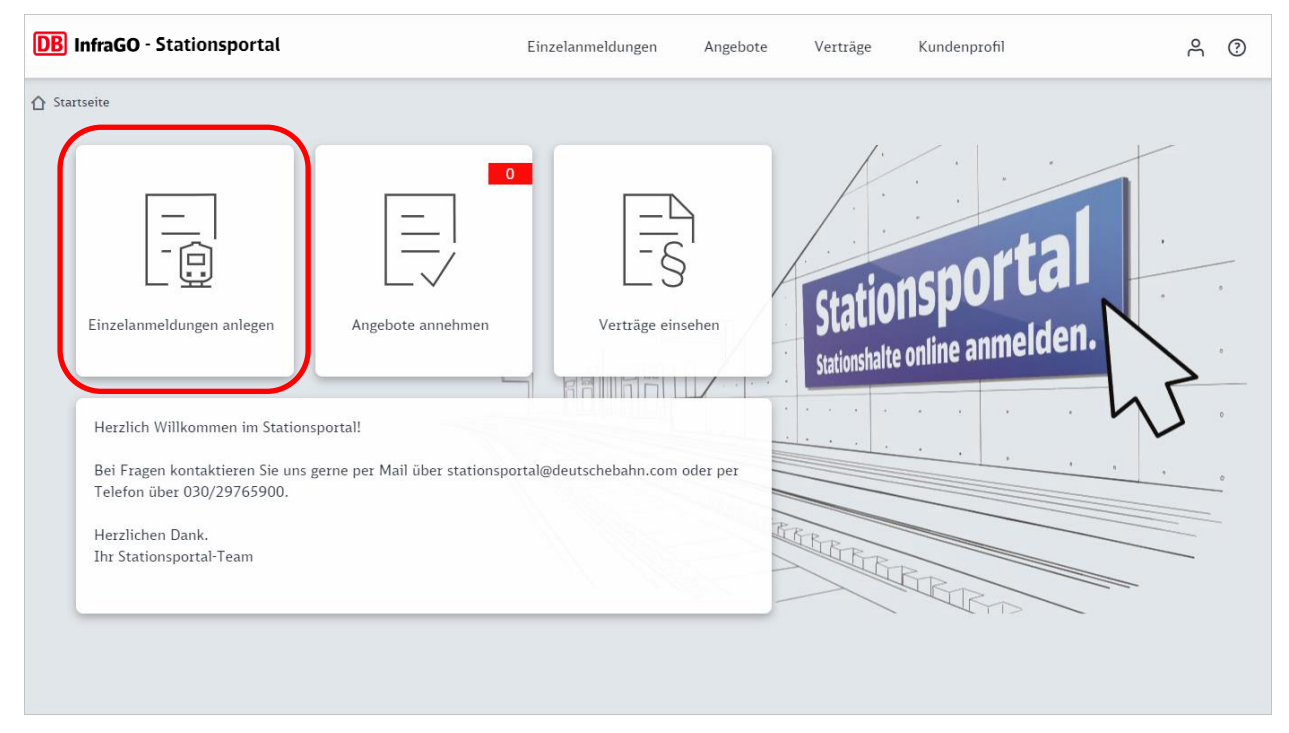

Auf der Seite "Einzelanmeldung anlegen" füllen Sie die Pflichtfelder für das Fahrplanjahr, die Verkehrsart (RV/SV) sowie die Kundennummer für Ihre Stationshalte aus. Eine passende Bezeichnung für Ihre Einzelanmeldung wird Ihnen vom System vorgeschlagen. Diese können Sie individuell anpassen.

Mit dem Button "Abbrechen" können Sie das Anlegen der neuen Einzelanmeldung abbrechen. Diese wird nicht gespeichert und Sie gelangen auf die Seite "Einzelanmeldungen".

# Betätigen Sie den Button "Weiter".

| DB InfraGO - Stationsportal                                | Einzelanmeldungen | Angebote       | Verträge             | Kundenprofil |             | 2   | ?     |
|------------------------------------------------------------|-------------------|----------------|----------------------|--------------|-------------|-----|-------|
| Startseite > Einzelanmeldungen > Einzelanmeldung anlegen   |                   |                |                      |              |             |     |       |
| Einzelanmeldung anlegen                                    |                   |                |                      |              |             |     |       |
| Fahrplanjahr *                                             | Verkehrsart *     | Bezeichnung de | er Einzelanmeldung * |              |             |     |       |
| 2024 <b>C</b> 7513                                         | Sonderverkehr     | 2024-SV-C7     | 513                  |              |             |     |       |
|                                                            |                   |                |                      |              |             |     |       |
| © DB InfraGO AG 2024   Impressum   Datenschutz und Cookies |                   |                |                      |              | × Abbrechen | ~ w | eiter |

Es werden Ihnen die Kontaktdaten des bei der DB InfraGO AG hinterlegten Eisenbahnbetriebsleiters Ihres Unternehmens für diese Einzelanmeldung angezeigt. Diese können Sie bei Bedarf ändern. Werden Ihnen keine Daten angezeigt, so müssen Sie hier die Kontaktdaten Ihres Eisenbahnbetriebsleiters eingeben.

| ▲ Startseite > Einzelanm    | neldungen > Einzelanmeldung anlegen      |                                     |                                                            |                   |
|-----------------------------|------------------------------------------|-------------------------------------|------------------------------------------------------------|-------------------|
| Einzelanme                  | eldung anlegen 🖍                         |                                     |                                                            |                   |
| Fahrplanjahr<br><b>2024</b> | Kundennummer<br>C7513                    | Verkehrsart<br><b>Sonderverkehr</b> | Bezeichnung der Einzelanmeldung<br>2024-SV-C7513           |                   |
| Eisenbahn                   | betriebsleiter                           |                                     |                                                            |                   |
| Vorname *<br>Moritz         | Nachname *<br>Mustermann                 | Telefonnummer *<br>0123-456790      | Email-Adresse *<br>Moritz.Mustermann@TestStationsportal.de |                   |
|                             |                                          |                                     |                                                            |                   |
|                             |                                          |                                     |                                                            |                   |
|                             |                                          |                                     |                                                            |                   |
|                             |                                          |                                     |                                                            |                   |
| © DB InfraGO AG 20          | 24   Impressum   Datenschutz und Cookies |                                     | ХАЬ                                                        | brechen 🗸 Anlegen |

Mit dem Button "Abbrechen" können Sie das Anlegen der neuen Einzelanmeldung abbrechen. Diese wird nicht gespeichert und Sie gelangen auf die Seite "Einzelanmeldungen".

Klicken Sie auf den Button "Anlegen". Die Einzelanmeldung wird angelegt und gespeichert.

Im Anschluss befinden Sie sich auf der Seite zu ihrer angelegten Einzelanmeldung. Auf dem Reiter "Informationen" finden Sie Informationen zur Einzelanmeldung und den hinterlegten Kundendaten zu Ihrem Unternehmen. Sie befinden sich hier im Bearbeitungsmodus Ihrer Einzelanmeldung. Die Einzelanmeldung hat den Status IN BEARBEITUNG.

| Å ()           |
|----------------|
| IN BEARBEITUNG |
|                |
|                |
|                |
|                |
|                |
|                |
|                |
|                |
|                |
|                |
|                |
|                |
|                |
|                |
|                |
|                |
|                |
|                |
|                |
|                |
|                |
|                |
|                |
|                |
|                |

# 8.1.2 Einzelanmeldung bearbeiten

Sie befinden sich auf der Seite "Einzelanmeldungen" und möchten eine bereits angelegte Einzelanmeldung bearbeiten. Mit einem Klick auf die Vorgangsnummer in der Spalte "Einzelanmeldung" gelangen Sie auf die Detailseite der Einzelanmeldung.

| DB InfraGO - Statio        | DB InfraGO - Stationsportal |              |         |                   | Angebote      | Verträge | Kundenprofil | උ           | ?     |
|----------------------------|-----------------------------|--------------|---------|-------------------|---------------|----------|--------------|-------------|-------|
| Startseite > Einzelanmeldu | ngen                        |              |         |                   |               |          |              |             |       |
| 🗸 Anmelden 🛛 📆 Lösc        | hen                         |              | +       | • Neue Einzelanme | ldung         |          |              | 🛃 Export    | ieren |
|                            |                             |              |         |                   |               |          |              |             |       |
| Status                     | Einzelanmeldung             | Fahrplanjahr | EVU     | Kundennumme       | r Bezeichnung |          | RV/SV        | Anzahl Züge | ^ ^   |
| filtern                    | filtern                     | filtern      | filtern | filtern           | filtern       |          | filtern      |             |       |
| IN BEARBEITUNG             | <u>1024469</u>              | 2024         | TestSTP | C7513             | 2024-SV-C75   | 13       | SV           |             |       |
|                            |                             |              |         |                   |               |          |              |             |       |
|                            |                             |              |         |                   |               |          |              |             |       |
|                            |                             |              |         |                   |               |          |              |             |       |
|                            |                             |              |         |                   |               |          |              |             |       |
|                            |                             |              | -       |                   |               |          |              |             |       |

Befindet sich die Einzelanmeldung im Status IN BEARBEITUNG, ist die weitere Bearbeitung der Einzelanmeldung sofort möglich.

Befindet sich die Einzelanmeldung bereits im Status VORBEREITET und möchten Sie diese bearbeiten, so muss die Einzelanmeldung in den Bearbeitungsmodus zurückgesetzt werden. Dazu klicken Sie auf der Detailseite Ihrer Einzelanmeldung den Button "Einzelanmeldung bearbeiten".

| DB InfraGO - St                                                                | B InfraGO - Stationsportal                                                            |                                                     | Administration Reporting |                                           | gen Angebote                   | Verträge       | Kundenprofil  | ĉ             | ?     |
|--------------------------------------------------------------------------------|---------------------------------------------------------------------------------------|-----------------------------------------------------|--------------------------|-------------------------------------------|--------------------------------|----------------|---------------|---------------|-------|
|                                                                                | ldungen > 1024469 (20)                                                                | 24 SV C7513 )                                       |                          |                                           |                                |                |               | VORBER        | EITET |
| Informationen                                                                  | Züge                                                                                  |                                                     |                          |                                           |                                |                |               |               |       |
| Bezeichnung<br>2024-SV-C7513                                                   |                                                                                       |                                                     |                          |                                           |                                |                |               |               |       |
| Einzelanmeldung<br>1024469                                                     | Kundennummer<br>C7513                                                                 | Zuletzt bearbeitet<br>09.11.2023 12:                | am Zule<br>15 Uhr ma     | etzt bearbeitet von<br>riababett-kloeppel | Erstellt von<br>vsv1_e_a_stp_v |                |               |               |       |
| Fahrplanjahr<br><b>2024</b>                                                    | Verkehrsart<br><b>Sonderverkehr</b>                                                   | Anzahl Züge<br><b>1</b>                             | Anz<br><b>14</b> 3       | zahl Halte (entgeltpflichtig)<br><b>3</b> | Stationsentgelt 3.096,17€      | Vorgangsnummer |               |               |       |
| Kundendaten                                                                    |                                                                                       |                                                     |                          |                                           |                                |                |               |               |       |
| <b>Test-User für das Stat</b><br>Diese Kontaktdaten we<br>Änderungswünsche tei | <b>tionsportal</b><br>erden in den Stationsnutz<br>Ien Sie bitte unter <u>station</u> | ungsvertrag übernommen.<br>Isportal@deutschebahn.co | <u>m</u> mit.            |                                           |                                |                |               |               |       |
| Eisenbahnbetriebsleit                                                          | ter:innen                                                                             | Geschäftsführung                                    |                          | Vert                                      | ragsmanagement                 |                |               |               |       |
| Moritz Mustermann                                                              |                                                                                       | Max Mustermann                                      |                          | Mart                                      | a Musterfrau                   |                |               |               |       |
| 0123-456790                                                                    |                                                                                       | Geschäftsführung                                    |                          | Synd                                      | ikusanwältin                   |                |               |               |       |
| Moritz.Mustermann@T                                                            | estStationsportal.de                                                                  | 030-123456                                          |                          | 030-1                                     | 123458                         |                |               |               |       |
|                                                                                |                                                                                       | 0123-456789                                         |                          | 0123                                      | -1234591                       |                |               |               |       |
|                                                                                |                                                                                       | Max.Mustermann@                                     | lestStationsport         | tal.de Mart                               | a.Musterfrau@TestStatio        | onsportal.de   |               |               |       |
| Notfallkontakt                                                                 |                                                                                       | Sonstige Ansprech                                   | npartner:innen           | Sons                                      | tige Ansprechpartner:i         | nnen           |               |               |       |
| STPTest Betriebsleitste                                                        | elle                                                                                  | Maria Musterfrau                                    |                          | Manf                                      | red Muster                     |                |               |               |       |
| Notfallkontakt                                                                 |                                                                                       | Leiterin Marketing                                  |                          | Leite                                     | r Produktion                   |                |               |               |       |
| 030-11111                                                                      |                                                                                       | 030-123459                                          |                          | 030-1                                     | L23460                         |                |               |               |       |
| 0123-11111                                                                     |                                                                                       | 0123-1234592                                        |                          | 0123                                      | -456745                        |                |               |               |       |
| STP.Betriebsleitstelle@                                                        | )TestStationsportal.de                                                                | Maria.Musterfrau@                                   | TestStationsport         | tal.de Manf                               | red.Muster@TestStation         | sportal.de     |               |               |       |
| © DB InfraGO AG 2024                                                           | Impressum   Datenschu                                                                 | itz und Cookies                                     |                          |                                           |                                | ✓ Anmelde      | n 🗸 Einzelanı | neldung bearb | eiten |

Auf dem Reiter "Informationen" können Sie die Bezeichnung Ihrer Einzelanmeldung und die Kontaktdaten zum Eisenbahnbetriebsleiters ändern.

Der Button "Einzelanmeldung prüfen" erscheint, sobald Ihre Einzelanmeldung mindestens einen Zug enthält.

| DB InfraGO - Stati                                                            | B InfraGO - Stationsportal                                           |                                                                                |                        | Angebote          | Verträge           | Kundenprofil | Å ()                     |
|-------------------------------------------------------------------------------|----------------------------------------------------------------------|--------------------------------------------------------------------------------|------------------------|-------------------|--------------------|--------------|--------------------------|
| ▲ Startseite > Einzelanmeldu                                                  | ungen > <b>1024469</b> (2                                            | 024 SV C7513 )                                                                 |                        |                   |                    |              | IN BEARBEITUNG           |
| Informationen                                                                 | Züge                                                                 |                                                                                |                        |                   |                    |              |                          |
| Bezeichnung<br>2024-SV-C7513                                                  | Kundennummer                                                         | Zuletzt bearbeitet am                                                          | Zuletzt beatheitet von | Frstellt von      |                    |              |                          |
| 1024469                                                                       | C7513                                                                | 09.11.2023 11:03 U                                                             | hr vsv1_e_a_stp_v      | vsv1_e_a_stp      | o_v                |              |                          |
| Fahrplanjahr<br>2024                                                          | Verkehrsart<br><b>Sonderverkehr</b>                                  |                                                                                |                        |                   |                    |              |                          |
| Kundendaten                                                                   |                                                                      |                                                                                |                        |                   |                    |              |                          |
| Diese Kontaktdaten werd<br>Änderungswünsche teiler<br>Eisenbahnbetriebsleiter | den in den Stationsnut<br>n Sie bitte unter <u>statio</u><br>r:innen | tzungsvertrag übernommen.<br>onsportal@deutschebahn.com mi<br>Geschäftsführung | t.                     | Vertragsmanager   | ment               |              |                          |
| Moritz Mustermann                                                             |                                                                      | Max Mustermann                                                                 |                        | Marta Musterfrau  |                    |              |                          |
| 0123-456790                                                                   |                                                                      | Geschäftsführung                                                               |                        | Syndikusanwältin  |                    |              |                          |
| Moritz.Mustermann@les                                                         | stStationsportal.de                                                  | 030-123456                                                                     |                        | 030-123458        |                    |              |                          |
|                                                                               |                                                                      | Max.Mustermann@Test                                                            | Stationsportal.de      | Marta.Musterfrau( | @TestStationsport  | al.de        |                          |
| Notfallkontakt                                                                |                                                                      | Sonstige Ansprechpart                                                          | ner:innen              | Sonstige Ansprec  | hpartner:innen     |              |                          |
| STPTest Betriebsleitstelle                                                    | e                                                                    | Maria Musterfrau                                                               |                        | Manfred Muster    |                    |              |                          |
| Notfallkontakt                                                                |                                                                      | Leiterin Marketing                                                             |                        | Leiter Produktion |                    |              |                          |
| 030-11111                                                                     |                                                                      | 030-123459                                                                     |                        | 030-123460        |                    |              |                          |
| 0123-11111                                                                    |                                                                      | 0123-1234592                                                                   |                        | 0123-456745       |                    |              |                          |
| STP.Betriebsleitstelle@T                                                      | estStationsportal.de                                                 | Maria.Musterfrau@Test                                                          | Stationsportal.de      | Manfred.Muster@   | TestStationsportal | l.de         |                          |
| © DB InfraGO AG 2024   I                                                      | Impressum   Datenscl                                                 | hutz und Cookies                                                               |                        |                   |                    |              | ✓ Einzelanmeldung prüfen |

Sie können die Bezeichnung Ihrer Einzelanmeldung sowie die Angaben zum Eisenbahnbetriebsleiter bearbeiten. Klicken Sie dazu den Stift.

Es öffnet sich ein PopUp. Hier können Sie die Bezeichnung der Einzelanmeldung bzw. Angaben zum Eisenbahnbetriebsleiter anpassen.

Mit dem Button "Abbrechen" schließt sich das PopUp. Es werden somit keine Veränderungen vorgenommen.

| Vorname *                               |                        |
|-----------------------------------------|------------------------|
| Moritz                                  | -                      |
| Nachname *                              |                        |
| Mustermann                              |                        |
| E-Mail-Adresse *                        |                        |
| Moritz.Mustermann@TestStationsportal.de |                        |
| Telefon *                               |                        |
| 0123-456790                             |                        |
|                                         |                        |
|                                         |                        |
|                                         |                        |
|                                         |                        |
|                                         | Bezeichnung bearbeiten |
|                                         | Bezeichnung bearbeiten |
|                                         | Bezeichnung bearbeiten |
|                                         | Bezeichnung bearbeiten |
|                                         | Bezeichnung bearbeiten |

Mit dem Button "Speichern" schließt sich das PopUp und die Änderung wird übernommen.

# 8.1.3 Einzelanmeldung löschen

Es können nur Einzelanmeldungen in dem Status IN BEARBEITUNG gelöscht werden.

Markieren Sie die zu löschende Einzelanmeldung auf der Seite "Einzelanmeldungen". Klicken Sie dazu in das Kästchen in der Tabellenzeile. Anschließend wird der Button "Löschen" aktiv. Klicken Sie auf diesen.

| DB InfraGO - Statio                   | onsportal                               | Einzel                                           | anmeldungen                          | Angebote                                                       | Verträge                                                                    | Kundenprofil |                   |
|---------------------------------------|-----------------------------------------|--------------------------------------------------|--------------------------------------|----------------------------------------------------------------|-----------------------------------------------------------------------------|--------------|-------------------|
|                                       | lungen                                  |                                                  |                                      |                                                                |                                                                             |              |                   |
| 🗸 Anmelden 🖬 Lö                       | schen                                   |                                                  | + Neue Einzela                       | nmeldung                                                       |                                                                             |              | ا 🕁 ا             |
|                                       |                                         |                                                  |                                      |                                                                |                                                                             |              |                   |
|                                       |                                         |                                                  |                                      |                                                                |                                                                             |              |                   |
| <b>Status</b>                         | Einzelanmeldung                         | Fahrplanjahr                                     | EVU                                  | Kundennummer                                                   | Bezeichnung                                                                 |              | F                 |
| <b>Status</b>                         | Einzelanmeldung                         | Fahrplanjahr                                     | EVU<br>filtern                       | Kundennummer                                                   | Bezeichnung                                                                 |              | R                 |
| Status filtern IN BEARBEITUNG         | Einzelanmeldung<br>filtern<br>1020125   | Fahrplanjahr<br>filtern<br>2024                  | EVU<br>filtern<br>TestSTP            | Kundennummer<br>filtern<br>C7512                               | Bezeichnung<br>filtern<br>2024-SV-C751                                      | 2            | F<br>f<br>S       |
| Status filtern IN BEARBEITUNG VERTRAG | Einzelanmeldung filtern 1020125 1020131 | Fahrplanjahr       filtern       2024       2024 | EVU<br>filtern<br>TestSTP<br>TestSTP | Kundennummer           fnitern           C7512           C7512 | Bezeichnung           filtern           2024-SV-C751           2024-RV-C751 | 2            | F<br>(f<br>S<br>R |

Nach Klick des Buttons "Löschen", öffnet sich ein PopUp, in dem Sie das Löschen der Einzelanmeldung bestätigen oder abbrechen können.

| DB InfraGO - Station         | nsportal        | Einze           | lanmeldungen    | Angebote         | Verträg  | e Kundenprofil | Å        |
|------------------------------|-----------------|-----------------|-----------------|------------------|----------|----------------|----------|
| ☆ Startseite > Einzelanmeldu | Ingen           |                 |                 |                  |          |                |          |
| 🗸 Anmelden 🛛 📅 Lösc          | :hen            |                 | + Neue Einzelar | nmeldung         |          |                | 🛃 Export |
|                              |                 |                 |                 |                  |          |                |          |
| E Status                     | Einzelanmeldung | Fahrplanjahr    | EVU             | Kundennummer     | Bezeich  | inung          | RV/SV    |
| filtern                      | filtern         | Finzolonmold    | ung läschen     |                  | ~        |                | filtern  |
| IN BEARBEITUNG               | <u>1020125</u>  | Emzelanmelu     | ung loschen     |                  | ^        | 07512          | SV       |
| VERTRAG                      | <u>1020131</u>  | Möchten Sie die | Einzelanmeldung | 1020125 wirklich | löschen? | C7512          | RV       |
| VERTRAG                      | <u>1019234</u>  |                 |                 |                  |          | ge 4           | RV       |
| VERTRAG                      | <u>1019147</u>  |                 |                 |                  |          | C7512test      | RV       |
| ANGEMELDET                   | <u>1017783</u>  |                 |                 |                  |          | 07512          | SV       |
| VERTRAG                      | <u>1017468</u>  |                 |                 |                  |          | C7512          | RV       |
| ANGEMELDET                   | 1015281         |                 | ×               | Abbrechen 🗸      | Löschen  | C7512          | RV       |
| ANGEMELDET                   | 1012220         | 2019            | TestSTP         | C7512            | 2019-SV  | /-C7512        | SV       |

# 8.1.4 Zug hinzufügen

Bitte beachten Sie, dass sofern zwei Nutzer zeitgleich in einer Einzelanmeldung arbeiten, nur die letzte Speicherung gültig ist.

| DB InfraG                                                                                  | B InfraGO - Stationsportal Einzelanmeldunger                        |                                           |                        |         |               |              | ngebote     | Verträge       | Kundenprofil |             |           | උ                 | ?      |
|--------------------------------------------------------------------------------------------|---------------------------------------------------------------------|-------------------------------------------|------------------------|---------|---------------|--------------|-------------|----------------|--------------|-------------|-----------|-------------------|--------|
| Startseite >                                                                               | Einzelanmeldungen > 1                                               | 024469 ( 2024 SV<br>ge                    | C7513 )                |         |               |              |             |                |              |             |           | IN BEARBE         | ITUNG  |
| nehrfach 🖍                                                                                 | händerung Co                                                        | schen CKop                                | ieren                  | + Halte | aus Trassenda | aten +       | Zug anlegen |                |              |             |           | 🕁 Expor           | tieren |
|                                                                                            |                                                                     |                                           |                        | +       | - Bestehende  | Züge übernel | nmen        |                |              |             |           |                   |        |
|                                                                                            |                                                                     |                                           |                        |         |               |              |             |                |              |             |           |                   |        |
| Status                                                                                     | Zugnummer                                                           | Egr.Fpl.Nr.                               | Liniennr.              | FV/NV   | Starthalt     | Endhalt      | VTS         | VZR Begi       | nn VZR E     | nde         | Verkehrs  | tage              | Hi ^   |
|                                                                                            | filtern                                                             |                                           | filtern                | )       | filtern       | filtern      | filtern     |                |              |             |           |                   |        |
|                                                                                            | <u>123</u>                                                          |                                           |                        | NV      | BLS           | BFD          | 12700       | 10.12.20       | 23 30.04.2   | 024         |           |                   |        |
|                                                                                            |                                                                     |                                           |                        |         |               |              |             |                |              |             |           |                   |        |
|                                                                                            |                                                                     |                                           |                        |         |               |              |             |                |              |             |           |                   |        |
|                                                                                            |                                                                     |                                           |                        |         |               |              |             |                |              |             |           |                   |        |
|                                                                                            |                                                                     |                                           |                        |         |               |              |             |                |              |             |           |                   |        |
|                                                                                            |                                                                     |                                           |                        |         |               |              |             |                |              |             |           |                   |        |
| 4                                                                                          |                                                                     |                                           |                        |         |               |              |             |                |              |             |           |                   |        |
| <ul> <li>Zug kann i</li> <li>Zug kann i</li> <li>Zug kann i</li> <li>Zug kann i</li> </ul> | nicht angemeldet werd<br>angemeldet werden. B<br>angemeldet werden. | den. Bitte bearbeite<br>ahnhof mehrfach a | en.<br>uf dem Laufweg. |         |               |              |             | Einträge pro S | eite: 100 👻  | 1 - 1 von 1 | <         | $\langle \rangle$ | ×      |
| © DB InfraGC                                                                               | ) AG 2024   <u>Impressu</u>                                         | m   <u>Datenschutz u</u>                  | nd Cookies             |         |               |              |             |                |              | ~           | Einzelanı | neldung p         | orüfen |

Sie befinden sich auf dem Reiter "Züge".

Hier haben Sie mehrere Optionen, Züge zu Ihrer Einzelanmeldung hinzuzufügen.

In der Aktionsbuttonleiste stehen folgende Buttons zur Verfügung:

- Halte aus den Trassendaten,
- Zug anlegen (vgl. Kap. Zug manuell anlegen),
- Zug übernehmen (vgl. Kap. Zug übernehmen).

Zusätzlich können Sie bereits angelegte Züge per Mehrfachänderung (vgl. Kap. <u>Mehrfachänderung von Zügen</u>) ändern, sie löschen, kopieren (vgl. Kap. <u>Zug kopieren</u>) und zum Prüfen der Daten einen Tabellenexport (vgl. Kap. <u>Listenexporte</u>) durchführen.

Im Folgenden erläutern wir die Funktion "Halte aus Trassendaten" übernehmen. Bezüglich der weiteren Möglichkeiten verweisen wir auf die entsprechenden Kapitel.

| DB Infra  | GO - Stations     | Ei                  | nzelanmeldur | ngen  | Angebote          | Verträge  | Kundenprofil  | ć       | Ph (?)        |              |          |
|-----------|-------------------|---------------------|--------------|-------|-------------------|-----------|---------------|---------|---------------|--------------|----------|
|           | Einzelanmeldungen | > 1024469 ( 2024 S) | / C7513 )    |       |                   |           |               |         |               | IN BEAR      | RBEITUNG |
| Informati | onen              | Züge                |              |       |                   |           |               |         |               |              |          |
| nehrfac   | händerung         | Löschen 🔲 Ko        | pieren       | + на  | ilte aus Trassend | laten     | + Zug anlegen |         |               | 🕁 Exp        | ortieren |
|           |                   |                     |              |       | + Bestehende      | Züge über | nehmen        |         |               |              |          |
|           |                   |                     |              |       |                   |           |               |         |               |              |          |
| Status    | Zugnummer         | Egr.Fpl.Nr.         | Liniennr.    | FV/NV | Starthalt         | Endhalt   | vts           | VZR Be  | ginn VZR Ende | Verkehrstage | Halt ^   |
|           | filtern           |                     | filtern      |       | filtern           | filtern   | filtern       |         |               |              |          |
|           | <u>123</u>        |                     |              | NV    | BLS               | BFD       | 12700         | 10.12.2 | 30.04.2024    |              |          |
|           |                   |                     |              |       |                   |           |               |         |               |              |          |

### 8.1.4.1 Trassendaten übernehmen

Trassendaten sind Daten, die aus dem Trassenportal (TPN) übernommen werden. Sie enthalten Zug- und Haltedaten. Nachdem ein Vertrag über die Trassennutzung im Personenverkehr abgeschlossen wurde, können Sie die halterelevanten Daten am folgenden Tag in Ihre Einzelanmeldung übernehmen. Es werden Daten wie die Zugnummer, Stationshalte, Abfahrts- und Ankunftszeiten (im Sonderverkehr), Gleis, Verkehrstageregelungen und der Verkehrszeitraum übernommen. Lediglich die Art der Verkehrsleistung (Nah- oder Fernverkehr, "NV" oder "FV") muss noch von Ihnen ergänzt werden, wobei Sie hier insbesondere durch die Funktion "Mehrfachänderung" (vgl. Kap. <u>Mehrfachänderung von Zügen</u>) unterstützt werden.

Zum Übernehmen von Trassendaten, klicken Sie den Button "+ Halte aus Trassendaten".

| DB Infra  | GO - Stations       | Ei                 | nzelanmeldun | gen   | Angebote         | Verträge   | Kundenprofil  | C        | ì ?           |              |          |
|-----------|---------------------|--------------------|--------------|-------|------------------|------------|---------------|----------|---------------|--------------|----------|
|           | Einzelanmeldungen > | • 1024469 ( 2024 s | SV C7513 )   |       |                  |            |               |          |               | IN BEAR      | BEITUNG  |
| Informati | onen                | Züge               |              |       |                  | _          |               |          |               |              |          |
| Mehrfac   | händerung 🔋 📋       | Löschen 🔲 Ko       | opieren      | + на  | lte aus Trassend | aten -     | 🕂 Zug anlegen |          |               | 🕁 Exp        | ortieren |
|           |                     |                    |              |       | + Bestehende     | Züge überi | nehmen        |          |               |              |          |
|           |                     |                    |              |       |                  |            |               |          |               |              |          |
| Status    | Zugnummer           | Egr.Fpl.Nr.        | Liniennr.    | FV/NV | Starthalt        | Endhalt    | VTS           | VZR Beg  | nn VZR Ende   | Verkehrstage | Halt     |
|           | filtern             |                    | filtern      |       | filtern          | filtern    | filtern       |          |               |              |          |
|           | <u>123</u>          |                    |              | NV    | BLS              | BFD        | 12700         | 10.12.20 | 23 30.04.2024 |              |          |
|           |                     |                    |              |       |                  |            |               |          |               |              |          |

Es öffnet sich ein PopUp.

Im unteren Bereich werden Ihnen alle Züge des Fahrplanjahres zur gewählten Kundennummer angezeigt, welche noch nicht in eine Einzelanmeldung übernommen worden sind. Im oberen Bereich können Sie Filterkriterien eingeben, um sich nur bestimmte Züge anzeigen zu lassen.

| Q    | Achtung: Trasser                                                                                                    | ndaten sind frühestens             | einen Tag nach Vert                                                                                                    | ragsabschluss bei der                                                                                                    | DB Netz AG im Stationsportal verfügbar                                                                                                    |                                                                                                    |  |
|------|----------------------------------------------------------------------------------------------------|------------------------------------|----------------------------------------------------------------------------------------------------|----------------------------------------------------------------------------------------------------|----------------------------------------------------------------------------------------------------|----------------------------------------------------------------------------------------------------|--|
| 🗸 Fi | Iterkriterien                                                                                                    |                                    |                                                                                                    |                                                                                                    |                                                                                                    |                                                                                                    |  |
| Zugi | nummern von                                                                                                    | Zugr                               | ummern bis                                                                                                    | Verkehr                                                                                                    | verkeh                                                                                                    | DB Netz Auftragsnummer                                                                                                    |  |
| ] Zu | usätzlich Zug anze                                                                                                    | igen, die bereits eine             | r Anmeldung im Stat                                                                                                    | ionsportal zugeordne                                                                                                    | et sind.                                                                                                    |                                                                                                    |  |
|      |                                                                                                    |                                    |                                                                                                    |                                                                                                    |                                                                                                    |                                                                                                    |  |
| Q    | Prüfen Sie die Da                                                                                                    | aten und passen Sie g              | gf. Ihr Suchergebniss                                                                                                    | über die Filterkriterier                                                                                                    | 1 an                                                                                                    |                                                                                                    |  |
| •    | Prüfen Sie die Da                                                                                                    | aten und passen Sie g<br>Erg.FplNr | gf. Ihr Suchergebniss<br>Liniennr.                                                                                                    | über die Filterkriterier<br>Erster VT                                                                                                    | n an<br>Letzter VT Auftragsnummer                                                                                                    | Importiert Einzelanmeldung                                                                                                    |  |
|      | Prüfen Sie die Da<br>Zugnummer<br>13226                                                                                                    | aten und passen Sie g<br>Erg.FplNr | gf. Ihr Suchergebniss<br>Liniennr.<br>883322                                                                                                    | über die Filterkriterier<br>Erster VT<br>22.06.2024                                                                                                    | Letzter VT Auftragsnummer<br>14.12.2024 103465865272                                                                                                    | Importiert Einzelanmeldung<br>24.10.2023                                                                                                    |  |
|      | Prüfen Sie die Da<br>Zugnummer<br>13226<br>13237                                                                                                    | aten und passen Sie g<br>Erg.FplNr | gf. Ihr Suchergebniss<br>Liniennr.<br>883322<br>883322                                                                                                    | über die Filterkriterier<br>Erster VT<br>22.06.2024<br>13.04.2024                                                                                                    | Letzter VT         Auftragsnummer           14.12.2024         103465865272           21.06.2024         103465870186                                                                                                    | Importiert Einzelanmeldung<br>24.10.2023<br>24.10.2023                                                                                                    |  |
|      | Zugnummer           13226           13237           13237                                                                                                    | aten und passen Sie g<br>Erg.FplNr | gf. Ihr Suchergebniss<br>Liniennr.<br>883322<br>883322<br>883322                                                                                                    | über die Filterkriterier<br>Erster VT<br>22.06.2024<br>13.04.2024<br>22.06.2024                                                                                                    | Letzter VT         Luftragsnummer           14.12.2024         103465865272           21.06.2024         103465870186           14.12.2024         103465870186                                                                                                    | Importiert         Einzelanmeldung           24.10.2023         24.10.2023           24.10.2023         24.10.2023                                                                                                    |  |
|      | Prüfen Sie die Da<br>Zugnummer<br>13226<br>13237<br>13237<br>13241                                                                                                    | aten und passen Sie g<br>Erg.FplNr | gf. Ihr Suchergebniss<br>Liniennr.<br>883322<br>883322<br>883322<br>883322<br>883322                                                                                                    | Erster VT           22.06.2024           13.04.2024           22.06.2024           10.12.2023                                                                                                    | Letzter VT         Juftragsnummer           14.12.2024         103465865272           21.06.2024         103465870186           14.12.2024         103465870186           12.04.2024         10346587186                                                                                                    | Importiert Einzelanmeldung           24.10.2023           24.10.2023           24.10.2023           24.10.2023           24.10.2023           24.10.2023                                                                                                    |  |
|      | Prüfen Sie die Da<br>Zugnummer<br>13226<br>13237<br>13237<br>13241<br>13241                                                                                                    | aten und passen Sie g<br>Erg.FplNr | gf. Ihr Suchergebniss<br>Liniennr.<br>883322<br>883322<br>883322<br>883322<br>883322<br>883322                                                                                                    | Erster VT           22.06.2024           13.04.2024           20.06.2024           10.12.2023           13.04.2024                                                                                                    | Letzer YT         Auftragsnummer           14.12.2024         103465865272           21.06.2024         103465870186           14.12.2024         103465870186           12.04.2024         103465871956           21.06.2024         103465871956                                                                                                    | Importiert         Einzelanmeldung           24.10.2023                                                                                                    |  |
|      | Prüfen Sie die D.<br>Zugnummer<br>13226<br>13237<br>13237<br>13241<br>13241<br>13226                                                                                                    | aten und passen Sie g<br>Erg.FplNr | Inr Suchergebniss           Liniennr.           883322           883322           883322           883322           883322           883322           883322           883322           883322           883322      | Either kritterier           Erster VT           22.06.2024           13.04.2024           22.06.2024           10.12.2023           13.04.2024           10.12.2023           10.12.2023                                                                                                    | Letzer YT         Auftragsnummer           14.12.2024         103465865272           21.06.2024         103465870186           14.12.2024         103465870186           21.06.2024         103465871956           21.06.2024         103465871956           21.06.2024         103465871956           21.06.2024         103465871956           21.06.2024         103465875268                                                                                                    | Importiert         Einzelanmeldung           24.10.2023         24.10.2023           24.10.2023         24.10.2023           24.10.2023         24.10.2023           24.10.2023         24.10.2023           24.10.2023         24.10.2023                                                                                                    |  |
|      | Prufen Sie die Da<br>Zugnummer<br>13226<br>13237<br>13237<br>13241<br>13241<br>13226<br>13241                                                                                                    | aten und passen Sie g<br>Erg.FplNr | t. hr Suchergebniss<br>Liniennr.<br>883322<br>883322<br>883322<br>883322<br>883322<br>883322<br>883322<br>883322                                                                                                    | Either Arthering           Erster VT           22.06.2024           13.04.2024           22.06.2024           10.12.2023           13.04.2024           10.12.2023           10.12.2023           22.06.2024                                                                                               | Letzer YT         Auftragsnummer           14.12.2024         103465865272           21.06.2024         103465870186           14.12.2024         10346587186           21.06.2024         10346587186           21.06.2024         103465871956           21.06.2024         103465871956           21.06.2024         103465871956           21.06.2024         103465871956           21.06.2024         103465857268           21.04.2024         103465871822                                                                                     | Importiert         Einzelanmeldung           24.10.2023         24.10.2023           24.10.2023         24.10.2023           24.10.2023         24.10.2023           24.10.2023         24.10.2023           24.10.2023         24.10.2023           24.10.2023         24.10.2023           24.10.2023         24.10.2023                                                                                                    |  |
|      | Prüfen Sie die Di           Zugnummer           13226           13237           13237           13241           13226           13241           13226           13241           13226           13241           13226           13241           13226           13241                                                 | aten und passen Sie g<br>Erg.FplNr | t. hr Suchergebniss<br>Liniennr.<br>883322<br>883322<br>883322<br>883322<br>883322<br>883322<br>883322<br>883322<br>883322                                                                                           | Diber die Filterkriterier           Erster VT           22.06.2024           13.04.2024           22.06.2024           10.12.2023           13.04.2024           10.12.2023           22.06.2024           10.12.2023           10.12.2023           10.12.2023           10.12.2023                       | Letzer YT         Auftragsnummer           14.12.2024         103465865272           21.06.2024         103465870186           14.12.2024         10346587182           21.06.2024         10346587182           21.06.2024         103465871956           21.06.2024         103465871956           21.06.2024         103465871956           21.06.2024         103465871956           21.06.2024         103465865268           21.04.2024         10346587192           21.04.2024         10346587192                                             | Importiert         Einzelanmeldung           24.10.2023         24.10.2023           24.10.2023         24.10.2023           24.10.2023         24.10.2023           24.10.2023         24.10.2023           24.10.2023         24.10.2023           24.10.2023         24.10.2023           24.10.2023         24.10.2023           24.10.2023         24.10.2023                                                                                 |  |
|      | Prüfen Sie die Di           Zugnummer           13226           13237           13237           13241           13226           13241           13226           13241           13226           13241           13226           13241           13256           13241           13256           13241           13256 | aten und passen Sie g<br>Erg.FplNr | t hr Suchergebniss<br>Liniennr.<br>883322<br>883322<br>883322<br>883322<br>883322<br>883322<br>883322<br>883322<br>883322<br>883322<br>883322                                                                        | Dibber die Filterkriterier           Erster VT           22.06.2024           13.04.2024           22.06.2024           10.12.2023           13.04.2024           22.06.2024           10.12.2023           10.12.2023           10.12.2023           10.12.2023           10.12.2023           10.12.2023 | Letzer VT         Auftragsnummer           14.12.2024         103465865272           21.06.2024         103465870186           14.12.2024         10346587182           21.06.2024         103465871956           21.06.2024         103465871956           21.06.2024         103465871956           21.06.2024         103465871956           21.06.2024         103465871956           21.06.2024         103465871956           21.06.2024         10346587192           21.06.2024         103465871947           20.44.2024         103465871947 | Importiert         Einzelanmeldung           24.10.2023         24.10.2023           24.10.2023         24.10.2023           24.10.2023         24.10.2023           24.10.2023         24.10.2023           24.10.2023         24.10.2023           24.10.2023         24.10.2023           24.10.2023         24.10.2023           24.10.2023         24.10.2023           24.10.2023         24.10.2023                                         |  |
|      | Prüfen Sie die Di           Zugnummer           13226           13237           13241           13226           13241           13226           13241           1326           13241           1326           13241           1326           13241           33584           33587                                    | aten und passen Sie g<br>Erg.FplNr | t. hr Suchergebniss<br>Liniennr.<br>883322<br>883322<br>883322<br>883322<br>883322<br>883322<br>883322<br>883322<br>883322<br>883322<br>883322<br>883322<br>883322<br>883322<br>883322<br>883322<br>883322<br>883322 | Uber die Filterkriteren<br>Erster VT<br>22.06.2024<br>13.04.2024<br>10.12.2023<br>10.12.2023<br>22.06.2024<br>10.12.2023<br>10.12.2023<br>10.12.2023                                                                                                    | Letzer YT         Auftragsnummer           14.12.2024         103465865272           21.06.2024         103465870186           14.12.2024         10346587186           21.06.2024         103465871956           21.06.2024         103465871956           21.06.2024         103465871956           21.06.2024         103465871956           12.04.2024         103465871956           12.04.2024         103465871822           12.04.2024         103465871822           12.04.2024         103465871822           2.05.2024         103465842730 | Importiert         Einzelanmeldung           24.10.2023         24.10.2023           24.10.2023         24.10.2023           24.10.2023         24.10.2023           24.10.2023         24.10.2023           24.10.2023         24.10.2023           24.10.2023         24.10.2023           24.10.2023         24.10.2023           24.10.2023         24.10.2023           24.10.2023         24.10.2023           24.10.2023         24.10.2023 |  |

Wählen Sie nun mit Klick in die Checkboxen die Züge aus, die Sie übernehmen möchten.

|                                                                                                    |                          | _                                                                                                    |                                                                                                    |                                                                                                    |                                                                                                    |                        |                   |
|----------------------------------------------------------------------------------------------------|--------------------------|----------------------------------------------------------------------------------------------------|----------------------------------------------------------------------------------------------------|----------------------------------------------------------------------------------------------------|----------------------------------------------------------------------------------------------------|------------------------|-------------------|
| Filterkriterien                                                                                                    |                          |                                                                                                    |                                                                                                    |                                                                                                    |                                                                                                    |                        |                   |
| ignummern von                                                                                                    | Zug                      | nummern bis                                                                                                    | Verkeh                                                                                                    | verballer verballer v | kehrszeitraum Ende 🔳                                                                                                    | DB Netz Auftragsnummer |                   |
| Zusätzlich Zug ar<br>chergebnisse                                                                                     | zeigen, die bereits eine | er Anmeldung im Stat                                                                                                    | ionsportal zugeordne                                                                                                    | et sind.                                                                                                    |                                                                                                    |                        | ✓ Filter anwenden |
| Prüfen Sie die                                                                                                    | Daten und passen Sie g   | ggf. Ihr Suchergebniss                                                                                                    | über die Filterkriterier                                                                                                    | 1 an                                                                                                    |                                                                                                    |                        |                   |
| Zugnummer                                                                                                    | Erg.FplNr                | Liniennr.                                                                                                    | Erster VT                                                                                                    | Letzter VT Auftragsnummer                                                                                                    | Importiert Einzel                                                                                                    | lanmeldung             |                   |
| Zugnummer<br>13226                                                                                                    | Erg.FplNr                | Liniennr.<br>883322                                                                                                    | Erster VT<br>22.06.2024                                                                                                    | Letzter VT Auftragsnummer<br>14.12.2024 103465865272                                                                                                    | Importiert Einzel<br>24.10.2023                                                                                                    | lanmeldung             |                   |
| Zugnummer<br>13226<br>13237                                                                                           | Erg.FplNr                | Liniennr.<br>883322<br>883322                                                                                                    | Erster VT<br>22.06.2024<br>13.04.2024                                                                                                    | Letzter VT         Auftragsnummer           14.12.2024         103465865272           21.06.2024         103465870186                                                                                                    | Importiert Einzel<br>24.10.2023<br>24.10.2023                                                                                                    | lanmeldung             |                   |
| Zugnummer<br>13226<br>13237<br>13237                                                                                  | Erg.FplNr                | Liniennr.<br>883322<br>883322<br>883322                                                                                           | Erster VT<br>22.06.2024<br>13.04.2024<br>22.06.2024                                                                                                   | Letzter VT         Auftragsnummer           14.12.2024         103465865272           21.06.2024         103465870186           14.12.2024         103465870188                                                                                                    | Importiert Einzel<br>24.10.2023<br>24.10.2023<br>24.10.2023                                                                                                    | lanmeldung             |                   |
| Zugnummer<br>13226<br>13237<br>13237<br>13241                                                                         | Erg.FplNr                | Liniennr.<br>883322<br>883322<br>883322<br>883322<br>883322                                                                       | Erster VT<br>22.06.2024<br>13.04.2024<br>22.06.2024<br>10.12.2023                                                                                     | Letzter VT Auftragsnummer<br>14.12.2024 103465865272<br>21.06.2024 103465870186<br>14.12.2024 103465870188<br>12.04.2024 103465871956                                                                                                    | Importiert Einzel<br>24.10.2023<br>24.10.2023<br>24.10.2023<br>24.10.2023<br>24.10.2023                                                                                                    | anmeldung              |                   |
| Zugnummer<br>13226<br>13237<br>13237<br>13241<br>13241                                                                | Erg.FplNr                | Liniennr.<br>883322<br>883322<br>883322<br>883322<br>883322<br>883322                                                             | Erster VT<br>22.06.2024<br>13.04.2024<br>22.06.2024<br>10.12.2023<br>13.04.2024                                                                       | Letzter VT Auftragsnummer<br>14.12.2024 103465865272<br>21.06.2024 103465870186<br>14.12.2024 103465870188<br>12.04.2024 103465871956<br>21.06.2024 103465871958                                                                                                    | Importiert Einzel<br>24.10.2023<br>24.10.2023<br>24.10.2023<br>24.10.2023<br>24.10.2023<br>24.10.2023                                                                                                    | lanmeldung             |                   |
| Zugnummer<br>13226<br>13237<br>13237<br>13241<br>13241<br>13226                                                       | Erg.FplNr                | Liniennr.<br>883322<br>883322<br>883322<br>883322<br>883322<br>883322<br>883322                                                   | Erster VT<br>22.06.2024<br>13.04.2024<br>22.06.2024<br>10.12.2023<br>13.04.2024<br>10.12.2023                                                         | Letzter VT Auftragsnummer<br>14.12.2024 103465865272<br>21.06.2024 103465870186<br>14.12.2024 103465870188<br>12.04.2024 103465871956<br>21.06.2024 103465871958<br>12.04.2024 103465865268                                                                                                    | Importiert Einzel<br>24.10.2023<br>24.10.2023<br>24.10.2023<br>24.10.2023<br>24.10.2023<br>24.10.2023<br>24.10.2023                                                                                                    | lanmeldung             |                   |
| Zugnummer<br>13226<br>13237<br>13237<br>13241<br>13241<br>13226<br>13241                                              | Erg.FplNr                | Liniennr.<br>883322<br>883322<br>883322<br>883322<br>883322<br>883322<br>883322<br>883322                                         | Erster VT<br>22.06.2024<br>13.04.2024<br>22.06.2024<br>10.12.2023<br>13.04.2024<br>10.12.2023<br>22.06.2024                                           | Letzter VT Auftragsnummer<br>14.12.2024 103465865272<br>21.06.2024 103465870186<br>14.12.2024 103465870188<br>12.04.2024 103465871956<br>21.06.2024 103465871958<br>12.04.2024 103465865268<br>14.12.2024 103465871822                                                                                                    | Importiert Einzel<br>24.10.2023<br>24.10.2023<br>24.10.2023<br>24.10.2023<br>24.10.2023<br>24.10.2023<br>24.10.2023<br>24.10.2023                                                                                                    | lanmeldung             |                   |
| Zugnummer<br>13226<br>13237<br>13237<br>13241<br>13241<br>13226<br>13241<br>13226<br>13241<br>13227                   | Erg.Fpl-Nr               | Liniennr.<br>883322<br>883322<br>883322<br>883322<br>883322<br>883322<br>883322<br>883322<br>883322                               | Erster VT<br>22.06.2024<br>13.04.2024<br>22.06.2024<br>10.12.2023<br>13.04.2024<br>10.12.2023<br>22.06.2024<br>10.12.2023                             | Letzter VT Auftragsnummer<br>14.12.2024 103465865272<br>21.06.2024 103465870186<br>14.12.2024 103465870188<br>12.04.2024 103465871956<br>21.06.2024 103465871958<br>12.04.2024 103465865268<br>14.12.2024 103465871822<br>12.04.2024 103465871947                                                                                                    | Importiert         Einzel           24.10.2023         24.10.2023           24.10.2023         24.10.2023           24.10.2023         24.10.2023           24.10.2023         24.10.2023           24.10.2023         24.10.2023           24.10.2023         24.10.2023           24.10.2023         24.10.2023           24.10.2023         24.10.2023                                                                                  | lanmeldung             |                   |
| Zugnummer<br>13226<br>13237<br>13237<br>13241<br>13241<br>13226<br>13241<br>13226<br>13241<br>13237<br>33584          | Erg.Fpl-Nr               | Liniennr.<br>883322<br>883322<br>883322<br>883322<br>883322<br>883322<br>883322<br>883322<br>883322<br>883322<br>582520           | Erster VT<br>22.06.2024<br>13.04.2024<br>22.06.2024<br>10.12.2023<br>13.04.2024<br>10.12.2023<br>22.06.2024<br>10.12.2023<br>10.12.2023               | Letzter VT         Auftragsnummer           14.12.2024         103465865272           21.06.2024         103465870186           14.12.2024         103465870185           12.04.2024         103465871956           12.04.2024         103465871958           12.04.2024         103465871958           12.04.2024         103465871958           12.04.2024         103465871952           12.04.2024         103465871822           12.04.2024         103465871822           12.04.2024         103465871827           25.05.2024         103465871827                                                                                                    | Importiert         Einzel           24.10.2023         24.10.2023           24.10.2023         24.10.2023           24.10.2023         24.10.2023           24.10.2023         24.10.2023           24.10.2023         24.10.2023           24.10.2023         24.10.2023           24.10.2023         24.10.2023           24.10.2023         24.10.2023           24.10.2023         24.10.2023                                          | anmeldung              |                   |
| Zugnummer<br>13226<br>13237<br>13237<br>13241<br>13241<br>13226<br>13241<br>13226<br>13241<br>13237<br>33584<br>33587 | Erg.FplNr                | Liniennr.<br>883322<br>883322<br>883322<br>883322<br>883322<br>883322<br>883322<br>883322<br>883322<br>883322<br>582520<br>582520 | Erster VT<br>22.06.2024<br>13.04.2024<br>22.06.2024<br>10.12.2023<br>13.04.2024<br>10.12.2023<br>22.06.2024<br>10.12.2023<br>10.12.2023<br>10.12.2023 | Letzter VT Auftragsnummer<br>14.12.2024 103465865272<br>21.06.2024 103465870186<br>14.12.2024 103465870186<br>14.12.2024 103465871956<br>21.06.2024 103465871958<br>12.04.2024 103465871822<br>12.04.2024 103465871822<br>12.04.2024 103465871947<br>25.05.2024 103465842732                                                                                                    | Importiert         Einzelt           24.10.2023         24.10.2023           24.10.2023         24.10.2023           24.10.2023         24.10.2023           24.10.2023         24.10.2023           24.10.2023         24.10.2023           24.10.2023         24.10.2023           24.10.2023         24.10.2023           24.10.2023         24.10.2023           24.10.2023         24.10.2023           24.10.2023         24.10.2023 | anmeldung              |                   |

Nachdem Sie den Button "Übernehmen" betätigt haben, schließt sich das PopUp und Sie gelangen zurück den Reiter "Züge". Hier werden Ihnen Ihre übernommenen Züge angezeigt.

# Hinweis:

Ein Zug aus den Trassendaten kann nur in genau eine Einzelanmeldung übernommen werden.

Mit dem Aktivieren der Checkbox in dem PopUp "Halte aus Trassendaten übernehmen", können Sie sich auch bereits übernommene Züge anzeigen lassen.

| alte                     | aus Trasse                                                               | ndaten übern                                              | nehmen                                                                |                                                             |                                                     |                            |                          |          |                      |     |                   |  |
|--------------------------|--------------------------------------------------------------------------|-----------------------------------------------------------|-----------------------------------------------------------------------|-------------------------------------------------------------|-----------------------------------------------------|----------------------------|--------------------------|----------|----------------------|-----|-------------------|--|
| 9                        | Achtung: Trasse                                                          | ndaten sind frühester                                     | ns einen Tag nach Vertr                                               | agsabschluss bei der                                        | r DB Netz AG im Stat                                | onsportal verfüg           | gbar.                    |          |                      |     |                   |  |
| <ul> <li>Filt</li> </ul> | lerkriterien                                                             |                                                           |                                                                       |                                                             |                                                     |                            |                          |          |                      |     |                   |  |
| Zugn                     | ummern von                                                               | Zug                                                       | gnummern bis                                                          | Verkeh                                                      | urszeitraum Begi                                    | Ver                        | rkehrszeitraum Ende      |          | DB Netz Auftragsnumr | ner |                   |  |
| Zu                       | sätzlich Zug anze                                                        | igen, die bereits ein                                     | ier Anmeldung im Stat                                                 | ionsportal zugeordn                                         | et sind.                                            |                            |                          |          |                      |     |                   |  |
| Zu:                      | sätzlich Zug anze<br>rgebnisse<br>Prüfen Sie die D                       | igen, die bereits ein<br>aten und passen Sie              | ggf. Ihr Suchergebniss                                                | ionsportal zugeordn<br>über die Filterkriterie              | et sind.                                            |                            |                          |          |                      |     | ✓ Filter anwenden |  |
| Zu:                      | sätzlich Zug anze<br>rgebnisse<br>Prüfen Sie die D<br>Zugnummer          | igen, die bereits ein<br>aten und passen Sie<br>Erg.FplNr | er Anmeldung im Stat<br>ggf. Ihr Suchergebniss<br>Liniennr.           | ionsportal zugeordn<br>über die Filterkriterie<br>Erster VT | n an                                                | ftragsnummer               | Importiert               | Einzelar | nmeldung             |     | ✓ Filter anwenden |  |
| Zu:                      | sätzlich Zug anze<br>rgebnisse<br>Prüfen Sie die D<br>Zugnummer<br>13241 | igen, die bereits ein<br>aten und passen Sle<br>Erg.FplNr | er Anmeldung im Stat<br>ggf. Ihr Suchergebniss<br>Liniennr.<br>883322 | über die Filterkriterie<br>Erster VT<br>13.04.2024          | et sind.<br>In an<br>Letzter VT Au<br>21.06.2024 10 | ftragsnummer<br>3465871958 | Importiert<br>24.10.2023 | Einzelar | nmeldung             |     | ✓ Filter anwenden |  |

In der Spalte "Einzelanmeldung" wird Ihnen die Vorgangsnummer der Einzelanmeldung angezeigt, in welche der Zug bereits übernommen wurde. Möchten Sie einen bereits übernommenen Zug in eine andere Einzelanmeldung übernehmen, so müssen Sie diesen Zug zunächst aus der ursprünglichen Einzelanmeldung löschen. Im Anschluss lassen Sie sich erneut die Trassendaten anzeigen und der Zug kann in die gewünschte Einzelanmeldung übernommen werden.

| Zug                       | nummern bis                              | Verkeh                                                                                                    | rszeitraum Begi 🖬                                                                                                    | Verkehrszeitraum Ende                                                                                                    | DB Netz Auftragsnur                                                                                                    | nmer                                                                                                    |
|---------------------------|------------------------------------------|----------------------------------------------------------------------------------------------------|----------------------------------------------------------------------------------------------------|----------------------------------------------------------------------------------------------------|----------------------------------------------------------------------------------------------------|----------------------------------------------------------------------------------------------------|
| Zug                       | nummern bis                              | Verkeh                                                                                                    | rszeitraum Begi 💼                                                                                                    | Verkehrszeitraum Ende                                                                                                    | DB Netz Auftragsnur                                                                                                    | nmer                                                                                                    |
|                           |                                          |                                                                                                    |                                                                                                    |                                                                                                    |                                                                                                    |                                                                                                    |
| inzeigen, die bereits ein | er Anmeldung im Stat                     | ionsportal zugeordn                                                                                                    | et sind.                                                                                                    |                                                                                                    |                                                                                                    |                                                                                                    |
|                           |                                          |                                                                                                    |                                                                                                    |                                                                                                    |                                                                                                    | 🗸 Filter anwenden                                                                                                    |
|                           |                                          |                                                                                                    |                                                                                                    |                                                                                                    |                                                                                                    |                                                                                                    |
| ie Daten und naccen Sie   | aaf Ibr Suchergebnics                    | über die Filterkriterie                                                                                                    | n an                                                                                                    |                                                                                                    |                                                                                                    |                                                                                                    |
| le Daten und passen Sie   | ggi. Ini Suchergeoniss                   | uber die Fillerkriterier                                                                                                    | i all                                                                                                    |                                                                                                    |                                                                                                    |                                                                                                    |
| er Erg.FplNr              | Liniennr.                                | Erster VT                                                                                                    | Letzter VT Auftrags                                                                                                    | nummer Importier                                                                                                    | Einzelanmeldung                                                                                                    |                                                                                                    |
|                           | 883322                                   | 22.06.2024                                                                                                    | 14.12.2024 10346586                                                                                                    | 65272 24.10.202                                                                                                    | 1024199                                                                                                    |                                                                                                    |
|                           | 883322                                   | 13.04.2024                                                                                                    | 21.06.2024 10346587                                                                                                    | 70186 24.10.202                                                                                                    | 1024199                                                                                                    |                                                                                                    |
|                           | 883322                                   | 22.06.2024                                                                                                    | 14.12.2024 10346587                                                                                                    | 70188 24.10.202                                                                                                    | 1024199                                                                                                    |                                                                                                    |
|                           | 883322                                   | 10.12.2023                                                                                                    | 12.04.2024 10346587                                                                                                    | 71956 24.10.2023                                                                                                    | 1024199                                                                                                    |                                                                                                    |
|                           | 883322                                   | 13.04.2024                                                                                                    | 21.06.2024 10346587                                                                                                    | 71958 24.10.2023                                                                                                    |                                                                                                    |                                                                                                    |
|                           | 883322                                   | 10.12.2023                                                                                                    | 12.04.2024 1034658f                                                                                                    | 65268 24.10.2023                                                                                                    |                                                                                                    |                                                                                                    |
|                           |                                          |                                                                                                    |                                                                                                    |                                                                                                    |                                                                                                    |                                                                                                    |
|                           | 883322                                   | 22.06.2024                                                                                                    | 14.12.2024 10346587                                                                                                    | 71822 24.10.2023                                                                                                    |                                                                                                    |                                                                                                    |
|                           | e Daten und passen Sie ;<br>rr Erg.FplNr | e Daten und passen Sie ggf. Ihr Suchergebniss<br>rr Erg.Fpl-Nr Liniennr.<br>883322<br>883322<br>883322<br>883322<br>883322<br>883322 | e Daten und passen Sie ggf. Ihr Suchergebniss über die Filterkriterier<br>r Erg.Fpl-Nr Liniennr. Erster VT<br>883322 22.06.2024<br>883322 13.04.2024<br>883322 22.06.2024<br>883322 10.12.2023<br>883322 13.04.2024 | e Daten und passen Sie ggf. Ihr Suchergebniss über die Filterkriterien an<br>r Erg.Fpl-Nr Liniennr. Erster VT Letzter VT Auftrages<br>883322 22.06.2024 14.12.2024 1034658<br>883322 13.04.2024 21.06.2024 1034658<br>883322 22.06.2024 14.12.2024 1034658<br>883322 10.12.2023 12.04.2024 1034658<br>883322 13.04.2024 21.06.2024 1034658 | e Daten und passen Sie ggf. Ihr Suchergebniss über die Filterkriterien an<br>r Erg.Fpl-Nr Liniennr. Erster VT Letzter VT Auftragsnummer Importier<br>883322 22.06.2024 14.12.2024 103465865272 24.10.202<br>883322 13.04.2024 21.06.2024 103465870186 24.10.202<br>883322 22.06.2024 14.12.2024 103465870188 24.10.202<br>883322 10.12.2023 12.04.2024 103465871956 24.10.202<br>883322 13.04.2024 21.06.2024 103465871958 24.10.2023 | In Suchergebniss über die Filterkritterien an           In porties         Einzelanmeldung           Ir         Erg.Fpl-Nr         Liniennr.         Erster VT         Letzer VT         Auftragsnummer         Importies         Einzelanmeldung           883322         22.06.2024         14.12.2024         103465865272         24.10.202         1024199           883322         13.04.2024         21.06.2024         103465870186         24.10.202         1024199           883322         20.6.2024         14.12.2024         10346587188         24.10.202         1024199           883322         10.12.2023         12.04.2024         103465871956         24.10.202         1024199           883322         13.04.2024         21.06.2024         103465871956         24.10.202         1024199 |

Sobald Sie alle für die Einzelanmeldung relevanten Trassendaten übernommen haben, muss die Verkehrsleistung für jeden übernommenen Zug angegeben werden. Die Verkehrsleistung muss angegeben werden, um den korrekten Stationspreis (Nah- oder Fernverkehr) zuzuordnen.

# 8.1.4.2 Verkehrsleistung vergeben

Markieren Sie dazu alle Züge, die zur gleichen Verkehrsleistung gehören und klicken auf den Button "Mehrfachänderung.

# Hinweis:

Sollen alle Züge markiert werden, so klicken Sie in das Kästchen oben links in der Titelleiste der Tabelle.

| DB Infra            | <b>IGO</b> - Stationsp | oortal                          |           | Einzelanmeldu | u <b>ngen</b> Angel | bote Vert     |           |               |                  |              |
|---------------------|------------------------|---------------------------------|-----------|---------------|---------------------|---------------|-----------|---------------|------------------|--------------|
| <b>☆</b> Startseite | > Einzelanmeldungen    | > 1024470 ( 2024 S <sup>1</sup> | V B1253 ) |               |                     |               |           |               |                  |              |
| Informa             | ationen                | Züge                            |           |               |                     |               |           | 1             |                  |              |
| Mehrf               | achänderung            | Löschen I Ko                    | pieren    |               | +                   | Halte aus Tra | ssendaten | + Zug anlegen | + Bestehende Züg | e übernehmen |
|                     |                        |                                 |           |               |                     |               |           |               |                  |              |
| status              | Zugnummer              | Egr.Fpl.Nr.                     | Liniennr. | FV/NV         | Starthalt           | Endhalt       | VTS       | VZR Begin     | n VZR Ende       | Verkehrst    |
|                     | Unitern                |                                 | Unitern   |               | Unitern             | Intern        |           |               |                  |              |
| <b>⊿</b> ′          | <u>18749</u>           |                                 | 513220    |               | WZS                 | XPSM          | 00200     | 10.12.202     | 3 14.12.2024     |              |
|                     | <u>18815</u>           |                                 | 513210    |               | WZS                 | XPSM          | 12700     | 10.12.202     | 3 14.12.2024     |              |
|                     | <u>18819</u>           |                                 | 513210    |               | WZS                 | XPSM          | 12700     | 10.12.202     | 3 14.12.2024     |              |
|                     | <u>18852</u>           |                                 | 513230    |               | XPSM                | WZS           | 12700     | 10.12.202     | 3 14.12.2024     |              |
| U                   |                        |                                 |           |               |                     |               |           |               |                  |              |

Es öffnet sich das PopUp "Mehrfachänderung". Hier wählen Sie oben rechts die Verkehrsleistung aus und klicken auf den Button "Übernehmen".

| Nehrfachänderung                                       |                                                                        |                                                   |                            |                                  |                                         | ×            |
|--------------------------------------------------------|------------------------------------------------------------------------|---------------------------------------------------|----------------------------|----------------------------------|-----------------------------------------|--------------|
| () Wenn Sie Änderungen                                 | vornehmen, werden diese für insgesamt 4 Zü                             | ige übernommen.                                   |                            |                                  |                                         |              |
| Basisdaten                                             |                                                                        |                                                   |                            |                                  |                                         |              |
| Verkehrsleistung *                                     | Verkehrszeitraum Begi 🖬                                                | Verkehrszeitraum Ende                             |                            |                                  |                                         |              |
| Verkehrstageregelung                                   |                                                                        |                                                   |                            |                                  |                                         |              |
| Die neue Verkehrstagere<br>Zusatztage müssen direkt an | egel löscht alle bestehenden Verkehrstagereg<br>n Zug gepflegt werden. | geln (I <b>ms-al</b> ler Ausfall- und Zusatztage) | und wird am ersten Halt de | es Zug gesetzt. Verkehrstagerege | eln an nachfolgenden Halten sowie Ausfa | ill- und     |
| Verkehrstage                                           | VTS                                                                    | Startdatum                                        | Enddatum                   |                                  |                                         |              |
|                                                        |                                                                        |                                                   |                            |                                  |                                         |              |
|                                                        |                                                                        |                                                   |                            |                                  |                                         |              |
|                                                        |                                                                        |                                                   |                            |                                  |                                         |              |
|                                                        |                                                                        |                                                   |                            |                                  | × Abbrechen                             | 🗸 Übernehmen |

Das PopUp schließt sich und die gewählte Verkehrsleistung wird in die Tabelle geschrieben.

| DB InfraGO - Stationsportal Einzelanmeldungen Ang |                                                          |              |           |       |           |               |          |                   |                      |  |  |  |
|---------------------------------------------------|----------------------------------------------------------|--------------|-----------|-------|-----------|---------------|----------|-------------------|----------------------|--|--|--|
|                                                   | Startseite > Einzelanmeldungen > 1024470 (2024 SV B1253) |              |           |       |           |               |          |                   |                      |  |  |  |
| Die Änderu                                        | Die Änderungen wurden für 4 Züge erfolgreich übernommen. |              |           |       |           |               |          |                   |                      |  |  |  |
| / Mehrfac                                         | chanderung 📕 L                                           | .oschen I Ko | pieren    |       | +         | Halte aus Tra | sendaten | + ∠ug anlegen + E | ∃estehende ∠uge uber |  |  |  |
|                                                   |                                                          |              |           |       |           |               |          |                   |                      |  |  |  |
| Status                                            | Zugnummer                                                | Egr.Fpl.Nr.  | Liniennr. | FV/NV | Starthalt | Endhalt       | VTS      | VZR Beginn        | VZR Ende             |  |  |  |
|                                                   | filtern                                                  |              | filtern   |       | filtern   | filtern       | filtern  |                   |                      |  |  |  |
|                                                   | <u>18749</u>                                             |              | 513220    | NV    | WZS       | XPSM          | 00200    | 10.12.2023        | 14.12.2024           |  |  |  |
|                                                   | <u>18815</u>                                             |              | 513210    | NV    | WZS       | XPSM          | 12700    | 10.12.2023        | 14.12.2024           |  |  |  |
|                                                   | <u>18819</u>                                             |              | 513210    | NV    | WZS       | XPSM          | 12700    | 10.12.2023        | 14.12.2024           |  |  |  |
|                                                   | <u>18852</u>                                             |              | 513230    | NV    | XPSM      | WZS           | 12700    | 10.12.2023        | 14.12.2024           |  |  |  |
|                                                   |                                                          |              |           |       |           |               |          |                   |                      |  |  |  |

Die Verkehrsleistung kann auch direkt am Zug zugeordnet werden. Klicken Sie dazu in der Tabelle auf die Zugnummer des Zuges, den Sie bearbeiten möchten.

Es öffnet sich eine neue Seite.

Hier können die Daten zum Zug angepasst werden. Die Verkehrsleistung finden Sie oben rechts in den Basisdaten.

| <b>DB</b> InfraGO - Stationsporta                           | al Einzelanmeldungen               | Angebote Vertra       | äge Kundenprofil              | Å (?           |
|-------------------------------------------------------------|------------------------------------|-----------------------|-------------------------------|----------------|
|                                                             | 70 > Zug bearbeiten (2024 SV B1253 | ;)                    |                               | IN BEARBEITUNG |
| Basisdaten                                                  |                                    |                       |                               |                |
| Zugnummer *<br>18749                                        | Ergänzungsfahrplannr.              | 513220                | Verkehrsleistung *            |                |
| Verkehrszeitraum Beginn *                                   | Verkehrszeitraum Ende *            | Startbahnhof *        | Endbahnhof *<br>Swinoujscie C |                |
| Zusatzangaben Sonderverkehr                                 |                                    |                       |                               |                |
| Zugname                                                     | Gattungskürzel                     | Besondere Konditionen | •                             |                |
| © DB InfraGO AG 2024   <u>Impressum</u>   <u>Datenschut</u> | z und Cookies                      |                       | × Abbrechen                   | ✓ Speichern    |

Sie gelangen nach dem Speichern auf dem Reiter "Züge" zurück.

# 8.1.4.3 Zugdaten bearbeiten

Sie sind auf dem Reiter "Züge". Um einen Zug bearbeiten zu können klicken Sie in der Tabelle auf die Zugnummer.

| DB Infra | B InfraGO - Stationsportal |              |                |       |                   | ingen       | Angebote      | Verträge  | Kundenprofil |              | ^ ?        |
|----------|----------------------------|--------------|----------------|-------|-------------------|-------------|---------------|-----------|--------------|--------------|------------|
|          | > Einzelanmeldungen        | > 1024469 (2 | 024 SV C7513 ) |       |                   |             |               |           |              | IN BE        | ARBEITUNG  |
| Informat | tionen                     | Züge         | _              |       |                   |             |               |           |              |              |            |
| Mehrfa   | chänderung                 | Löschen      | Kopieren 🗌     | ++    | lalte aus Trassen | ndaten      | + Zug anlegen |           |              | ⊒ الحي       | xportieren |
|          |                            |              |                |       | + Bestehend       | le Züge übe | rnehmen       |           |              |              |            |
|          |                            |              |                |       |                   |             |               |           |              |              |            |
| Status   | Zugnummer                  | Egr.Fpl.N    | lr. Liniennr.  | FV/NV | Starthalt         | Endhalt     | VTS           | VZR Begin | n VZR Ende   | Verkehrstage | Halte      |
|          | filtern                    |              | filtern        |       | filtern           | filtern     | filtern       |           |              |              |            |
|          | <u>123</u>                 |              |                | NV    | BLS               | BFD         | 12700         | 10.12.202 | 30.04.2024   |              |            |

Anschließend befinden Sie sich auf der Detailseite zu diesem Zug.

| DB               | nfraG                | <b>50</b> - Sta | tion       | sportal                            |                                     | Einzelanr         | neldungen                          | Angebote      | Verträge            | Kundenp | rofil   |         | ĉ              | ?  |
|------------------|----------------------|-----------------|------------|------------------------------------|-------------------------------------|-------------------|------------------------------------|---------------|---------------------|---------|---------|---------|----------------|----|
| Starts           | eite > Eina          | zelanmeldunge   | n > 1024   | 4469 > Zug bearbeiten (2024 SV C   | 7513)                               |                   |                                    |               |                     |         |         |         | IN BEARBEITU   | NG |
| Basisd           | aten                 |                 |            |                                    |                                     |                   |                                    |               |                     |         |         |         |                |    |
| 123              | imer *               |                 |            | Ergänzungsfahrplannr.              | Liniennummer                        | v.                | erkehrsleistung *                  |               |                     |         |         |         |                |    |
| Verkehr<br>10.12 | rszeltraum B         | leginn * (      | 1          | Verkehrszeltraum Ende *            | Startbahnhof *                      |                   | Endbahnhof *<br>Fredersdorf (b Ber | in)           |                     |         |         |         |                |    |
| Zusatz           | angaben              | Sonderverk      | ehr        |                                    |                                     |                   |                                    |               |                     |         |         |         |                |    |
| Testz            | ug                   |                 |            | DP                                 | Besondere Konditionen               | 5 👻               |                                    |               |                     |         |         |         |                |    |
| Dampfl<br>O Ja   | okbetrieb            | n               |            | Aushangfahrplan<br>O Ja 💿 Nein     | Flügelzug<br>🔵 Ja 💿 Nein            |                   | zu Referenzzug (N                  |               |                     |         |         |         |                |    |
| Dieser T         | ext erschei<br>stung | int nur auf der | E-Mail für | die Fahrplanbüros.                 |                                     |                   |                                    | 71/200        |                     |         |         |         |                |    |
| Ŷ                | Lfd. Nr.             | RL 100*         | Bahr       | nhofsname"<br>Nin Hauptbahnhof     | Ankunftszeit*                       | Abfahrtszeit*     | Start-/Endha                       | lt            | Ein-/Ausstieg*      | - G     | ileis   |         |                |    |
| <b>•</b> –       | 2                    | BFD             | Fre        | edersdorf (b Berlin)               | 11:00 ©                             |                   | Endhalt                            |               | Nur Ausstieg        | •       | 2       |         |                |    |
| Verkel           | nrstagere            | gelung          |            |                                    |                                     |                   |                                    |               |                     |         |         |         |                |    |
| Hier kö          | innen Sie            | die Verkehrs    | tagerege   | elung tur den Zug 123 konfiguriere | n. Standardmäßig ist <b>täglici</b> | 1 (V fS = 127) ab | dem Starthalt für d                | en gesamten V | /erkehrszeitraum ge | isetzt. |         |         |                |    |
|                  |                      | Lfd. Nr.        | RL 100     | Bahnhofsname                       | VTS                                 | Verkehrs          | tage Anza                          | hl            | Gültig ab           | Gül     | tig bis |         |                |    |
| 0                |                      | 1               | BLS        | Berlin Hauptbahnhof                | 177                                 |                   | 1/2                                |               | 10 12 2022          | 20      | 04 2024 |         |                |    |
| ٥                | ,                    | 2               | BED        | Fredersdorf (b Berlin)             | 127                                 | tagnch            | 143                                |               | 10.12.2023          | 30.     | 04.2024 |         |                |    |
| © de             | InfraG               | 0 AG 2024       | Impre      | essum   Datenschutz und Coc        | <u>kies</u>                         |                   |                                    |               |                     |         |         | × Abbre | chen 🗸 Speiche | rn |

Die Seite ist in 4 Bereiche aufgeteilt.

- 1. Basisdaten
- 2. Zusatzangaben Sonderverkehr
- 3. Laufleistung
- 4. Verkehrstageregelung

Im Abschnitt Basisdaten können Sie die allgemeinen Zugangaben pflegen. Pflichtfelder sind hier:

- Zugnummer
- Verkehrszeitraum mit Beginn und Ende
- Verkehrsleistung
- Start- und Endbahnhof

Der Abschnitt <u>Zusatzangaben Sonderverkehr</u> ist nur bei einer Sonderverkehrsanmeldung sichtbar. Hier können optional Zusatzangaben für die Reisendeninformation eingetragen werden.

Zudem können Sie hier einen Dampflokbetrieb anmelden. Dabei ist zu beachten, dass bei der Auswahl von Dampflokbetrieben die Angebotserstellung aufgrund der Prüfung durch DB InfraGO AG verzögert erfolgt. Sobald das Vertragsangebot im STP hinterlegt und abrufbar ist, werden Sie unter der von Ihnen angegeben E-Mail-Adresse informiert.

Im Abschnitt Laufleistung ist der Laufweg des Zuges hinterlegt.

Bitte beachten Sie, dass bei Start- und Endbahnhöfen, die im Ausland liegen oder nicht der DB InfraGO AG gehören (sog. "fremde" Bahnhöfe), diese hier angegeben werden.

Im Abschnitt <u>Verkehrstageregelung</u> wird die Verkehrstageregelung gepflegt. Hier wird festgelegt, an welchen Tagen im festgelegtem Zeitraum Verkehre stattfinden.

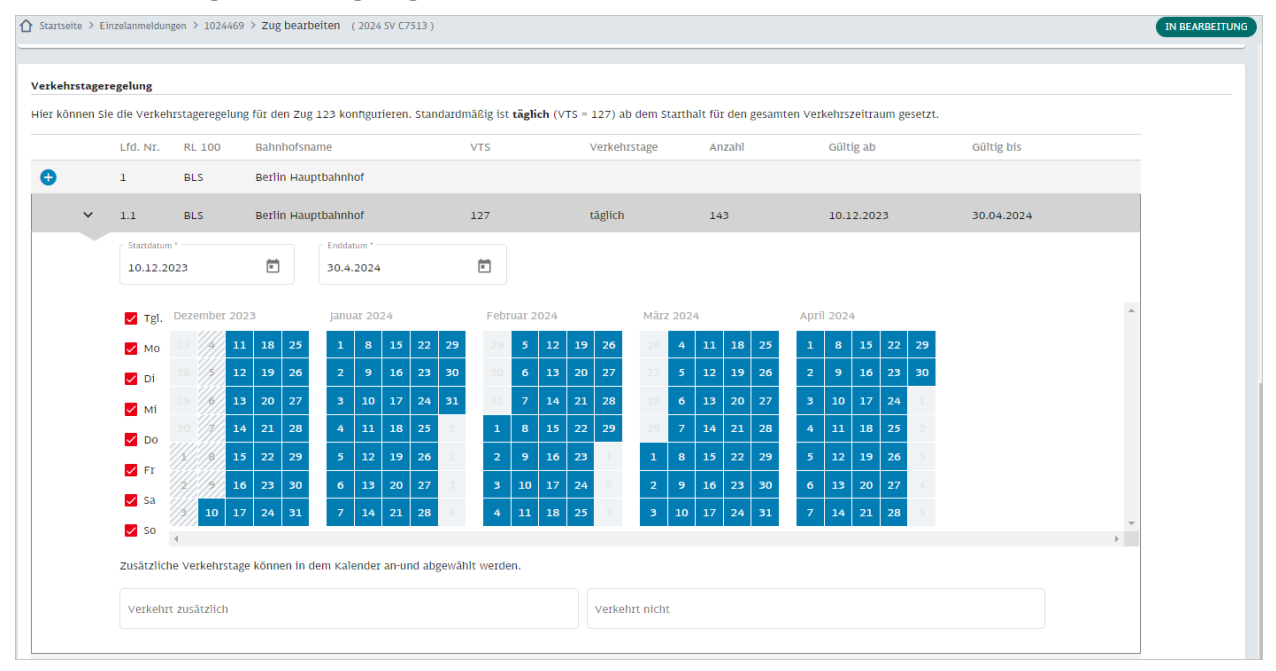

Im Kapitel Verkehrstageregelung (VTR) finden Sie weiterführende Informationen dazu.

#### 8.2 Einzelanmeldung prüfen

Sind alle Daten für eine Sonderverkehrsanmeldung erfasst, erfolgt eine Prüfung dieser Daten. Hierbei wird systemseitig unter anderem folgendes geprüft:

- Sind alle Pflichtfelder ausgefüllt?
- Ist der Verkehrszeitraum im aktuellen Fahrplanjahr?
- Kommt ein Halt im Laufweg doppelt vor?
- Liegt die Verkehrstageregelung im Verkehrszeitraum des Zuges?
- *u. v. m*

Es kann systemseitig jedoch nicht überprüft werden, ob beispielsweise der angegebene Laufweg befahrbar ist, die Bahnsteiglänge zu der jeweiligen Zuglänge passt oder auch die Höhe des Bahnsteiges für den Zug geeignet ist. Die Verantwortung für die Richtigkeit der anzumeldenden Stationshalte liegt bei den Eisenbahnverkehrsunternehmens.

Nachdem Sie alle für die Einzelanmeldung relevanten Züge hinzugefügt haben, ist der Button "Einzelanmeldung prüfen" nun aktiv. Der Button "Einzelanmeldung prüfen" kann sowohl im Reiter "Informationen" als auch "Züge" betätigt werden.

| DB Infra                                                               | GO - Station                                                 | sportal                           |                                     | Einzelar  | nmeldungen      | Angebot    | e Verträg | ge Kundenpro          | fil         | 8              | ?       |
|------------------------------------------------------------------------|--------------------------------------------------------------|-----------------------------------|-------------------------------------|-----------|-----------------|------------|-----------|-----------------------|-------------|----------------|---------|
|                                                                        | Einzelanmeldungen >                                          | 1024469 (2                        | 024 SV C7513 )                      |           |                 |            |           |                       |             | IN BEARBE      |         |
| Informati                                                              | onen                                                         | Züge                              |                                     |           |                 |            |           |                       |             |                |         |
| Mehrfac                                                                | 🖍 Mehrfachänderung 📋 Löschen 🛛 🗍 Kopieren                    |                                   |                                     | + Halte a | us Trassendaten | + zug an   | ilegen    |                       |             | 🕁 Expor        | rtieren |
|                                                                        |                                                              |                                   |                                     |           | Bestehende Züge | übernehmen |           |                       |             |                |         |
| Status                                                                 | Zugnummer                                                    | Fer Fnl N                         | r Liniennr                          | EV/NV     | Starthalt       | Endbalt    | VTS       | VZR Beginn            | VZR Ende    | Verkehrst      | age Å   |
| Jata                                                                   | filtern                                                      | - EBT.I PILI                      | filtern                             |           | filtero         | filtern    | filtern   | V2R Beginn            | V2K Elitte  | verkenisa      | -Be     |
|                                                                        | <u>123</u>                                                   |                                   | Incan                               | NV        | BLS             | BFD        | 12700     | 10.12.2023            | 30.04.2024  |                |         |
|                                                                        |                                                              |                                   |                                     |           |                 |            |           |                       |             |                |         |
|                                                                        |                                                              |                                   |                                     |           |                 |            |           |                       |             |                |         |
|                                                                        |                                                              |                                   |                                     |           |                 |            |           |                       |             |                |         |
|                                                                        |                                                              |                                   |                                     |           |                 |            |           |                       |             |                |         |
| 4                                                                      |                                                              |                                   |                                     |           |                 |            |           |                       |             |                |         |
| <ul> <li>= Zug kann</li> <li>= Zug kann</li> <li>= Zug kann</li> </ul> | nicht angemeldet w<br>angemeldet werden<br>angemeldet werden | erden. Bitte be<br>. Bahnhof meh: | arbeiten.<br>rfach auf dem Laufweg. |           |                 |            | Einträ    | ge pro Seite: 10000 - | 1 - 1 von 1 | I< < >         | >       |
| © DB InfraG                                                            | O AG 2024   <u>Impres</u>                                    | sum   Datensch                    | utz und Cookies                     |           |                 |            |           |                       | 🗸 Ein       | zelanmeldung p | rüfen   |

Klicken Sie auf den Button "Einzelanmeldung prüfen".

Es öffnet sich ein PopUp. Sie werden darauf hingewiesen, dass Sie für die Korrektheit der Anmeldedaten verantwortlich sind.

|   | Bearbeitung der Einzelanmeldung abschließen X                                             |   |
|---|-------------------------------------------------------------------------------------------|---|
| F | Einzelanmeldung 1024469 - C7513 - Fahrplanjahr 2024                                       | n |
|   | Für die Richtigkeit der Anmeldedaten ist das Eisenbahnverkehrsunternehmen verantwortlich. | 3 |
|   |                                                                                           | ł |
|   | X Abbrechen 🗸 Ok                                                                          | Í |

Mit Klick auf den Button "Ok" erfolgt eine systembasierte Prüfung der Daten in der Einzelanmeldung. Sollten hier Unstimmigkeiten auftreten, werden Ihnen diese mit der entsprechenden Fehlermeldung angezeigt.

Prüfstatus einer Einzelanmeldung

| Richtig              | Einzelanmeldung wurde systemisch geprüft                                                                                                   |
|----------------------|----------------------------------------------------------------------------------------------------|
| Warnung /<br>Hinweis | Einzelanmeldung wurde geprüft, es erscheinen Hinweise, die überprüft und ggf. bearbeitet werden sollten (z.B. Bahnhof mehrfach im Laufweg) |
| Fehler               | Einzelanmeldung ist nicht plausibel, Fehler muss behoben werden                                                                            |

Ergab die Prüfung keine Fehler, wechselt die Einzelanmeldung in den Status VORBEREITET. Ein Bearbeiten der Züge ist im Status VORBEREITET nicht mehr möglich.

Unten rechts wird steht nun ein weiterer Button zur Verfügung: "Anmelden". Der Button "Einzelanmeldung prüfen" wird durch den Button "Einzelanmeldung bearbeiten" ersetzt. Sofern Sie Ihre Einzelanmeldung erneut bearbeiten möchten, gelangen Sie über diesen Button wieder in den Bearbeitungsmodus Ihrer Einzelanmeldung zurück.

Sobald sich Ihre Einzelanmeldung im Status VORBEREITET befindet, werden Ihnen die Anzahl der Züge und Halte sowie die Summe des Entgeltes angezeigt.

| DB Infr                                                                                                    | aGO - Station                                                                                                    | sportal                                                    |                                                    |         |           | Ei                  | nzelanmeldunger  | n Angebote              | Verträge   | Kundenprofil     |         |               | Å ()                      |
|----------------------------------------------------------------------------------------------------|----------------------------------------------------------------------------------------------------|------------------------------------------------------------|----------------------------------------------------|---------|-----------|---------------------|------------------|-------------------------|------------|------------------|---------|---------------|---------------------------|
|                                                                                                    | Startseite > Einzelanmeldungen > 1024469 (2024 SV C7513)               VORBERETTET            Informationen         Züge |                                                            |                                                    |         |           |                     |                  |                         |            |                  |         |               |                           |
| nt Mehrfa nt State State | chānderung 📋 l                                                                                                    | .öschen 🗍 Ko                                               | pieren                                             |         |           | + Halte aus<br>+ Be | Trassendaten •   | ┿ Zug anlegen<br>nehmen |            |                  |         |               | L Exportieren             |
| Status                                                                                                    | Zugnummer                                                                                                    | Egr.Fpl.Nr.                                                | Liniennr.                                          | FV/NV   | Starthalt | Endhalt             | VTS              | VZR Beginn              | VZR Ende   | Verkehrstage     | Halte   | Entgelt       | Bearbeitet                |
| •                                                                                                    | filtern<br>123                                                                                                    |                                                            | filtern                                            | NV      | BLS       | BFD                 | filtern<br>12700 | 10.12.2023              | 30.04.2024 | 143              | 143     | 3.096,17€     | 611tern                   |
| •                                                                                                    | 321                                                                                                    |                                                            |                                                    | NV      | BFD       | BLS                 | 12700            | 10.12.2023              | 30.04.2024 | 143              | 143     | 719,40€       | 09.11.2023                |
| • = Zug kanr<br>• = Zug kanr<br>• = Zug kanr<br>© DB In                                                                                                    | n nicht angemeldet we<br>n angemeldet werden.<br>n angemeldet werden.<br>fraGO AG 2024                                   | erden. Bitte bearbei<br>Bahnhof mehrfach<br>Impressum   Da | iten.<br>auf dem Laufweg.<br>t <b>enschutz und</b> | Cookies |           |                     |                  |                         |            | Einträge pro Sei | le: 100 | 1 - 2 von 2 K | < > > <br>lung bearbeiten |

Auf dem Reiter "Informationen" werden Ihnen die Gesamtsummen angezeigt.

| DB InfraGO - Stat            | tionsportal                         | Einzelanmeldungen                          | Angebote V                                | /erträge K                         | undenprofil | Å              | ?        |
|------------------------------|-------------------------------------|--------------------------------------------|-------------------------------------------|------------------------------------|-------------|----------------|----------|
| ▲ Startseite > Einzelann     | neldungen > <b>1024469</b> (2024 SV | C7513 )                                    |                                           |                                    |             | VORBERE        | EITET    |
| Informationen                | Züge                                |                                            |                                           |                                    |             |                |          |
| Bezeichnung<br>2024-SV-C7513 |                                     |                                            |                                           |                                    |             |                | <b>^</b> |
| Einzelanmeldung<br>1024469   | Kundennummer<br>C7513               | Zuletzt bearbeitet am 09.11.2023 16:27 Uhr | Zuletzt bearbeitet von<br>vsv1_e_a_stp_v  | Erstellt von<br><b>vsv1_e_a_st</b> | 2_V         |                |          |
| Fahrplanjahr<br><b>2024</b>  | Verkehrsart<br><b>Sonderverkehr</b> | Anzahl Züge<br><b>2</b>                    | Anzahl Halte (entgeltpflich<br><b>286</b> | ntig) Stationsentge<br>3.815,57€   | lt          | Vorgangsnummer |          |
| Kundendaten                  |                                     |                                            |                                           |                                    |             |                |          |
| Test-User für das St         | ationsportal                        |                                            |                                           |                                    |             |                |          |
| Diese Kontaktdaten           | werden in den Stationsnutzungsv     | vertrag übernommen.                        |                                           |                                    |             |                |          |

# 8.2.1 Besonderheit Dampflok

Enthält Ihre Anmeldung einen Halt einer Dampflok an einem Bahnhof, an dem die Einfahrt nicht erlaubt ist, erhalten Sie eine entsprechende Fehlermeldung.

| Und gleich | eldung noch nicht m<br>nen Sie diese mit de | röglich. Bitte prüfen Sie die folgenden Züge und korrigieren Sie diese bei Bedarf. Exportieren Sie hierfür die Tabelle mit den unten stehenden Züger<br>en bestehenden Zügen ab. |
|------------|---------------------------------------------|----------------------------------------------------------------------------------------------------|
|            |                                             | 🕁 Exportieren                                                                                                    |
| Status     | Zugnummer                                   | Fehlermeldung                                                                                                    |
| •          | 123                                         | Keine Einfahrt für Dampfzug an Berlin Hauptbahnhof (BLS) erlaubt.                                                                                                    |
| •          |                                             |                                                                                                    |
|            |                                             | Einträge pro Seite: 100 ▼ 1 - 1 von 1  < < > >                                                                                                    |
|            |                                             |                                                                                                    |

Eine Anmeldung ist nicht möglich. Der Fahrweg muss angepasst werden.

Enthält Ihre Anmeldung einen Halt einer Dampflok an einem Bahnhof, an dem die Einfahrt eingeschränkt ist, erhalten Sie eine entsprechende Information im Anmeldeprozess. Hier erfolgt zunächst eine Prüfung durch DB InfraGO AG . Eventuell muss hier ein separater Vertrag zum Brandschutz abgeschlossen werden.

#### 8.3 Anmeldung einer Einzelanmeldung vornehmen

Um die Anmeldung Ihrer Einzelanmeldung vorzunehmen, klicken Sie den Button "Anmelden".

| <b>DB</b> InfraGO - Stationsportal                                                                                                    | Einzelanmeldungen      | Angebote        | Verträge                 | Kundenprofil       | <u>م</u>         |
|----------------------------------------------------------------------------------------------------|------------------------|-----------------|--------------------------|--------------------|------------------|
| ☆ Startseite > Einzelanmeldungen > 1024469 (2024 SV)                                                                                                    | C7513 )                |                 |                          |                    | VORBEREITET      |
| Informationen Züge                                                                                                    |                        |                 |                          |                    |                  |
| nehrfachänderung 📋 Löschen                                                                                                    | + Halte aus Trassendat | ten 🕂 Zug ar    | nlegen                   |                    | 🕁 Exportieren    |
| T Kopieren                                                                                                    | + Bestehende Z         | lüge übernehmen |                          |                    |                  |
|                                                                                                    |                        |                 |                          |                    |                  |
| Status Zugnummer Egr.Fpl.Nr.                                                                                                    | Liniennr. FV/NV        | Starthalt       | Endhalt VTS              | VZR Beginn         | VZR Ende         |
| filtern                                                                                                    | filtern                | filtern         | filtern filter           | rn                 |                  |
| • <u>123</u>                                                                                                    | NV                     | BLS             | BFD 1270                 | 00 10.12.2023      | 30.04.2024       |
| • <u>321</u>                                                                                                    | NV                     | BFD             | BLS 1270                 | 00 10.12.2023      | 30.04.2024       |
| <ul> <li>Zug kann nicht angemeldet werden. Bitte bearbeite</li> <li>Zug kann angemeldet werden. Bahnhof mehrfach a</li> <li>Zug kann angemeldet werden</li> </ul> | en.<br>uf dem Laufweg. |                 | Einträge pro Seite: 100. | ▼ 1-2 von 2   <    | •<br>•           |
| © DB InfraGO AG 2024   Impressum   Datenschutz und Cookies                                                                                                    | <u>5</u>               |                 | ✓ Anme                   | elden 🗸 Einzelanme | ldung bearbeiten |

Es öffnet sich ein PopUp. Im oberen Bereich befindet sich eine Zusammenfassung Ihrer Anmeldedaten. Darunter befindet sich der Bereich Informationen. Hier können Sie der Anmeldung einen individuellen Namen vergeben. Enthält Ihre Anmeldung eine Dampflok und ist die Einfahrt an mindestens einem Bahnhof eingeschränkt, so wird dies hier auch angezeigt.

Am unteren Rand des PopUp finden Sie einen Link zu den geltenden Infrastrukturnutzungsbedingungen und Informationen zum elektronischen Vertragsabschluss.

Bestätigen Sie die Anmeldung mit dem Button "Verbindlich anmelden".

|                                                                                      | ler Anmeldung                                             |                                            |                                                   |                           |                      |                     |            |
|--------------------------------------------------------------------------------------|-----------------------------------------------------------|--------------------------------------------|---------------------------------------------------|---------------------------|----------------------|---------------------|------------|
| Einzelanmeldung                                                                      | Kundennummer                                              | Fahrplanjahr                               | Bezeichnung                                       | Anzahl Züge               | Anzahl Halte         | Entgelt             | Bearbeitet |
| 1024469                                                                              | C7513                                                     | 2024                                       | 2024-SV-C7513                                     | 2                         | 286                  | 2.714,47€           | 09.11.2023 |
| SUMME                                                                                |                                                           |                                            |                                                   |                           |                      | 2.714,47€           |            |
| nformationen<br>Bezeichnung des Angebot<br>2024-SV-TestSTP                           | s *                                                       |                                            |                                                   |                           |                      |                     |            |
| Dampflokeinfahrt einges<br><b>a</b><br>Jm alle Ansprüche au<br>Durchführung der erst | chränkt<br>s den INBP geltend mar<br>en Zugfahrt angenomm | chen zu können, mu<br>en werden (siehe Zif | ss das Vertragsangebot der [<br>f. 2.2.5 INBP-BT) | DB Station&Service AG bis | 3 Arbeitstage (Monta | ag bis Freitag) vor |            |
|                                                                                      |                                                           | Es gelten die <u>In</u>                    | frastrukturnutzungsbeding                         | ungen Personenbahnhöfe    |                      |                     |            |
|                                                                                      |                                                           |                                            |                                                   |                           |                      |                     |            |

Ihr Vertragsangebot wird in der Regel sofort vom System erzeugt.

Ab einem Entgeltbetrag der Anmeldung von über 3.000 € Netto wird zunächst eine Prüfung durch DB InfraGO AG durchgeführt. Gleiches gilt, wenn ihre Anmeldung einen Dampflokhalt mit eingeschränkter Einfahrt enthält.

Sobald das Vertragsangebot im STP hinterlegt und abrufbar ist, werden Sie unter der von Ihnen angegeben E-Mail-Adresse informiert.

Nachdem sich das PopUp geschlossen hat, gelangen Sie direkt auf die Detailseite der Anmeldungen bzw. des Angebotes.

Ihre Anmeldung hat nun den Status ANGEMELDET. Sobald ein Angebot vorliegt, wechselt die Anmeldung in den Status ANGEBOT.

| DB InfraGO -               | Stationsporta                  | l                    | Einzelanm                           | neldungen             | Angebote                     | Ver | träge Kuno   | lenprofil | ĉ         | ?      |
|----------------------------|--------------------------------|----------------------|-------------------------------------|-----------------------|------------------------------|-----|--------------|-----------|-----------|--------|
|                            | ote > A0006719                 |                      |                                     |                       |                              |     |              |           | ANGEM     | IELDET |
| Basisdaten                 |                                |                      |                                     |                       |                              |     |              |           |           |        |
| Vorgangsnummer<br>A0006719 | Bezeichnung<br>2024-SV-TestSTP | Fahrplanjahr<br>2024 | Verkehrsart<br><b>Sonderverkehr</b> | Dampflok<br><b>Ja</b> | Entgelt (netto)<br>2.714,47€ |     |              |           |           |        |
| Dokumente                  |                                |                      |                                     |                       |                              |     |              |           |           |        |
| Auswertung als             | Exceldatei <u>Anmelded</u>     | laten A000671        | 19 09.11.2023 16:46                 | <u>ő.xlsx</u>         |                              |     |              |           |           |        |
| Es                         | gelten die <u>Infrastruk</u>   | turnutzungsbe        | edingungen Persone                  | <u>nbahnhöfe</u>      |                              |     |              |           |           |        |
|                            |                                |                      |                                     |                       |                              |     |              |           |           |        |
| Verlauf                    |                                |                      |                                     |                       |                              |     |              |           |           |        |
| Aktion                     | Name                           |                      | Datum                               |                       |                              |     |              |           |           |        |
| Angemeldet von             | vsv1_e_a_s                     | tp_v                 | 09.11.2023 1                        | 16:46                 |                              |     |              |           |           |        |
|                            |                                |                      |                                     |                       |                              |     |              |           |           |        |
| Detailinformation          | en                             |                      |                                     |                       |                              |     |              |           |           |        |
| Einzelanmeldung            | Kundennummer                   | Bezeich              | nung                                |                       | Anzahl Z                     | üge | Anzahl Halte | Entgelt   |           |        |
| <u>1024469</u>             | C7513                          | 2024-SV              | -C7513                              |                       |                              | 2   | 286          | 2.714,47€ |           |        |
|                            | ) / Improceum   Datance        | butz und Cookie      |                                     |                       |                              |     |              | V Zurück  | V Zurücka | ichon  |
| C DD IIIIAGO AG 202        |                                | and COOKIC           |                                     |                       |                              |     |              | Luruck    | A Eurocki |        |

# 8.4 Angebot anzeigen

Eine Übersicht der Angebote erreichen Sie über die Startseite mit dem Button "Angebote annehmen". An dem Button "Angebote annehmen" wird Ihnen auch kenntlich gemacht, wie viele Angebote aktuell vorliegen. Alternativ können Sie auf "Angebote" in der Navigationsleiste klicken.

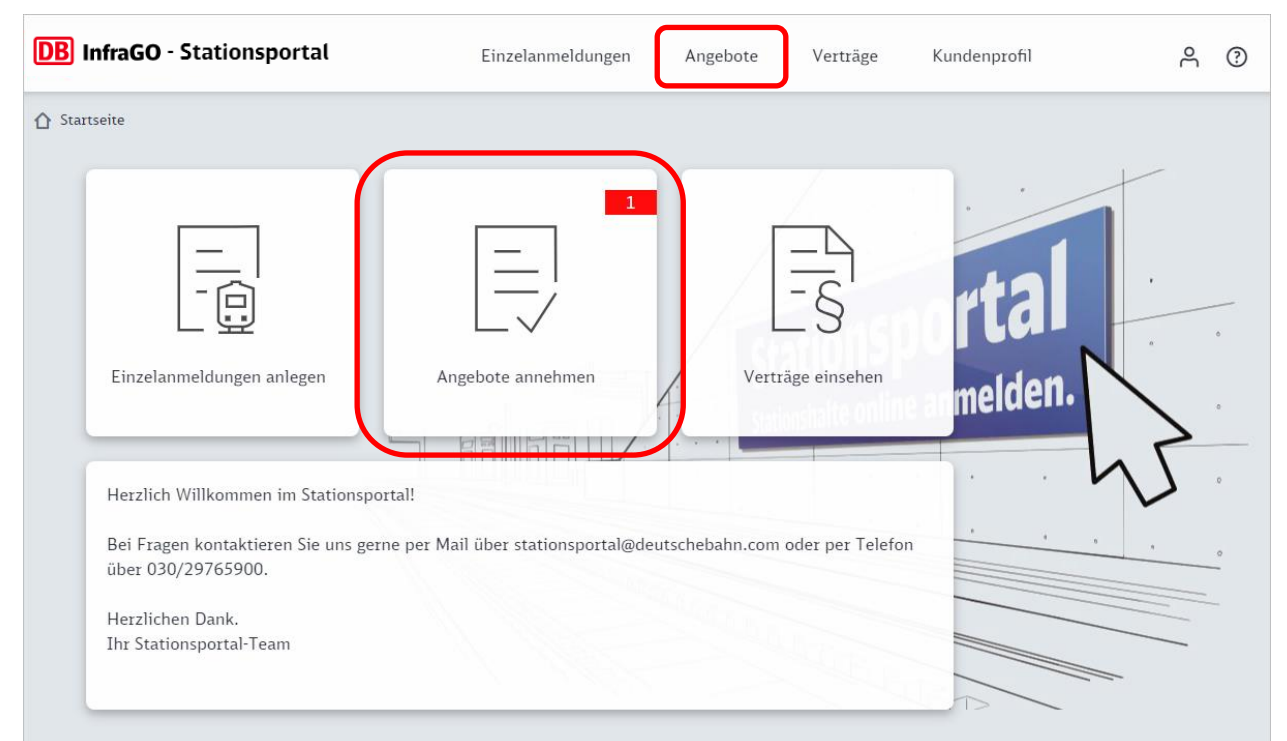

Auf der Seite Angebote werden nun alle Vorgänge angezeigt, welche sich im Status ANGEBOT befinden.

| Status: ANGEBOT × Status filtern | Vorgang<br>filtern | <b>Fahrplanjahr</b> | EVU<br>filtern  | Kunder<br>filtern | nnummer l | Bezeichnung<br>filtern | RV/S'         |
|----------------------------------|--------------------|---------------------|-----------------|-------------------|-----------|------------------------|---------------|
| Status: ANGEBOT ×                | Vorgang            | Fahrplanjahr        | EVU             | Kunder            | nummer l  | Bezeichnung            | RV/S'         |
| Status: ANGEBOT $\times$         | )                  |                     |                 |                   |           |                        |               |
|                                  |                    |                     |                 |                   |           |                        | 🕁 Exportieren |
| Startseite > Angebote            |                    |                     |                 |                   |           |                        |               |
|                                  |                    | LI                  | Izelanmeldungen | Angebote          | Verträge  | Kundenprofil           | °.            |

#### Hinweis:

Um alle Vorgänge auf der Übersicht Angebote angezeigt zu bekommen, entfernen Sie bitte den Filter.

Mit Klick auf die Vorgangsnummer in der Spalte "Vorgang" wird Ihnen die Detailseite des Vorgangs angezeigt.

| Startseite > Angebote > A0006719         Basisdaten         Vorgangsnummer         A0006719         2024-SV-TestSTP         Dokumente         Angebotsdokument         A0006711         Angebotsdokument         A0006712         Verlauf         Aktion         Angebot erstellt durch         DB Station         Angebot erstellt für         Test-User         Tral                                                                                                    | Fahrplanjahr Verkehrsart<br>2024 Sonderverkehr<br>2024 TestSTP 09.11.2023 17:00.p<br>atten A0006719 09.11.2023 16:46.<br>urnutzungsbedingungen Personenl<br>Datum<br>p_y 09.11.2023 16 | Dampflok Entgelt (netto) Angebot gültig bis<br>: Ja 2.714,47 € 09.12.2023<br>D0.pdf<br>46.xlsx<br>tenbahnhöfe<br>3 16:46      |
|----------------------------------------------------------------------------------------------------|----------------------------------------------------------------------------------------------------|----------------------------------------------------------------------------------------------------|
| Basisdaten       Bezeichnung         Vorgangsnummer       Bezeichnung         A0006719       2024-SV-TestSTP         Dokumente       Angebotsokument         Angebotsdokument       A0006719         Angebotsdokument       A0006719         Angebotsdokument       A0006719         Angebotsdokument       A0006719         Variauf       Anmelder         Ktion       Name         Angebot erstellt durch       DB Station         Angebot erstellt für       Test-User         Test-User       rtal | Fahrplanjahr Verkehrsart<br>2024 Sonderverkehr<br>2024 TestSTP 09.11.2023 17:00.p<br>aten A0006719 09.11.2023 16:46.<br>urnutzungsbedingungen Personenl<br>Datum<br>p_v 09.11.2023 16  | Dampflok Entgelt (netto) Angebot gültig bis<br>z Ja 2.714,47 € 09.12.2023<br>20.pdf<br>46.xlsx<br>renbahnhöfe<br>3 16:46      |
| Vorgangsnummer<br>A0006719     Bezeichnung<br>2024-SV-TestSTP       Dokumente     Angebotsdokument     A0006711<br>Auswertung als Exceldate       Auswertung als Exceldate     Anmelder<br>Angebotsdokument     A0006711<br>Auswertung als Exceldate       Verlauf     Infrastruk<br>Angemeldet von     vsv1_e.a.s<br>Angebot erstellt durch       Angebot erstellt für     Test-User<br>rtal                                                                                                    | Fahrplanjahr Verkehrsart 2024 Sonderverkehr 2024 TestSTP 09.11.2023 17:00.p aten A0006719 09.11.2023 16:46. urnutzungsbedingungen Personenl Datum p_v 09.11.2023 16                    | Dampflok Entgelt (netto) Angebot gültig bis<br><b>ja</b> 2.714,47 € 09.12.2023<br>00.pdf<br>46.xlsx<br>tenbahnhöfe<br>3 16:46 |
| Dokumente       A0006711         Angebotsdokument       A0006711         Auswertung als Exceldate       Anmelder         Es gelten die       Infrastruk         Verlauf       Mame         Aktion       Name         Angebot erstellt durch       DB Station         Angebot erstellt für       Test-User<br>rtal         Estallinformationen       Test-User                                                                                                    | 2024 TestSTP 09.11.2023 17:00,p<br>aten A0006719 09.11.2023 16:46.<br>urnutzungsbedingungen Personenl<br>Datum<br>p_v 09.11.2023 16                                                    | 20.pdf<br>46.xlsx<br>tenbahnhöfe<br>3 16:46                                                                                   |
| Angebotsdokument       A000671         Auswertung als Exceldate       Anmeldes         Es gelten die       Infrastruk         Verlauf       Mame         Aktion       Name         Angebot erstellt durch       DB Station         Angebot erstellt für       Test-User rtal                                                                                                    | 2024 TestSTP 09.11.2023 17:00,p<br>aten A0006719 09.11.2023 16:46.<br>urnutzungsbedingungen Personenl<br>Datum<br>p_v 09.11.2023 16                                                    | 20 <u>.pdf</u><br>46.xlsx<br>tenbahnhöfe<br>3 16:46                                                                           |
| Auswertung als Exceldatei       Anmeldes         Es gelten die       Infrastruk         Verlauf       Aktion         Angemeldet von       vsv1_e.a.s         Angebot erstellt durch       DB Station         Angebot erstellt für       Test-User rtal                                                                                                    | aten A0006719 09.11.2023 16:46.<br>urnutzungsbedingungen Personenl<br>Datum<br>p_v 09.11.2023 16                                                                                       | 46.xlsx<br>nenbahnhöfe                                                                                                    |
| Es gelten die Infrastruk<br>Verlauf<br>Aktion Name<br>Angemeldet von vsv1_e_a.s<br>Angebot erstellt durch DB Station<br>Angebot erstellt für Test-User<br>rtal                                                                                                    | urnutzungsbedingungen Personen<br>Datum<br>p_v 09.11.2023 16                                                                                                    | 16:46                                                                                                    |
| Verlauf         Aktion       Name         Angemeldet von       vsv1.e.a.s         Angebot erstellt durch       DB Statio         Angebot erstellt für       Test-User rtal                                                                                                    | <b>Datum</b><br>p_v 09.11.2023 16                                                                                                    | 3 16:46                                                                                                    |
| Verlauf       Aktion     Name       Angemeldet von     vsvl_e.a.s       Angebot erstellt durch     DB Statio       Angebot erstellt für     Test-User<br>rtal                                                                                                    | <b>Datum</b><br>p_v 09.11.2023 16                                                                                                    | 3 16:46                                                                                                    |
| Aktion     Name       Angemeldet von     vsv1_e.a.s       Angebot erstellt durch     DB Statio       Angebot erstellt für     Test-User rtal                                                                                                    | <b>Datum</b><br>p_v 09.11.2023 16                                                                                                    | 3 16:46                                                                                                    |
| Angemeldet von     vsv1_e.a.s       Angebot erstellt durch     DB Statio       Angebot erstellt für     Test-User<br>rtal       Detailinformationen     Detailinformationen                                                                                                    | p_v 09.11.2023 16                                                                                                    | 3 16:46                                                                                                    |
| Angebot erstellt durch DB Statio<br>Angebot erstellt für Test-User<br>rtal<br>Detailinformationen                                                                                                    |                                                                                                    | 3 16:46                                                                                                    |
| Angebot erstellt für Test-User<br>rtal                                                                                                    | &Service AG 09.11.2023 16                                                                                                    | 10.40                                                                                                    |
| Detailinformationen                                                                                                    | ür das Stationspo 09.11.2023 16                                                                                                    | 3 16:46                                                                                                    |
| Detailinformationen                                                                                                    |                                                                                                    |                                                                                                    |
|                                                                                                    |                                                                                                    |                                                                                                    |
| Einzelanmeldung Kundennummer                                                                                                    | Bezeichnung                                                                                                    | Anzahl Züge Anzahl Halte Entgelt                                                                                              |
| <u>1024469</u> C7513                                                                                                    | 2024-SV-C7513                                                                                                    | 2 286 2.714,47€                                                                                                    |
|                                                                                                    |                                                                                                    |                                                                                                    |
|                                                                                                    |                                                                                                    |                                                                                                    |
| © DB InfraGO AG 2024   Impressum   Datenschutz                                                                                                    |                                                                                                    |                                                                                                    |

Die Seite ist in vier Bereich aufgeteilt.

- Basisdaten: hier finden Sie Informationen zum Vorgang.
- Dokumente: hier finden Sie einen Link
  - o zum Angebot als PDF-Datei,
  - eine Auflistung der Halte als Excel und
  - $\circ$  zu den INB.
- Verlauf: hier kann der Verlauf der Anmeldung nachvollzogen werden.
- Detailinformationen: hier sind die zugehörigen Einzelanmeldungen verlinkt

#### 8.5 Angebot annehmen

Das Vertragsangebot nehmen Sie an, indem Sie den Button "Angebot verbindlich annehmen" betätigen.

| DB InfraGO - Sta           | ationsportal                       | Ein                         | zelanmeldungen                      | Ange                  | bote                         | Verträge                            | Kundenprofil | Å                 | ?    |
|----------------------------|------------------------------------|-----------------------------|-------------------------------------|-----------------------|------------------------------|-------------------------------------|--------------|-------------------|------|
| ☆ Startseite > Angebo      | te > A0006719                      |                             |                                     |                       |                              |                                     |              | ANG               | ЕВОТ |
| Basisdaten                 |                                    |                             |                                     |                       |                              |                                     |              |                   |      |
| Vorgangsnummer<br>A0006719 | Bezeichnung<br>2024-SV-TestSTP     | Fahrplanjahr<br><b>2024</b> | Verkehrsart<br><b>Sonderverkehr</b> | Dampflok<br><b>Ja</b> | Entgelt (netto)<br>2.714,47€ | Angebot gültig<br><b>09.12.2023</b> | bis          |                   |      |
| Dokumente                  | A000771                            | 0.2024 ToursTD              | 00 11 2022 17:00                    | 46                    |                              |                                     |              |                   |      |
| Angebots<br>Auswertung als | Exceldatei Anmelde                 | daten A0006719              | 09.11.2023 17:00.p                  | dr                    |                              |                                     |              |                   |      |
| Es                         | gelten die <u>Infrastrul</u>       | kturnutzungsbed             | ngungen Personent                   | oahnhöfe              |                              |                                     |              |                   |      |
| Verlauf                    |                                    |                             |                                     |                       |                              |                                     |              |                   |      |
| Aktion                     | Name                               |                             | Datum                               |                       |                              |                                     |              |                   |      |
| © DB InfraGO AG 2024       | دم vsv1<br>Impressum   Datenschutz | und Cookies                 | 09 11 2023 16                       | X Zurück              | × Ange                       | ebot ablehnen                       | ✓ Angebot    | verbindlich anneł | ımen |

Nach dem Betätigen des Buttons "Angebot verbindlich annehmen" erscheint ein PopUp. Hier werden Sie zu Sicherheit erneut gefragt, ob Sie das Angebot wirklich annehmen möchten. Bestätigen Sie mit dem Button "Annehmen".

|          | Angebot anneh     | men               | ×               |
|----------|-------------------|-------------------|-----------------|
| 09<br>0! | Möchten Sie diese | s Angebot verbinc | llich annehmen? |
|          | I                 | X Abbrechen       | ✓ Annehmen      |
|          | 09.11.2023 17:10  |                   |                 |

Anschließend befinden Sie sich direkt auf der Detailseite zu dem Vertrag. Ihre Anmeldung besitzt den Status VERTRAG.

# 8.6 Angebot ablehnen

Möchten Sie das Angebot ablehnen, so klicken Sie den Button "Angebot ablehnen".

| <b>DB</b> InfraGO - Stations                       | sportal                         | Einzelanmeldungen               | Angebo                         | <b>te</b> Ver                     | träge H                        | Kundenprofil                           | 2     | ?   |
|----------------------------------------------------|---------------------------------|---------------------------------|--------------------------------|-----------------------------------|--------------------------------|----------------------------------------|-------|-----|
| ☆ Startseite > Angebote > A00                      | 006719                          |                                 |                                |                                   |                                |                                        | ANGE  | вот |
| Basisdaten                                         |                                 |                                 |                                |                                   |                                |                                        |       | -   |
| Vorgangsnummer Bezeichnu<br>A0006719 2024-SV       | ng Fahrplanjah<br>-TestSTP 2024 | nr Verkehrsart<br>Sonderverkehr | Dampflok Ent<br><b>Ja 2.</b> 7 | tgelt (netto)<br>7 <b>14,47 €</b> | Angebot gültig b<br>09.12.2023 | pis                                    |       |     |
| Dokumente<br>Angebotsdokumer                       | nt <u>A0006719 2024 Tes</u>     | tSTP 09.11.2023 17:00.p         | odf                            |                                   |                                |                                        |       | -   |
| Auswertung als Exceldat                            | ei <u>Anmeldedaten A000</u>     | 6719 09.11.2023 16:46.          | <u>xlsx</u>                    |                                   |                                |                                        |       |     |
| Es gelten d                                        | ie <u>Infrastrukturnutzun</u> g | gsbedingungen Personen          | <u>bahnhöfe</u>                |                                   |                                |                                        |       |     |
| Verlauf                                            |                                 |                                 |                                |                                   |                                |                                        |       |     |
| Aktion                                             | Name                            | Datum                           |                                |                                   |                                |                                        |       |     |
| Angemeldet von     © DB InfraGO AG 2024 Limprossum | vev1 a s etn v                  | 09 11 2023 16                   | X Zurück                       | X Angebo                          | t ablehnen                     | Angebot verbindlich                    | anneh | Ten |
| O DD IIIIaGO AG 2024   IIIpressui                  | T Datenschutz und Cookles       |                                 | ~ Luruck                       | A Aligebo                         |                                | <ul> <li>Angebot verbindnen</li> </ul> | annen |     |

Es öffnet sich ein PopUp. Mit dem Button "OK" bestätigen Sie die Ablehnung.

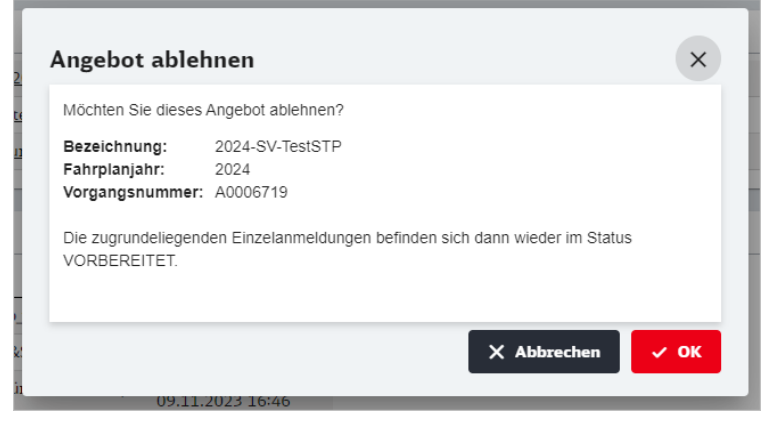

Über den Button "Abbrechen" können Sie die Angebotsablehnung abbrechen.

Nachdem Sie den Button "OK" betätigt haben, befindet sich Ihr Vorgang im Status ABGELEHNT.

| DB InfraGO                 | Stationsport                         | al                         | Einze                      | lanmeldunge           | en Angel                     | bote               | Verträge           | Kundenprofil | 9     | ?     |
|----------------------------|--------------------------------------|----------------------------|----------------------------|-----------------------|------------------------------|--------------------|--------------------|--------------|-------|-------|
| ▲ Startseite > Angeb       | oote > A0006719                      |                            |                            |                       |                              |                    |                    |              | ABGEL | EHNT  |
| Basisdaten                 |                                      |                            |                            |                       |                              |                    |                    |              |       |       |
| Vorgangsnummer<br>A0006719 | Bezeichnung<br>2024-SV-TestSTP       | Fahrplanjahr Ve<br>2024 So | erkehrsart<br>onderverkehr | Dampflok<br><b>Ja</b> | Entgelt (netto)<br>2.714,47€ | Angebot<br>09.12.2 | gültig bis<br>2023 |              |       |       |
| Dokumente                  |                                      |                            |                            |                       |                              |                    |                    |              |       |       |
| Angebo                     | tsdokument <u>A00067</u>             | 19 2024 TestSTP 09         | .11.2023 17:00             | .pdf                  |                              |                    |                    |              |       |       |
| Auswertung al              | s Exceldatei <u>Anmelde</u>          | edaten A0006719 09         | 9.11.2023 16:46            | i.xlsx                |                              |                    |                    |              |       |       |
| E                          | s gelten die <u>Infrastru</u>        | <u>ikturnutzungsbeding</u> | <u>gungen Persone</u>      | <u>nbahnhöfe</u>      |                              |                    |                    |              |       |       |
|                            |                                      |                            |                            |                       |                              |                    |                    |              |       |       |
| Verlauf                    |                                      |                            |                            |                       |                              |                    |                    |              |       |       |
| Aktion                     | Name                                 |                            | Datum                      |                       |                              |                    |                    |              |       |       |
| Angemeldet von             | vsv1_e_a                             | _stp_v                     | 09.11.2023 1               | .6:46                 |                              |                    |                    |              |       |       |
| Angebot erstellt o         | lurch DB Stati                       | on&Service AG              | 09.11.2023 1               | .6:46                 |                              |                    |                    |              |       |       |
| Angebot erstellt f         | ür Test-Use<br>rtal                  | er für das Stationspo      | 09.11.2023 1               | .6:46                 |                              |                    |                    |              |       |       |
| Angebot abgelehr           | nt von vsv1_e_a                      | _stp_v                     | 09.11.2023 1               | 7:07                  |                              |                    |                    |              |       |       |
| © DB InfraGO AG 2          | 024   <u>Impressum</u>   <u>Date</u> | nschutz und Cookies        |                            |                       |                              |                    |                    |              | × Zu  | ırück |

Die zugehörige Einzelanmeldung wird von dieser Anmeldung gelöst und steht wieder im Status VORBEREITET für eine erneute Anmeldung zur Verfügung.

| DB InfraGO - S          | tationsportal   | Ein          | zelanmeldungen | Angebote      | Verträge      | Kundenprofil |         | Å       | ?   |
|-------------------------|-----------------|--------------|----------------|---------------|---------------|--------------|---------|---------|-----|
| ☆ Startseite > Einzelar | nmeldungen      |              |                |               |               |              |         |         |     |
| 🗸 Anmelden 🧃            | Cöschen         |              | + Neue Eir     | nzelanmeldung |               |              | 🕹 Ex    | portier | :en |
|                         |                 |              |                |               |               |              |         |         |     |
| Status                  | Einzelanmeldung | Fahrplanjahr | EVU            | Kundennummer  | Bezeichnung   |              | RV/SV   | <       | ; 1 |
| filtern                 | filtern         | filtern      | filtern        | filtern       | filtern       |              | filtern | )       |     |
| VORBEREITET             | <u>1024469</u>  | 2024         | TestSTP        | C7513         | 2024-SV-C7513 |              | SV      |         |     |
|                         |                 |              |                |               |               |              |         |         |     |

# 8.7 Vertrag anzeigen

Sie haben das Angebot angenommen (vgl. Kap. <u>Angebot annehmen</u>) und befinden sich auf der Detailseite zum Vertrag.

| DB InfraGO -               | Stationsporta                  | al                       | Einzel                       | anmeldung             | en Angel                     | oote                       | Verträge             | Kundenprofil |   | ĉ    | ?    |
|----------------------------|--------------------------------|--------------------------|------------------------------|-----------------------|------------------------------|----------------------------|----------------------|--------------|---|------|------|
|                            | <sub>ge</sub> > V0006772       |                          |                              |                       |                              |                            |                      |              |   | VER  | TRAG |
| Basisdaten                 |                                |                          |                              |                       |                              |                            |                      |              |   |      |      |
| Vorgangsnummer<br>V0006772 | Bezeichnung<br>2024-SV-TestSTP | Fahrplanjahr V<br>2024 S | /erkehrsart<br>Sonderverkehr | Dampflok<br><b>Ja</b> | Entgelt (netto)<br>2.714,47€ | Angebot<br><b>09.12.</b> 2 | t gültig bis<br>2023 |              |   |      |      |
| Dokumente                  |                                |                          |                              |                       |                              |                            |                      |              |   |      |      |
| Vertrag                    | sdokument <u>V000677</u>       | 2 2024 TestSTP 0         | 9.11.2023 17:11.             | <u>pdf</u>            |                              |                            |                      |              |   |      |      |
| Auswertung als             | Exceldatei <u>Anmelde</u>      | daten V0006772 (         | 09.11.2023 17:10             | .xlsx                 |                              |                            |                      |              |   |      |      |
| E                          | s gelten die <u>Infrastru</u>  | <u>kturnutzungsbedir</u> | ngungen Personer             | <u>nbahnhöfe</u>      |                              |                            |                      |              |   |      |      |
|                            |                                |                          |                              |                       |                              |                            |                      |              |   |      | _    |
| Verlauf                    |                                |                          |                              |                       |                              |                            |                      |              |   |      |      |
| Aktion                     | Name                           |                          | Datum                        |                       |                              |                            |                      |              |   |      |      |
| Angemeldet von             | vsv1_e_a_                      | stp_v                    | 09.11.2023 1                 | 7:10                  |                              |                            |                      |              |   |      |      |
| Angebot erstellt d         | lurch DB Statio                | on&Service AG            | 09.11.2023 1                 | 7:10                  |                              |                            |                      |              |   |      |      |
| Angebot erstellt fi        | ür Test-Use:<br>rtal           | r für das Stationsp      | 09.11.2023 1                 | 7:10                  |                              |                            |                      |              |   |      |      |
| Angenommen von             | vsv1_e_a_                      | stp_v                    | 09.11.2023 1                 | 7:11                  |                              |                            |                      |              |   |      |      |
|                            |                                |                          |                              |                       |                              |                            |                      |              | - |      |      |
| © DB InfraGO AG 2          | 024   Impressum   Date         | nschutz und Cookie       | <u>s</u>                     |                       |                              |                            |                      |              |   | X Zu | rück |

Die Seite ist in vier Bereich aufgeteilt.

- Basisdaten: hier finden Sie Informationen zum Vorgang.
- Dokumente: hier finden Sie einen Link
  - o zum Vertrag als PDF-Datei,
  - o eine Auflistung der Halte als Excel und
  - o zu den INB.
- Verlauf: hier kann der Verlauf der Anmeldung nachvollzogen werden.
- Detailinformationen: hier sind die zugehörigen Einzelanmeldungen verlinkt

Der Vertrag über die Stationsnutzung für Halte im Sonderverkehr ist damit abgeschlossen.

# 9 Weitere Anwendungen

# 9.1 Zug manuell anlegen

Sie befinden sich auf der Seite ihrer Einzelanmeldung im Status IN BEARBEITUNG auf dem Reiter "Züge".

Klicken Sie in der Aktionsbuttonleiste den Button "+ Zug anlegen".

| <b>DB</b> Infr  | aGO - Station         | nsportal        |            | Einzelanmeld    | ungen A        | ngebote      | Verträge | Kundenprofil |            | Å ()       |
|-----------------|-----------------------|-----------------|------------|-----------------|----------------|--------------|----------|--------------|------------|------------|
| Startseite      | > Einzelanmeldungen > | 1024785 (2023 S | 5V C7513 ) |                 |                |              |          |              | IN BEA     | ARBEITUNG  |
| ♪ Mehrfa        | chänderung            | Löschen         |            | + Halte aus Tra | assendaten     | + Zug anlege | en       |              | <b>⊎</b> Ð | kportieren |
| <b>K</b> opiere | en                    |                 |            | + Beste         | hende Züge übe | rnehmen      |          |              |            |            |
| 🗌 Status        | Zugnummer             | Egr.Fpl.Nr.     | Liniennr.  | FV/NV           | Starthalt      | Endhalt      | VTS      | VZR Beginn   | VZR Ende   | Verke      |
|                 | filtern               |                 | filtern    |                 | filtern        | filtern      | filtern  |              |            |            |
|                 |                       |                 |            |                 |                |              |          |              |            |            |

Es öffnet sich das Fenster "Zug anlegen". Dieses Fenster ist im Sonderverkehr in 2 Abschnitte eingeteilt. Im Regelverkehr ist der untere Abschnitt nicht vorhanden.

| <b>DB</b> InfraGO - Stationspo           | rtal r                          | Einzelanmeldungen              | Angebote | Verträge           | Kundenprofil |             | ĉ   | ?     |
|------------------------------------------|---------------------------------|--------------------------------|----------|--------------------|--------------|-------------|-----|-------|
| A Startseite → Einzelanmeldungen → 1     | 024785 > Zug anlegen (2023 SV C | 7513)                          |          |                    |              |             |     |       |
| Basisdaten                               |                                 |                                |          |                    |              |             |     |       |
| Zugnummer *                              | Ergänzungsfahrplannr.           | Liniennummer                   |          | Verkehrsleistung * |              |             |     |       |
| Verkehrszeitraum Begi 💼                  | Verkehrszeitraum Ende * 葿       | Startbahnhof *                 |          | Endbahnhof *       |              |             |     | J     |
| Zusatzangaben Sonderverkehr              |                                 |                                |          |                    |              |             |     | 5     |
| Zugname                                  | Gattungskürzel                  | Besondere Konditionen<br>keine | •        |                    |              |             |     |       |
| Dampflokbetrieb<br>O Ja 💿 Nein           | Aushangfahrplan<br>🔵 Ja 💿 Nein  | Flügelzug<br>O Ja 💽 Nein       |          | zu Referenzzug (N  | ir.)         |             |     |       |
| Hinweise zum Zug                         |                                 |                                |          |                    |              |             |     |       |
| Dieser Text erscheint nur auf der E-Mail | für die Fahrplanbüros.          |                                |          |                    | /200         |             |     | ノ     |
| © DB InfraGO AG 2024   <u>Impressum</u>  | Datenschutz und Cookies         |                                |          |                    |              | X Abbrechen | ~ w | eiter |

Haben Sie alle Basisdaten eingegeben, klicken Sie auf den Button "Weiter".

Nun stehen 2 weitere Abschnitte zur Bearbeitung bereit - Laufleistung und Verkehrstageregelung. Nachdem auch dort alle Angaben vollständig sind, klicken Sie den Button "Speichern". Das Fenster schließt sich und Sie befinden sich wieder auf der Seite "Züge".

### 9.1.1 Abschnitt Basisdaten

Dieser Abschnitt ist im Regel- und Sonderverkehr identisch. Hier werden die allgemeinen Zugangaben eingegeben. Pflichtfelder sind hier:

- Zugnummer
- Verkehrszeitraum mit Beginn und Ende
- Verkehrsleistung
- Start- und Endbahnhof

Bereits bei der Eingabe werden Ihre Daten validiert und Fehler unverzüglich angezeigt.

| Startseite > Einzelanmeldungen >              | 1024785 > Zug anlegen (2023 SV C7513 | )              |                    |
|-----------------------------------------------|--------------------------------------|----------------|--------------------|
| asisdaten                                     |                                      |                |                    |
| Zugnummer *                                   | Ergänzungsfahrplannr.                | Liniennummer   | Verkehrsleistung * |
| Zugnummer kann maximal 6 Zeichen<br>lang sein |                                      |                |                    |
| Verkehrszeitraum Begi 💼                       | Verkehrszeitraum Ende * 💼            | Startbahnhof * | Endbahnhof *       |

Start- bzw. Endbahnhof können Sie mit Namen oder RL100 (Betriebsstellenkürzel) eingeben. Hier werden Sie durch ein Dropdown-Menü unterstützt. Der Bahnhof muss aus dem Dropdownfenster gewählt werden.

| Startbahnhof *           | Endbahnhof * |
|--------------------------|--------------|
| BHBF:Berlin Hauptbahnhof |              |
| BL:Berlin Hauptbahnhof   |              |
| BLS:Berlin Hauptbahnhof  |              |
|                          |              |

# 9.1.2 Abschnitt Zusatzangaben Sonderverkehr

Der Abschnitt Zusatzangaben Sonderverkehr ist nur bei einer Sonderverkehrsanmeldung sichtbar. Hier können optional Zusatzangaben für die Reisendeninformation eingetragen werden.

| Zusatzangaben Sonderverkehr                 |                         |                                |                      |      |
|---------------------------------------------|-------------------------|--------------------------------|----------------------|------|
| Zugname                                     | Gattungskürzel          | Besondere Konditionen<br>keine |                      |      |
| Dampflokbetrieb<br>O Ja 💿 Nein              | Aushangfahrplan<br>O Ja | Flügelzug<br>🔵 Ja 💿 Nein       | zu Referenzzug (Nr.) |      |
| Hinweise zum Zug                            |                         |                                |                      |      |
| Dieser Text erscheint nur auf der E-Mail fü | ür die Fahrplanbüros.   |                                |                      | /200 |

Zudem können Sie hier einen Dampflokbetrieb anmelden. Dabei ist zu beachten, dass die Angebotserstellung aufgrund der Prüfung durch DB InfraGO AG verzögert erfolgt. Weitere Informationen zur Anmeldung mit Dampflok finden Sie im Kapitel <u>Besonderheit Dampflok</u>.

Haben Sie alle Basisdaten eingegeben, klicken Sie auf den Button "Weiter".

Nun stehen die Abschnitte Laufleistung und Verkehrstageregelung zur Bearbeitung bereit.

# 9.1.3 Abschnitt Laufleistung

Im Abschnitt Laufleistung ist der Laufweg des Zuges hinterlegt. Dieser besteht zunächst aus dem in den Basisdaten angegebenen Start- und Endhalt.

Bitte beachten Sie, dass bei Start- und Endbahnhöfen, die im Ausland liegen oder nicht der DB InfraGO AG gehören (sog. "fremde" Bahnhöfe), diese hier angegeben werden.

Laufleistung im Regelverkehr:

| Laufle | istung   |         |                      |                |                |
|--------|----------|---------|----------------------|----------------|----------------|
|        | Lfd. Nr. | RL 100* | Bahnhofsname*        | Start-/Endhalt | Ein-/Ausstieg* |
| Ŷ      | 1        | BLS     | Berlin Hauptbahnhof  | Starthalt      | Nur Einstieg   |
| Ģ      | 2        | FF      | Frankfurt (Main) Hbf | Endhalt        | Nur Ausstieg   |
|        |          |         |                      |                |                |

Abweichend zum Regelverkehr gibt es im Sonderverkehr zusätzlich die Spalten Ankunfts- und Abfahrtszeit sowie Gleis.

#### Laufleistung im Sonderverkehr:

| Laufle | istung   |         |                      |               |               |                |                |       |
|--------|----------|---------|----------------------|---------------|---------------|----------------|----------------|-------|
|        | Lfd. Nr. | RL 100* | Bahnhofsname*        | Ankunftszeit* | Abfahrtszeit* | Start-/Endhalt | Ein-/Ausstieg* | Gleis |
| Ŷ      | 1        | BHBF    | Berlin Hauptbahnhof  |               | 10:00 0       | Starthalt      | Nur Einstieg   | 1     |
| J      | 2        | FF      | Frankfurt (Main) Hbf | 10:00 ©       |               | Endhalt        | Nur Ausstieg   | 2     |

Um dem Laufweg Unterwegshalte hinzuzufügen, klicken Sie auf das Plus-Icon:

| Lfd. Nr. RL 10 | 0* Bahnhofsname*    | Ankunftszeit* | Abfahrtszeit* | Start-/Endhalt | Ein-/Ausstieg* | Gleis |
|----------------|---------------------|---------------|---------------|----------------|----------------|-------|
| 1 BLS          | Berlin Hauptbahnhof |               | 10:00 ©       | Starthalt      | Nur Einstieg 🔹 |       |
| 2 BPD          | Potsdam Hbf         | 12:00 ©       |               | Endhalt        | Nur Ausstieg   |       |

Im Regelverkehr muss nun nur der Bahnhof eingegeben werden. Im Sonderverkehr müssen die Ankunfts- und Abfahrtszeiten sowie das Gleis angegeben werden.

Um einen Unterwegshalt zu löschen, klicken Sie auf das Mülleimer-Icon:

| L | .fd. N | Ir. RL 100 | * Bahnhofsname*     | Ankunftszeit* | Abfahrtszeit* | Start-/Endhalt | Ein-/Ausstieg*    | Gleis |
|---|--------|------------|---------------------|---------------|---------------|----------------|-------------------|-------|
|   | 1      | BLS        | Berlin Hauptbahnhof |               | 10:00 ©       | Starthalt      | Nur Einstieg 🔻    |       |
|   | 2      |            | Bahnhofsname        | -:- 0         | -:- O         | Zwischenhalt   | Ein- & Ausstieg 💌 | [     |
|   | 2      | 800        | Potsdam Hbf         | 12:00 ©       |               | En dia la      | Nur Ausstieg 👻    |       |

In der Spalte Ein-/Ausstieg können Sie die Art der Bahnsteignutzung festlegen:

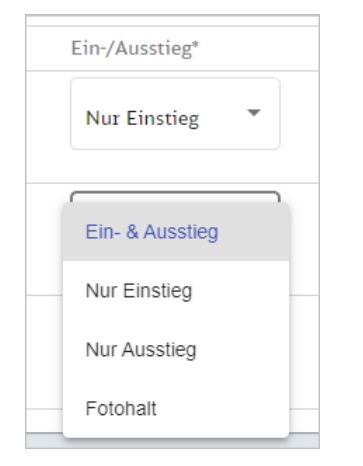

Standardmäßig ist die Spalte wie folgt vorbelegt:

- Starthalt Nur Einstieg
- Unterwegshalt Ein- & Ausstieg
- Endhalt Nur Ausstieg

# 9.1.4 Abschnitt Verkehrsleistung

Im Abschnitt Verkehrstageregelung wird die Verkehrstageregelung gepflegt. Hier wird festgelegt, in welchem Zeitraum an welchem Tag Verkehre stattfinden. Standardmäßig ist **täglich** (VTS = 127) ab dem Starthalt für den gesamten Verkehrszeitraum gesetzt.

|      | Einzelanmeid | ungei | n > 1024  | 1469  | > Zug  | , bean  | Jerten | (2)    | 024 5 | / [/5 | 13)     |         |         |       |       |        |         |         |        |        |       |       |        |        |        |       |         |    |           |    |   |   |
|------|--------------|-------|-----------|-------|--------|---------|--------|--------|-------|-------|---------|---------|---------|-------|-------|--------|---------|---------|--------|--------|-------|-------|--------|--------|--------|-------|---------|----|-----------|----|---|---|
| tage | eregelung    |       |           |       |        |         |        |        |       |       |         |         |         |       |       |        |         |         |        |        |       |       |        |        |        |       |         |    |           |    |   |   |
| en s | sie die Verk | enrs  | tagerege  | elung | fur de | en Zug  | ; 123  | konfi  | gurie | ren.  | standa  | dmaß    | sig ist | tagh  | ch (∨ | TS = 1 | L27) ab | dem     | starth | alt fu | r den | gesam | ten ve | rkehr  | szeiti | aum g | esetzt. |    |           |    |   |   |
|      | Lfd. Nr.     |       | RL 100    |       | Bahn   | hofsn   | ame    |        |       |       |         | TV      | rs      |       |       | \      | /erkehr | stage   |        | Ar     | nzahl |       |        | Gül    | tig al | )     |         | Gi | iltig bis |    |   |   |
|      | 1            |       | BLS       |       | Berli  | n Hau   | ptbah  | nhof   |       |       |         |         |         |       |       |        |         |         |        |        |       |       |        |        |        |       |         |    |           |    |   |   |
| ~    | 1.1          |       | BLS       |       | Berli  | n Hau   | ptbah  | nhof   |       |       |         | 12      | 27      |       |       | t      | äglich  |         |        | 14     | 3     |       |        | 10.    | 12.20  | 23    |         | 30 | 0.04.202  | 24 |   |   |
|      | Startdat     | um *  |           |       |        |         | En     | idatum | ••    |       |         |         |         |       |       |        |         |         |        |        |       |       |        |        |        |       |         |    |           |    |   | 1 |
|      | 10.12        | 202   | 3         |       | Ē      |         | 30     | .4.20  | 024   |       |         | Ē       | •       |       |       |        |         |         |        |        |       |       |        |        |        |       |         |    |           |    |   |   |
|      |              |       |           |       |        |         |        |        |       |       |         |         |         |       |       |        |         |         |        |        |       |       |        |        |        |       |         |    |           |    |   |   |
|      | 🔽 Tgl        | . P   | ezembei   | 202   | 3      |         | Ja     | nuar   | 2024  |       |         |         | Febr    | uar 2 | 024   | _      |         | Mäi     | z 202  | 4      |       |       | Api    | il 202 | 24     |       |         |    |           |    | Î |   |
|      | 🗸 Мо         |       | 7 /4/     | 11    | 18     | 25      |        | 1      | 8     | 15    | 22 2    | 9       |         | 5     | 12    | 19     | 26      |         | 4      | 11     | 18    | 25    | 1      | 8      | 15     | 22    | 29      |    |           |    |   |   |
|      | 🖌 Di         |       | 8 /5/     | 12    | 19     | 26      |        | 2      | 9     | 16    | 23 3    | 0       |         | 6     | 13    | 20     | 27      |         | 5      | 12     | 19    | 26    | 2      | 9      | 16     | 23    | 30      |    |           |    |   |   |
|      | 🖌 Mi         |       | 9 6       | 13    | 20     | 27      |        | 3 1    | 10    | 17    | 24 3    | 1       | 31      | 7     | 14    | 21     | 28      |         | 6      | 13     | 20    | 27    | З      | 10     | 17     | 24    | 1       |    |           |    |   |   |
|      | V Do         |       | • ///     | 14    | 21     | 28      |        | 1      | 11    | 18    | 25      |         | 1       | 8     | 15    | 22     | 29      | 29      | 7      | 14     | 21    | 28    | -4     | 11     | 18     | 25    | 2       |    |           |    |   |   |
|      | - Fr         |       | 1 8       | 15    | 22     | 29      |        | 5 1    | 12    | 19    | 26      |         | 2       | 9     | 16    | 23     |         | 1       | 8      | 15     | 22    | 29    | 5      | 12     | 19     | 26    | 3       |    |           |    |   |   |
|      |              |       | 2 9       | 16    | 23     | 30      |        | 5 1    | 13 :  | 20    | 27      |         | з       | 10    |       | 24     |         | 2       |        | 16     | 23    | 30    | 6      | 13     | 20     | 27    | 4       |    |           |    |   |   |
|      | ✓ Sa         |       | 10        | 17    | 24     | 31      |        | 7 1    | 14    | 21    | 28      |         | 4       | 11    | 18    | 25     |         | з       | 10     | 17     | 24    | 31    | 7      | 14     | 21     | 28    | 5       |    |           |    |   |   |
|      | So           | 4     |           |       |        |         |        |        |       |       |         |         |         |       |       |        |         |         |        |        |       |       |        |        |        |       |         |    |           |    | F |   |
|      | Zusātzli     | che   | verkehr   | stage | könn   | en in ( | dem k  | alen   | der a | n-uno | l abgev | /ählt \ | werde   | n.    |       |        |         |         |        |        |       |       |        |        |        |       |         |    |           |    |   |   |
|      |              |       |           |       |        |         |        |        |       |       |         |         |         |       |       |        |         |         |        |        |       |       |        |        |        |       |         |    |           |    |   |   |
|      | Verke        | nrt z | usatzlici | 1     |        |         |        |        |       |       |         |         |         |       |       |        | verkeh  | rt nici | It     |        |       |       |        |        |        |       |         |    |           |    |   |   |

Im Kapitel Verkehrstageregelung (VTR) finden sie weiterführende Informationen dazu.

# 9.2 Zug löschen

Um einen Zug innerhalb einer Einzelanmeldung zu löschen, markieren Sie auf dem Reiter "Züge" in der Tabelle die Zugnummern der zu löschenden Züge, indem Sie ein Häkchen setzen.

| DB InfraGO - Stationsportal                                | Einzelanmeldungen       | Angebote         | Verträge | Kundenprofil | Å (?           |
|------------------------------------------------------------|-------------------------|------------------|----------|--------------|----------------|
| ☆ Startseite > Einzelanmeldungen > 1024439 (2024 RV C7513) | )                       |                  |          |              | IN BEARBEITUNG |
| Informationen Züge                                         |                         |                  |          |              |                |
|                                                            | 🕂 Halte aus Trassendate | n 🕂 Zug anlege   | n        |              | 🕁 Exportieren  |
| l ⊂ Kopieren                                               | + Bestehende Zü         | ge übernehmen    |          |              |                |
|                                                            |                         |                  |          |              |                |
| Status Zugnummer Egr.Fpl.Nr. Lini                          | ennr. FV/NV             | Starthalt Endha  | lt VTS   | VZR Beginn   | VZR Ende       |
| filtern filte                                              | rn                      | filtern (filtern | filtern  |              |                |
| □ <u>458</u> S5                                            | FV                      | BLS FF           | 12700    | 10.12.2023   | 31.01.2024     |
| □ <u>460</u> S5                                            | FV                      | BLS FF           | 12700    | 10.12.2023   | 31.01.2024     |
| □ <u>462</u> S5                                            | FV                      | BLS FF           | 12700    | 10.12.2023   | 31.01.2024     |
| □ <u>464</u> S5                                            | FV                      | BLS FF           | 12700    | 10.12.2023   | 31.01.2024     |
| □ <u>466</u> S5                                            | FV                      | BLS FF           | 12700    | 10.12.2023   | 31.01.2024     |

# Der Button "Löschen" ist nun aktiv.

| DB Infra        | GO - Stationsp        | ortal               | Einzela   | nmeldungen       | Angebo        | ote \      | /erträge | Kundenprofil | ද          | ?     |
|-----------------|-----------------------|---------------------|-----------|------------------|---------------|------------|----------|--------------|------------|-------|
|                 | > Einzelanmeldungen > | 1024439 ( 2024 RV C | 7513)     |                  |               |            |          |              | IN BEARBEI | TUNG  |
| Informat        | ionen Z               | Züge                |           |                  |               |            |          |              |            |       |
| nehrfa          | chänderung 📋 I        | Löschen             | + Hal     | lte aus Trassend | aten 🕂 Z      | ug anlegen |          |              | 🕁 Exporti  | ieren |
| <b>K</b> opiere | 'n                    |                     |           | + Bestehende     | Züge übernehr | nen        |          |              |            |       |
|                 |                       |                     |           |                  |               |            |          |              |            |       |
| E Status        | Zugnummer             | Egr.Fpl.Nr.         | Liniennr. | FV/NV            | Starthalt     | Endhalt    | VTS      | VZR Beginn   | VZR Ende   | -     |
|                 | filtern               |                     | filtern   |                  | filtern       | filtern    | filtern  |              |            | _     |
|                 | <u>458</u>            |                     | S5        | FV               | BLS           | FF         | 12700    | 10.12.2023   | 31.01.2024 |       |
|                 | 460                   |                     | S5        | FV               | BLS           | FF         | 12700    | 10.12.2023   | 31.01.2024 |       |
|                 | 462                   |                     | S5        | FV               | BLS           | FF         | 12700    | 10.12.2023   | 31.01.2024 |       |
|                 | 464                   |                     | S5        | FV               | BLS           | FF         | 12700    | 10.12.2023   | 31.01.2024 |       |
|                 | 466                   |                     | S5        | FV               | BLS           | FF         | 12700    | 10.12.2023   | 31.01.2024 |       |
|                 |                       |                     |           |                  |               |            |          |              |            |       |

Klicken Sie darauf. Es öffnet sich ein PopUp.

| Zug löschen                                   | ×     |
|-----------------------------------------------|-------|
| Möchten Sie die Züge 458 und 460 wirklich lös | chen? |
|                                               |       |
|                                               | - 1   |
|                                               |       |
| X Abbrechen Zö                                | schen |

Mit Klick auf den Button "Löschen" schließt sich das PopUp und die Züge werden gelöscht.

# 9.3 Zug kopieren

Gelegentlich sind die Parameter zweier Züge für eine Kundennummer bzw. für eine Einzelanmeldung nahezu identisch (z.B. Laufweg), so dass es sich lohnt, einen bereits angelegten Zug zu kopieren und den so neu erzeugten Zug anschließend nur leicht manuell anzupassen, statt ihn gänzlich neu anzulegen.

Um einen Zug innerhalb einer Einzelanmeldung zu kopieren, markieren Sie auf dem Reiter "Züge" in der Tabelle die Zugnummer des zu kopierenden Zuges, indem Sie ein Häkchen setzen.

Der Button "Kopieren" ist nun aktiv. Klicken Sie darauf.

| DB InfraG | <b>O</b> - Stationspor | rtal               |           |       |           |               |           | Einzelanmeldur | ngen     |
|-----------|------------------------|--------------------|-----------|-------|-----------|---------------|-----------|----------------|----------|
|           | Einzelanmeldungen      | > 1024439 ( 2024 R | V C7513 ) |       |           |               |           |                |          |
| Informat  | ionen                  | Züge               |           |       |           |               |           |                |          |
| 🖍 Mehrfa  | chänderung             | Löschen 🗍 Ko       | pieren    |       | +         | Halte aus Tra | ssendaten | + Zug anlegen  | + Besteh |
| 🗸 Status  | Zugnummer              | Egr.Fpl.Nr.        | Liniennr. | FV/NV | Starthalt | Endhalt       | VTS       | VZR Beginn     | VZ       |
|           | filtern                |                    | filtern   |       | filtern   | filtern       | filtern   |                |          |
|           | <u>456</u>             |                    |           | FV    | BLS       | FF            | 12700     | 10.12.2023     | 31.(     |

Es öffnet sich ein PopUp. Hier wählen Sie "Zug kopieren" aus.

Hinweis: im Sonderverkehr erscheint nur das 2. PopUp

| n aus.          |
|-----------------|
| +<br>Takt-Linie |
|                 |

Im nächsten Schritt können Sie entscheiden, ob Sie den Laufweg des Zuges umkehren möchten.

In unserem Beispiel haben wir das PopUp mit dem Button mit "Laufweg umkehren" bestätigt. Sie befinden sich nun auf der Seite "Zug kopieren" und es werden Ihnen alle kopierten Zugdaten und der Laufweg in umgekehrter Reihenfolge angezeigt.

| DB InfraGO - Stationsportal                                     | Einzelanmeldungen | Angebote | Verträge                    | Kundenprofil | ~ 0               |
|-----------------------------------------------------------------|-------------------|----------|-----------------------------|--------------|-------------------|
|                                                                 | RV C7513 )        |          |                             |              | IN BEARBEITUNG    |
| Basisdaten                                                      |                   |          |                             |              |                   |
| Zugnummer *                                                     | Liniennummer      |          | Verkehrsleistu<br>ONV OF    | ing *<br>≂V  |                   |
| Verkehrszeitraum Beginn * Verkehrszeitraum Ende *<br>10.12.2023 | Startbahnhof*     | Hbf      | Endbahnhof*<br>Berlin Haupt | bahnhof      |                   |
| Laufleistung                                                    | Crast /Fudbalt    | Fin-/Aug | ction*                      |              |                   |
| 1 FF Frankfurt (Main) Hbf                                       | Starthalt         | Nur Ei   | nstieg 💌                    |              |                   |
| 2 BLS Berlin Hauptbahnhof                                       | Endhalt           | Nur Au   | sstieg 🔻                    |              |                   |
| Verkehrstageregelung                                            | <b>.</b> .        |          |                             |              |                   |
| © DB InfraGO AG 2024   Impressum   Datenschutz und Cookies      |                   |          |                             | Х Арри       | echen 🗸 Speichern |

Folgende Felder werden beim Duplizieren eines Zuges nicht übernommen und müssen noch ergänzt werden: die Zugnummer und die Ergänzungsfahrplannummer.

Hinweis: im Sonderverkehr müssen zusätzlich die Ankunfts- und Abfahrtszeit sowie das Gleis ergänzt werden.

Ergänzen Sie die Angaben und klicken Sie anschließend auf "Speichern".

| DB Infra        | aGO - Station         | sportal            | _         | Einzelanmeld    | ungen         | Angebote     | Verträge | Kundenprofil |            | ≗ ?       |
|-----------------|-----------------------|--------------------|-----------|-----------------|---------------|--------------|----------|--------------|------------|-----------|
|                 | > Einzelanmeldungen > | > 1024439 ( 2024 R | V C7513 ) |                 |               |              |          |              | IN BEA     | RBEITUNG  |
| Der Zug 12      | 23 wurde erfolgreich  | gespeichert.       |           |                 |               |              |          |              |            | ×         |
| / Mehrta        | chanderung            | Loschen            |           | + Halte aus Tra | assendaten    | + Zug anlege | in       |              | 🕊 Ex       | portieren |
| <b>K</b> opiere | en -                  |                    |           | + Beste         | hende Züge üb | ernehmen     |          |              |            |           |
|                 |                       |                    |           |                 |               |              |          |              |            |           |
| Status          | Zugnummer             | Egr.Fpl.Nr.        | Liniennr. | FV/NV           | Starthalt     | Endhalt      | VTS      | VZR Beginn   | VZR Ende   | Verke     |
|                 | filtern               |                    | filtern   |                 | filtern       | filtern      | filtern  |              |            |           |
|                 | <u>123</u>            |                    |           | FV              | FF            | BLS          | 12700    | 10.12.2023   | 31.01.2024 |           |
|                 | <u>456</u>            |                    |           | FV              | BLS           | FF           | 12700    | 10.12.2023   | 31.01.2024 |           |
|                 |                       |                    |           |                 |               |              |          |              |            |           |
|                 |                       |                    |           |                 |               |              |          |              |            |           |

Sie befinden sich anschließend wieder auf der Seite "Züge" ihrer Einzelanmeldung.

#### 9.4 Takt-Linie anlegen

Im Nahverkehr verkehren zahlreiche Züge mit identischen Laufwegen und Halten. Mit der Funktion "Takt-Linie" haben wir Ihnen eine Möglichkeit geschaffen, mit der Sie durch Kopieren eines Zuges (Stammzug) eine bestimmte Menge an Zügen mit identischen Attributen erstellen. Die Züge unterscheiden sich nur durch die Zugnummern. Die Erstellung einer Takt-Linie ist nur im **Regelverkehr** möglich.

Um die Funktion "Takt-Linie" zu nutzen, markieren Sie auf dem Reiter "Züge" in der Tabelle die Zugnummer des zu kopierenden Zuges (Stammzug), indem Sie ein Häkchen setzen. Der Button "Kopieren" ist nun aktiv. Klicken Sie darauf.

| DB Infra  | GO - Stationsp        | ortal            |           |       |           |                |          | Einzelanmeldu | ngen Angebote        |
|-----------|-----------------------|------------------|-----------|-------|-----------|----------------|----------|---------------|----------------------|
|           | > Einzelanmeldungen > | 1024439 ( 2024 R | V C7513 ) |       |           |                |          |               |                      |
| Informat  | tionen                | Züge             |           |       |           |                |          |               |                      |
| 🖍 Mehrfad | chänderung 📋          | Löschen 🔲 Ko     | pieren    |       | +         | Halte aus Tras | sendaten | + Zug anlegen | + Bestehende Züge üb |
|           |                       |                  |           |       |           |                |          |               |                      |
| V Status  | Zugnummer             | Egr.Fpl.Nr.      | Liniennr. | FV/NV | Starthalt | Endhalt        | VTS      | VZR Beginn    | VZR Ende             |
|           | filtern               |                  | filtern   |       | filtern   | filtern        | filtern  |               |                      |
|           | <u>456</u>            |                  | S5        | FV    | BLS       | FF             | 12700    | 10.12.2023    | 31.01.2024           |

Es öffnet sich ein PopUp. Hier wählen Sie "Takt-Linie" aus.

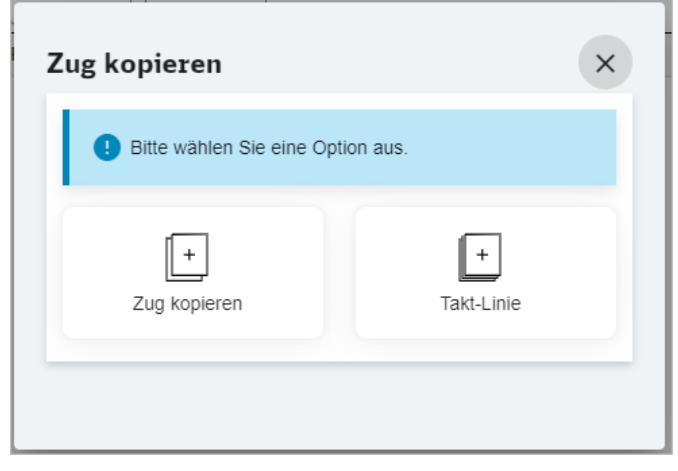

Es öffnet sich das PopUp zur Definition der Taktlinie.

| 456                | Eigenzungrantplannt.     | Takt-Linie Starthalt<br><b>BLS</b> | Takt-Linie Endhalt<br><b>FF</b>        |                                           |            |
|--------------------|--------------------------|------------------------------------|----------------------------------------|-------------------------------------------|------------|
| Taktung definieren |                          |                                    |                                        |                                           |            |
| 🕕 Die Zugnur       | nmernschrittweite defini | ert den Abstand zwisc              | hen zwei Zügen eines Taktes. Bei Angal | he eines negativen Wertes erfolgt die Tak | bildung ab |
| Stammzugnumm       | ier in absteigender Num  | imerierung.                        | nen zwei zugen eines ruktes. Der kirgu | be enres negativen vienes energi die rait | ising up   |
| Liniennummer *     |                          | Zugnumme                           | nschrittweite                          | Anzahl Züge                               |            |
| S5                 |                          | 2                                  |                                        | 5                                         |            |
|                    |                          |                                    |                                        |                                           |            |
|                    |                          |                                    |                                        |                                           |            |
|                    |                          |                                    |                                        |                                           |            |
|                    |                          |                                    |                                        |                                           |            |

Die Liniennummer wird vom Stammzug übernommen, sofern dieser einen Eintrag hat. Ansonsten muss diese hier vergeben werden.

Weiterhin geben Sie hier die taktbildenden Parameter ein

- Zugnummernschrittweite
- Anzahl der Züge

Die taktbildenden Parameter sind wie folgt definiert:

| Bezeichnung des takt-<br>bildenden Parameters | Beschreibung und Format                                                                                                    | Beispiele für<br>erlaubte Werte | Beispiele für<br><b>nicht</b> erlaubte<br>Werte |
|-----------------------------------------------|----------------------------------------------------------------------------------------------------|---------------------------------|-------------------------------------------------|
| Zugnummernschritt-<br>weite                   | Abstand zwischen 2 Zugnum-<br>mern eines Taktes; Angabe<br>einer ganzen Zahl mit höchs-<br>tens 2 Stellen, bei negativem<br>Wert erfolgt die Taktbildung<br>ab der Stammzugnummer in<br>absteigender Nummerierung | 10<br>-2                        | 100                                             |
| Anzahl der Züge                               | Anzahl der anzulegenden<br>Züge des Taktes; eine posi-<br>tive ganze Zahl aus dem Inter-<br>vall 1 bis 250                                                                                                    | 1<br>10                         | 0<br>251                                        |

Nach Eingabe der Daten können Sie die Züge anlegen oder den Vorgang abbrechen.

Mit Klick auf den Button "Takt-Linie anlegen" werden die Züge erzeugt. Das PopUp schließt sich und Sie befinden sich auf der Seite "Züge". In der Tabelle sind nun die Züge der Taktline aufgeführt.

| ☆ Startseite 3 | > Einzelanmeldungen > | 1024439 (2024 R      | V C7513 )         |                 |             |                |             |            |            |
|----------------|-----------------------|----------------------|-------------------|-----------------|-------------|----------------|-------------|------------|------------|
| Es wurden      | 5 Züge zur Takt-Linie | e S5 angelegt und de | er Einzelanmeldur | ng hinzugefügt. |             | datan d        | (ug anlegen |            |            |
| Menna          | chanderung            |                      | pieren            | Τr              | + Bestehend | le Züge überne | hmen        |            |            |
|                |                       |                      |                   |                 |             | -              |             |            |            |
| Status         | Zugnummer             | Egr.Fpl.Nr.          | Liniennr.         | FV/NV           | Starthalt   | Endhalt        | VTS         | VZR Beginn | VZR Ende   |
|                | filtern               |                      | filtern           |                 | filtern     | filtern        | filtern     |            |            |
|                | <u>456</u>            |                      | S5                | FV              | BLS         | FF             | 12700       | 10.12.2023 | 31.01.2024 |
|                | <u>458</u>            |                      | S5                | FV              | BLS         | FF             | 12700       | 10.12.2023 | 31.01.2024 |
|                | <u>460</u>            |                      | S5                | FV              | BLS         | FF             | 12700       | 10.12.2023 | 31.01.2024 |
|                | <u>462</u>            |                      | S5                | FV              | BLS         | FF             | 12700       | 10.12.2023 | 31.01.2024 |
|                | <u>464</u>            |                      | S5                | FV              | BLS         | FF             | 12700       | 10.12.2023 | 31.01.2024 |
|                | <u>466</u>            |                      | S5                | FV              | BLS         | FF             | 12700       | 10.12.2023 | 31.01.2024 |
| _              | _                     |                      |                   |                 |             |                |             |            |            |

# 9.5 Zug übernehmen

In einigen Fällen stehen keine Trassendaten zur Verfügung. Dann können die Zugdaten vorhergehender Anmeldungen übernommen werden. Es müssen dann nur der Verkehrszeitraum und ggf. für den Verkehrstageschlüssel neue Angaben vorgenommen werden. Alle anderen Daten (Laufweg, Verkehrsleistung etc.) bleiben hingegen gleich.

Sie befinden sich auf der Seite ihrer Einzelanmeldung im Status IN BEARBEITUNG auf dem Reiter "Züge".

Klicken Sie auf den Button "+ Bestehende Züge übernehmen" in der Aktionsleiste.

| DB Infra  | GO - Stations     | portal             |           |       |           |                |           | Einzelanmeld  | ungen    | Angebote      | Verträge     |
|-----------|-------------------|--------------------|-----------|-------|-----------|----------------|-----------|---------------|----------|---------------|--------------|
|           | Einzelanmeldungen | > 1024804 (2024 R) | V C7513 ) |       |           |                |           |               |          |               |              |
| Informat  | ionen             | Züge               |           |       |           |                |           |               |          |               |              |
| 🎤 Mehrfad | chänderung 📋      | Löschen 🗖 Ko       | pieren    |       | +         | Halte aus Tras | ssendaten | + Zug anlegen | + Besteh | ende Züge übe | rnehmen      |
|           |                   |                    |           |       |           |                |           |               |          |               |              |
| Status    | Zugnummer         | Egr.Fpl.Nr.        | Liniennr. | FV/NV | Starthalt | Endhalt        | VTS       | VZR Begin     | n Vi     | ZR Ende       | Verkehrstage |
|           | filtern           |                    | filtern   |       | filtern   | filtern        | filtern   |               |          |               |              |
|           |                   |                    |           |       |           |                |           |               |          |               |              |

Es öffnet sich ein PopUp, welches Ihnen alle bereits angelegten Einzelanmeldungen zu ihrer Kundennummer anzeigt. Sie können aus diesen Einzelanmeldungen

- Alle Züge einer Einzelanmeldung übernehmen oder
- Einzelne Züge einer Einzelanmeldung übernehmen

Übernehmen Sie Züge aus dem gleichen Fahrplanjahr, muss der Verkehrszeitraum angepasst und ggf. Ausfall- und Zusatztage angegeben werden. Hier erfahren Sie, wie das geht:

<u>Übernommene Züge bearbeiten</u>

Übernehmen Sie Züge aus einem vergangenen Fahrplanjahr, so werden die Verkehrszeiträume zu dem Fahrplanjahr der Einzelanmeldung automatisch umgerechnet.

# 9.5.1 Alle Züge einer Einzelanmeldung übernehmen

Um alle Züge aus einer Einzelanmeldung zu übernehmen, setzen Sie das Häkchen in die Checkbox der entsprechenden Einzelanmeldung.

| Status            | Vorgang           | Kundennummer            | Fahrplanjahr       | Bezeichnung         | RV/SV   | Anzahl Züge     | Anzahl Halte |
|-------------------|-------------------|-------------------------|--------------------|---------------------|---------|-----------------|--------------|
| filtern           | filtern           |                         | filtern            | filtern             | filtern |                 |              |
| VORBEREITET       | 1024139           | C7513                   | 2024               | 2024-RV-C7513       | RV      | 1               | 141          |
| IN BEARBEITUNG    | <u>1024439</u>    | C7513                   | 2024               | 2024-RV-C7513       | RV      | 1               | 53           |
| VERTRAG           | <u>1024441</u>    | C7513                   | 2024               | 2024-RV-C7513       | RV      | 1               | 113          |
| VERTRAG           | <u>1024465</u>    | C7513                   | 2024               | 2024-RV-C7513       | RV      | 1               | 5            |
| VERTRAG           | <u>1024469</u>    | C7513                   | 2024               | 2024-SV-C7513       | SV      | 2               | 286          |
| IN BEARBEITUNG    | <u>1024785</u>    | C7513                   | 2023               | 2023-SV-Handbuch    | SV      | 1               | 19           |
|                   |                   |                         |                    |                     |         |                 |              |
|                   |                   |                         |                    | Einträge pro Seite: | 100 🔻 1 | - 6 von 6 🛛 🛛 🕹 | < > >        |
| Folgende Feiertag | ısregelung ist fü | r alle ausgewählten Züg | e bei der Übernahm | e anzuwenden:       |         |                 |              |
| Feiertagsregelung |                   |                         |                    |                     |         |                 |              |

Sie können bei der Übernahme der Züge eine Feiertagsregelung auswählen. Es werden nur bundeseinheitliche Feiertage berücksichtigt. Je nachdem, welche Feiertagsregelung Sie auswählen, werden Feiertage als Zusatz- oder Ausfalltage gespeichert.

Folgende Feiertagsregelungen gibt es:

- Züge fahren an keinem Feiertag: entsprechend des am Zug hinterlegten Verkehrstageschlüssel fährt der Zug an allen Tagen, außer an Feiertagen. Diese werden ggf. als Ausfalltage gespeichert.
- Züge fahren an allen Feiertagen: entsprechend des am Zug hinterlegten Verkehrstageschlüssel fährt der Zug an allen Tagen, auch an Feiertagen. Diese werden ggf. als Zusatztage gespeichert.
- Züge fahren an Feiertagen, wenn sie auch sonntags fahren (Sonntagsregel): Züge, die laut Verkehrstageschlüssel an einem Sonntag fahren, fahren auch an Feiertagen (ggf. als Zusatztag gespeichert). Bei allen anderen Zügen werden die Feiertage ggf. als Ausfalltage gespeichert.
- Züge fahren am 24. und 31.12., wenn sie auch samstags fahren (Samstagsregel): Züge, die laut Verkehrstageschlüssel an einem Samstag fahren, fahren zusätzlich am 24. und 31.12. (werden ggf. als Zusatztage gespeichert).
- Züge fahren nach der Sonntags- und Samstagsregelung
- Züge fahren nach der Sonntags- und Samstagsregelung (inkl. 31.10.)

# Achtung: Es werden nur die bundeseinheitlichen Feiertage berücksichtigt.
| Chature .               | Nama             | Kanadamanan              | E-houle viet | P                   | B)//C)/ | August 1 7."    | A            |
|-------------------------|------------------|--------------------------|--------------|---------------------|---------|-----------------|--------------|
| filtern                 | filtern          | Kundennummer             | filtern      | filtern             | filtern | Anzahi Zuge     | Anzahi Halto |
|                         | 1024139          | <br>C7513                | 2024         | 2024-RV-C7513       | RV      | 1               | 141          |
| IN BEARBEITUNG          | 1024439          | C7513                    | 2024         | 2024-RV-C7513       | RV      | 1               | 53           |
| VERTRAG                 | <u>1024441</u>   | C7513                    | 2024         | 2024-RV-C7513       | RV      | 1               | 113          |
| VERTRAG                 | 1024465          | 67513                    | 2024         | 2024-RV-C7513       | RV      | 1               | 5            |
| Züge fahren an keinem   | Feiertag         |                          | -            | 2024-SV-C7513       | SV      | 2               | 286          |
|                         |                  |                          |              | 2023-SV-Handbuch    | SV      | 1               | 19           |
| Züge fahren an allen Fe | iertagen         |                          | - 14         |                     |         |                 |              |
| Züge fahren am Feierta  | g, wenn sie aucł | n sonntags fahren        |              | Einträge pro Seite: | 100 🔻   | 1 - 6 von 6   ℓ | < > >1       |
| Züge fahren am 24. und  | 31.12., wenn si  | e auch samstags fahren   |              |                     |         |                 |              |
| Züge fahren nach der S  | opptage, und Sa  | metanerenelung           | ahme         | e anzuwenden:       |         |                 |              |
| Zuge lamen hach der o   | omnago- unu oe   | managaregelung           |              |                     |         |                 |              |
| Züge fahren nach der S  | onntags- und Sa  | amstagsregelung (inkl. 3 | 1.10.)       |                     |         |                 |              |

Wählen Sie die gewünschte Feiertagsregelung aus und betätigen anschließend den Button "Übernehmen".

Das PopUp schließt sich und Sie sind wieder in dem Unterreiter "Züge" Ihrer Einzelanmeldung. Die Züge wurden kopiert und sind nun in der Tabelle aufgelistet. Der Verkehrszeitraum wird automatisch auf das neue Fahrplanjahr geändert. Ausfall- und Zusatztage müssen jedoch manuell nachgepflegt werden, da diese nicht übernommen werden.

# <u>Hinweis:</u>

Übernehmen Sie Züge aus **dem gleichen Fahrplanjahr**, müssen zusätzlich die Verkehrszeiträume an den Zügen manuell angepasst werden. Wie das geht, erfahren Sie hier: <u>Übernommene</u> Züge bearbeiten

# 9.5.2 Einzelne Züge einer Einzelanmeldung übernehmen

Um einzelne Züge aus einer Einzelanmeldung zu übernehmen, klicken Sie zunächst auf die Vorgangsnummer.

| ! Übernehmen Sie | alle oder einzeln | e Züge aus folgenden E | inzelanmeldungen: |                  |         |             |
|------------------|-------------------|------------------------|-------------------|------------------|---------|-------------|
|                  |                   |                        |                   |                  |         |             |
| 🗌 Status         | Vorgang           | Kundennummer           | Fahrplanjahr      | Bezeichnung      | RV/SV   | Anzahl Züge |
| filtern          | filtern           |                        | filtern           | filtern          | filtern |             |
| VORBEREITET      | 1024139           | C7513                  | 2024              | 2024-RV-C7513    | RV      | 1           |
| IN BEARBEITUNG   | 1024439           | C7513                  | 2024              | 2024-RV-C7513    | RV      | 1           |
| VERTRAG          | 1024441           | C7513                  | 2024              | 2024-RV-C7513    | RV      | 1           |
| VERTRAG          | 1024465           | C7513                  | 2024              | 2024-RV-C7513    | RV      | 1           |
| VERTRAG          | 1024469           | C7513                  | 2024              | 2024-SV-C7513    | SV      | 2           |
| IN BEARBEITUNG   | 1024785           | C7513                  | 2023              | 2023-SV-Handbuch | SV      | 1           |
| IN REARBEITUNG   | 1024819           | C7513                  | 2024              | 2024-SV-C7513    | SV      | 2           |

Anschließend werden Ihnen alle Züge der gewählten Einzelanmeldung aufgelistet. Setzen Sie nun das Häkchen in die Checkbox bei den Zügen, die Sie übernehmen möchten.

|         | erg. pr. ar. | Liniennr. | VL | Starthalt | Endhalt | VZR Beginn             | VZR Ende        | Anzahl Halte | Ent    |
|---------|--------------|-----------|----|-----------|---------|------------------------|-----------------|--------------|--------|
| filtern |              |           |    |           |         |                        |                 |              |        |
| 123     |              |           | Ν  | AH        | BFD     | 10.12.2023             | 30.04.2024      | 143          | 1.995, |
| 321     |              |           | Ν  | BFD       | BLS     | 10.12.2023             | 30.04.2024      | 143          | 719,   |
|         |              |           |    |           |         | Einträge pro Seite: 10 | 00 <b>▼</b> 1-2 | von 2        | < > >  |
|         |              |           |    |           |         |                        |                 |              |        |
|         |              |           |    |           |         |                        |                 |              |        |

Sie können bei der Übernahme der Züge eine Feiertagsregelung auswählen. Es werden nur bundeseinheitliche Feiertage berücksichtigt. Je nachdem, welche Feiertagsregelung Sie auswählen, werden Feiertage als Zusatz- oder Ausfalltage gespeichert. Folgende Feiertagsregelungen gibt es:

- Züge fahren an keinem Feiertag: entsprechend des am Zug hinterlegten Verkehrstageschlüssel fährt der Zug an allen Tagen, außer an Feiertagen. Diese werden ggf. als Ausfalltage gespeichert.
- Züge fahren an allen Feiertagen: entsprechend des am Zug hinterlegten Verkehrstageschlüssel fährt der Zug an allen Tagen, auch an Feiertagen. Diese werden ggf. als Zusatztage gespeichert.
- Züge fahren an Feiertagen, wenn sie auch sonntags fahren (Sonntagsregel): Züge, die laut Verkehrstageschlüssel an einem Sonntag fahren, fahren auch an Feiertagen (ggf. als Zusatztag gespeichert). Bei allen anderen Zügen werden die Feiertage ggf. als Ausfalltage gespeichert.
- Züge fahren am 24. und 31.12., wenn sie auch samstags fahren (Samstagsregel): Züge, die laut Verkehrstageschlüssel an einem Samstag fahren, fahren zusätzlich am 24. und 31.12. (werden ggf. als Zusatztage gespeichert).
- Züge fahren nach der Sonntags- und Samstagsregelung
- Züge fahren nach der Sonntags- und Samstagsregelung (inkl. 31.10.)

Achtung: Es werden nur die bundeseinheitlichen Feiertage berücksichtigt.

| estenenue Zuge                                    | ubernenn                           | ien                                         |                   |                     |         |                 | )            |
|---------------------------------------------------|------------------------------------|---------------------------------------------|-------------------|---------------------|---------|-----------------|--------------|
| Ubernehmen Sie a                                  | Ille oder einzeln                  | e Züge aus folgenden E                      | inzelanmeldungen: |                     |         |                 |              |
| E Status                                          | Vorgang                            | Kundennummer                                | Fahrplanjahr      | Bezeichnung         | RV/SV   | Anzahl Züge     | Anzahl Halte |
| filtern                                           | filtern                            |                                             | filtern           | filtern             | filtern | )               |              |
| VORBEREITET                                       | 1024139                            | C7513                                       | 2024              | 2024-RV-C7513       | RV      | 1               | 141          |
| IN BEARBEITUNG                                    | 1024439                            | C7513                                       | 2024              | 2024-RV-C7513       | RV      | 1               | 53           |
| VERTRAG                                           | 1024441                            | C7513                                       | 2024              | 2024-RV-C7513       | RV      | 1               | 113          |
| VERTRAG                                           | <u>1024465</u>                     | 67513                                       | 2024              | 2024-RV-C7513       | RV      | 1               | 5            |
| Züge fahren an keinem F                           | eiertag                            |                                             | -                 | 2024-SV-C7513       | SV      | 2               | 286          |
| Zürre fahren an allen Eei                         | ortagon                            |                                             |                   | 2023-SV-Handbuch    | SV      | 1               | 19           |
| Züge fahren am Feiertag<br>Züge fahren am 24. und | , wenn sie auch<br>31.12., wenn si | i sonntags fahren<br>e auch samstaos fahren |                   | Einträge pro Seite: | 100 👻   | 1 - 6 von 6 🛛 🕹 | < > >I       |
| Züge fahren nach der So                           | nntags- und Sa                     | mstagsregelung                              | ahme              | e anzuwenden:       |         |                 |              |
| Züge fahren nach der So                           | nntags- und Sa                     | mstagsregelung (inkl. 31                    | .10.)             |                     |         |                 |              |
|                                                   |                                    |                                             |                   |                     | _       |                 |              |

Wählen Sie die gewünschte Feiertagsregelung aus und klicken anschließend den Button "Übernehmen".

Das PopUp schließt sich und Sie sind wieder in dem Reiter "Züge" Ihrer Einzelanmeldung. Die Züge wurden kopiert und sind nun in der Tabelle aufgelistet.

# Hinweis:

Übernehmen Sie Züge aus dem gleichen Fahrplanjahr, werden Ausfall- und Zusatztage werden nicht kopiert. Zusätzlich müssen die Verkehrszeiträume angepasst werden. Wie das geht, erfahren Sie hier: <u>Übernommene Züge bearbeiten</u>

# 9.5.3 Übernommene Züge bearbeiten

Übernehmen Sie Züge aus dem gleichen Fahrplanjahr, müssen Sie neben den Zusatz- und Ausfalltagen auch den Verkehrszeitraum der übernommenen Züge anpassen.

Dies können Sie mit der Funktion Mehrfachänderung von Zügen erledigen

Einzelne Züge können Sie jedoch auch manuell ändern. Klicken Sie auf dem Reiter Züge auf die Zugnummer des Zuges, der bearbeitet werden soll. Sie befinden sich anschließend auf der Seite "Zug bearbeiten".

### 9.5.3.1 Verkehrszeitraum anpassen

Im ersten Schritt muss der Verkehrszeitraum in den Basisdaten eingegeben werden. Geben Sie die gewünschten Werte in die Felder "Verkehrszeitraum Beginn" und "Verkehrszeitraum Ende" ein.

| Basisdaten                                                           |                                                         |                                                             |                    |                      |  |
|----------------------------------------------------------------------|---------------------------------------------------------|-------------------------------------------------------------|--------------------|----------------------|--|
| Zugnummer * 321                                                      | Ergänzungsfahrplanr                                     | nr. Liniennumme                                             | r                  | Verkehrsleistung *   |  |
| Verkehrszeitraum Beginn *                                            | Verkehrszeitraum Ende * –                               | Startbahnhof *                                              |                    | Endbahnhof *         |  |
| 1.5.2024                                                             | 30.6.2024                                               | Eredersdorf (                                               | D Harry            | Berlin Haupthabphof  |  |
| Zusatzangaben Sonderverkehr                                          |                                                         |                                                             | Bernn)             | berni nauptbanniti   |  |
| Zusatzangaben Sonderverkehr<br><sup>Zugname</sup><br>Testzug         | Gattungskürzel<br>DP                                    | Besondere Kondit<br>Besonderer Fa                           | onen<br>ahrpreis 🔻 |                      |  |
| Zusatzangaben Sonderverkehr<br>Zugname<br>Testzug<br>Dampflokbetrieb | Gattungskürzel<br>DP<br>Aushangfahrplan                 | Besondere Konditt<br>Besonderer Fri<br>Flügelzug            | onen ahrpreis T    |                      |  |
| Zugname<br>Zugname<br>Testzug<br>Dampflokbetrieb<br>Ja  Nein         | Gattungskürzel<br>DP<br>Aushangfahrplan<br>O Ja () Nein | Besondere Kondit<br>Besonderer Fo<br>Flügelzug<br>O Ja O Ne | onen<br>ahrpreis T | zu Referenzzug (Nr.) |  |

Anschließend scrollen Sie nach unten zu dem Bereich Verkehrstageregelung. Prüfen Sie dort, ob am ersten Halt ein Eintrag vorhanden ist und der Zeitraum zum Verkehrszeitraum passt.

| Verkeh                                                                                                    | rstage | eregelung |          |                        |     |              |        |            |            |  |
|----------------------------------------------------------------------------------------------------|--------|-----------|----------|------------------------|-----|--------------|--------|------------|------------|--|
| Hier können Sie die Verkehrstageregelung für den Zug 321 konfigurieren. Standardmäßig ist <b>täglich</b> (VTS = 127) ab dem Starthalt für den gesamten<br>Verkehrszeitraum gesetzt. |        |           |          |                        |     |              |        |            |            |  |
|                                                                                                    |        | Lfd. Nr   | . RL 100 | Bahnhofsname           | VTS | Verkehrstage | Anzahl | Gültig ab  | Gültig bis |  |
| Đ                                                                                                    |        | 1         | BFD      | Fredersdorf (b Berlin) |     |              |        |            |            |  |
|                                                                                                    | >      | 1.1       | BFD      | Fredersdorf (b Berlin) | 127 | täglich      | 0      | 01.05.2024 | 30.04.2024 |  |
| •                                                                                                    |        | 2         | BLS      | Berlin Hauptbahnhof    |     |              |        |            |            |  |
| Ð                                                                                                    |        | 2         | BLS      | Berlin Hauptbahnhof    |     |              |        |            |            |  |

Ist er rot eingerahmt, so muss auch bei der Verkehrstageregel der Zeitraum angepasst werden.

# 9.5.3.2 Verkehrstageregel anpassen/eingeben

Öffnen Sie den Bereich zur Verkehrstageregel am ersten Halt, indem Sie auf das markierte Icon klicken

| Verkel            | nrstage                                                                                                    | regelung |        |                        |     |              |        |            |            |  |
|-------------------|----------------------------------------------------------------------------------------------------|----------|--------|------------------------|-----|--------------|--------|------------|------------|--|
| Hier kö<br>Verkeh | ier können Sie die Verkehrstageregelung für den Zug 321 konfigurieren. Standardmäßig ist <b>täglich</b> (VTS = 127) ab dem Starthalt für den gesamten<br>erkehrszeitraum gesetzt. |          |        |                        |     |              |        |            |            |  |
|                   |                                                                                                    | Lfd. Nr. | RL 100 | Bahnhofsname           | VTS | Verkehrstage | Anzahl | Gültig ab  | Gültig bis |  |
| •                 |                                                                                                    | 1        | BFD    | Fredersdorf (b Berlin) |     |              |        |            |            |  |
|                   | >                                                                                                    | 1.1      | BFD    | Fredersdorf (b Berlin) | 127 | täglich      | 0      | 01.05.2024 | 30.04.2024 |  |
| •                 |                                                                                                    | 2        | BLS    | Berlin Hauptbahnhof    |     |              |        |            |            |  |

Durch das Ändern des Verkehrszeitraumes muss der Eintrag bei "Enddatum" manuell angepasst werden. Dieser wird nicht vom Verkehrszeitraum übernommen.

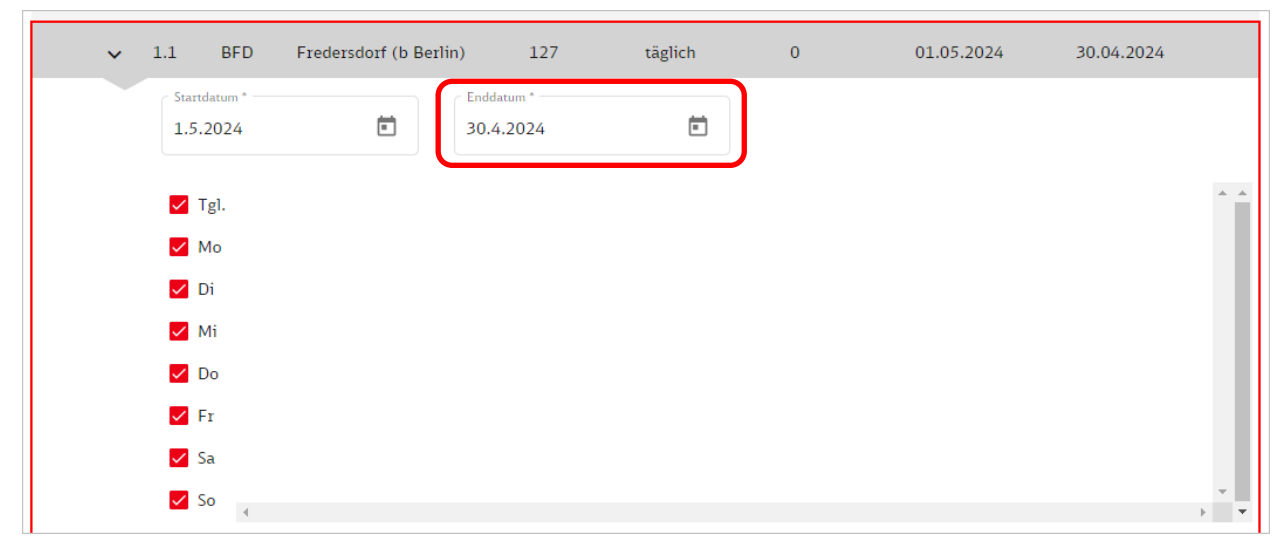

Sobald Sie ein neues Enddatum eingegeben haben, erscheint auch wieder der Kalender mit den Verkehrstagen (blau).

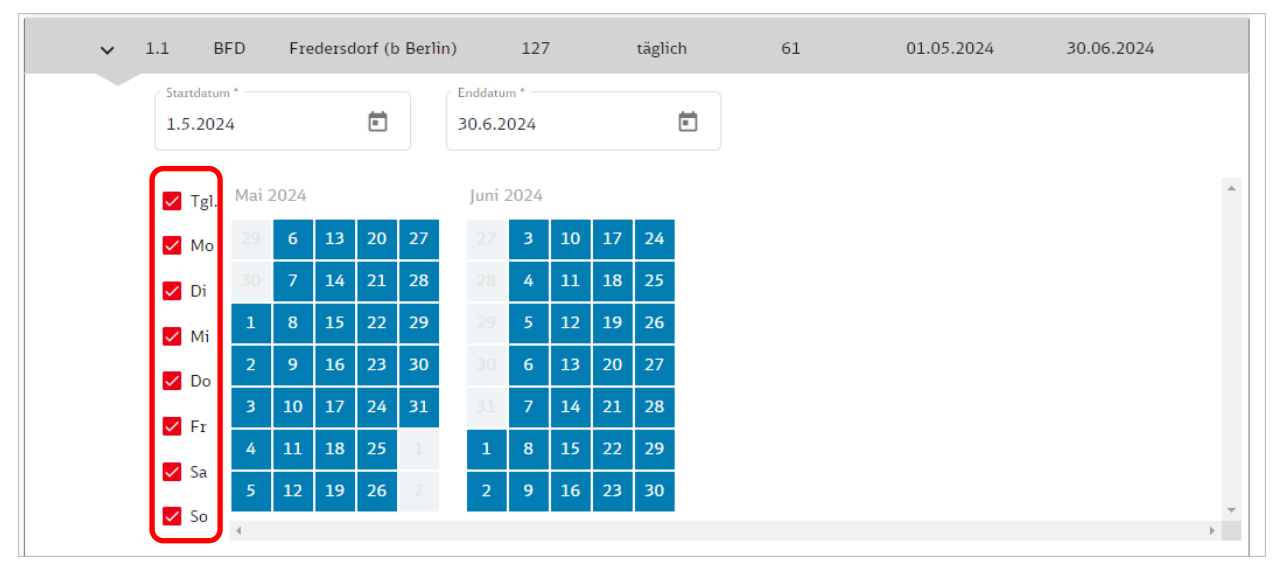

Nun können die Verkehrstage geändert werden, indem Sie in der Tagesleiste die Häkchen setzen oder entfernen.

# 9.5.3.3 Zusatz- und Ausfalltage eingeben

Für die Eingabe von Zusatz- bzw. Ausfalltagen haben Sie 2 Möglichkeiten. Entweder mit Klick in den Kalender oder Eingabe des Datums im unteren Bereich.

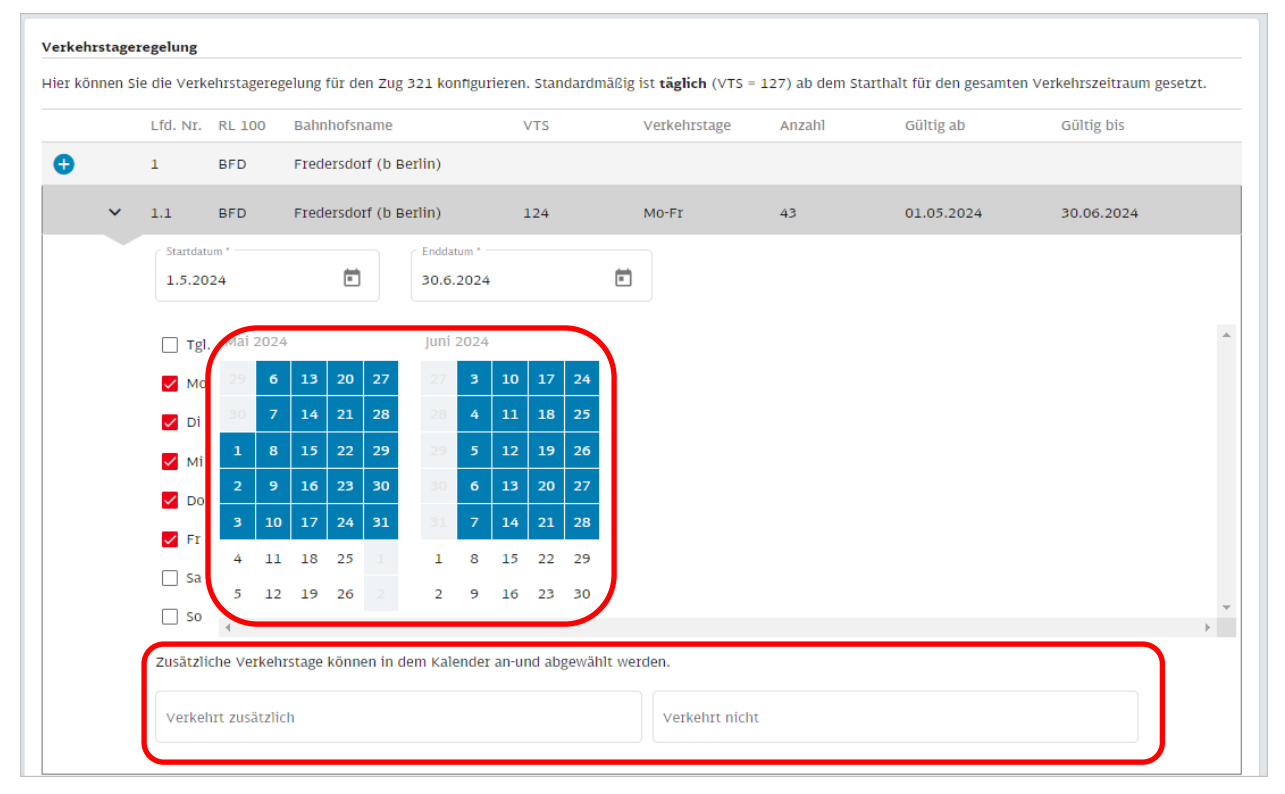

### Nutzung Kalender

Klicken Sie einen Verkehrstag an, so wird er rot und als Ausfalltag markiert. Klicken Sie einen Tag, der kein Verkehrstag ist, so wird er grün und als Zusatztag markiert.

#### Eingabe Datum

Klicken Sie in den entsprechenden Bereich. Das Datum muss in folgendem Format sein:

• tt.mm.jjjj

Mehrere Tage können kommasepariert eingegeben werden

• tt.mm.jjjj, tt.mm.jjjj, ...

### 9.6 Mehrfachänderung von Zügen

Bei einer Mehrfachänderung handelt es sich um eine Datenänderung für ein oder mehrere Züge. Sie können mit dieser Funktion Daten wie die Verkehrsleistung, den Verkehrszeitraum oder die Verkehrstageregelung für mehrere Züge gleichzeitig ändern.

Sie befinden sich auf der Seite ihrer Einzelanmeldung im Status IN BEARBEITUNG auf dem Reiter "Züge".

Markieren Sie mindestens einen Zug, indem Sie ein Häkchen in der Tabelle setzen. Der Button "Mehrfachänderung" ist nun aktiv. Klicken Sie auf diesen.

| <b>DB</b> Infra | GO - Stationspo       | ortal             |           |       |           |         |                |                    | Einzelanmeldu |
|-----------------|-----------------------|-------------------|-----------|-------|-----------|---------|----------------|--------------------|---------------|
|                 | > Einzelanmeldungen > | 1024821 ( 2024 S) | / C7513 ) |       |           |         |                |                    |               |
| Informat        | tionen                | Züge              |           |       |           |         |                |                    |               |
| 🖍 Mehrfa        | chänderung 📋 I        | öschen 🗍 Kop      | pieren    |       |           |         | + Halte aus Ti | assendaten 🕂 Zug a | nlegen 🕂 Be   |
| 1               |                       |                   |           |       |           |         |                |                    |               |
| 🗾 Status        | Zugnummer             | Egr.Fpl.Nr.       | Liniennr. | FV/NV | Starthalt | Endhalt | VTS            | VZR Beginn         | VZR Ende      |
| 7               | filtern               |                   | filtern   |       | filtern   | filtern | filtern        |                    |               |
|                 | <u>321</u>            |                   |           | NV    | BFD       | BLS     | 12400          | 10.12.2023         | 30.04.2024    |
|                 | <u>456</u>            |                   |           | NV    | BLS       | BPD     | 12700          | 23.11.2024         | 30.11.2024    |
|                 |                       |                   |           |       |           |         |                |                    |               |
|                 |                       |                   |           |       |           |         |                |                    |               |

Es öffnet sich ein PopUp. Hier können Sie z. B. die Verkehrsleistung, den Verkehrszeitraum Beginn und Ende sowie die Verkehrstageregelung und deren Gültigkeitszeitraum anpassen.

Im Sonderverkehr (Abbildung gelb) können Sie zusätzlich die Zusatzangaben über die Mehrfachänderung anpassen.

| ! Wenn Sie Änderung                             | en vornehmen, werden diese für insgesamt 2                 | Züge übernommen.                                                                             |                 |
|-------------------------------------------------|------------------------------------------------------------|----------------------------------------------------------------------------------------------|-----------------|
| lasisdaten                                      |                                                            |                                                                                              |                 |
| erkehrsleistung *                               | Verkehrszeitraum Begi 🖬                                    | Verkehrszeitraum Ende                                                                        |                 |
| /erkehrstageregelung                            |                                                            |                                                                                              |                 |
| Die neue Verkehrstag                            | eregel löscht alle bestehenden Verkehrstage                | regeln (inkl. aller Ausfall- und Zusatztage) und wird am ersten Halt des Zug gesetzt. Verkeh | rstageregeln an |
| nachfolgenden Halten sov                        | ie Ausfall- und Zusatztage müssen direkt am                | Zug gepflegt werden.                                                                         |                 |
| Verkehrstage                                    | VTS                                                        | Startdatum 🖬                                                                                 |                 |
| usatzangaben Sonderverk                         | iehr                                                       |                                                                                              |                 |
| Zugname                                         | Gattungskürzol                                             |                                                                                              |                 |
| dae bit jagt 1 bit 1 1 1 as                     |                                                            |                                                                                              |                 |
|                                                 |                                                            |                                                                                              |                 |
| ampflokbetrieb                                  | Aushangfahrplan                                            |                                                                                              |                 |
| ampflokbetrieb<br>Ja Nein                       | Aushangfahrplan<br>O Ja O Nein                             |                                                                                              |                 |
| ampflokbetrieb<br>) Ja Nein<br>Hinweise zum Zug | Aushangfahrplan 🚫 Ja 🚫 Nein                                |                                                                                              |                 |
| Ampflokbetrieb<br>Ja Nein<br>Hinweise zum Zug   | Aushangfahrplan<br>Ja Nein<br>-Mail für die Fahrplanbüros. | 0/200                                                                                        |                 |

Nur Daten, die eingegeben wurden, werden übernommen. Leere Felder bewirken keine Änderung an den Zügen. Im Anschluss klicken Sie den Button "Übernehmen".

Das PopUp schließt sich und die Änderungen gespeichert.

10 Verkehrstageregelung (VTR)

Die VTR gibt Auskunft darüber, an welchen Tagen der Woche ein Zug fährt. Aus dieser berechnet sich die Anzahl der Halte je Bahnhof für den Verkehrszeitraum des Zuges.

Eine Verkehrstageregelung muss bei jedem Zug hinterlegt werden. Sie wird am ersten Halt des Zuges (Starthalt) vergeben und gilt für den kompletten Zuglauf. Ändert sie sich innerhalb des Laufweges, so erhält der entsprechende Halt (ab dem eine neue VTR gilt), eine neue VTR. Diese gilt dann für den restlichen Zuglauf bzw. bis zum nächsten Halt, welcher eine eigene VTR besitzt.

Die VTR pflegen Sie auf den Seiten "Zug anlegen" und "Zug bearbeiten".

### 10.1 Aufbau des Bereiches "Verkehrstageregelung"

Besitzt ein Halt eine Verkehrstageregelung (VTR), so erhält sie die Haltnummer mit der Erweiterung "1". Besitzt ein Halt mehr als eine VTR, so zählt die Erweiterung aufsteigend weiter.

In der Zusammenfassung werden die Wochen-Verkehrstage und der Gültigkeitszeitraum der VTR angezeigt.

| Verkehrsta  | geregelung       |               |                                    |                                 |                                  |                     |                              |            |
|-------------|------------------|---------------|------------------------------------|---------------------------------|----------------------------------|---------------------|------------------------------|------------|
| Hier könner | n Sie die Verkel | hrstageregelu | ıng für den Zug 321 konfigurieren. | Standardmäßig ist <b>täglic</b> | <b>h</b> (VTS = 127) ab dem Star | thalt für den gesam | nten Verkehrszeitraum gesetz | t.         |
|             | Lfd. Nr.         | RL 100        | Bahnhofsname                       | VTS                             | Verkehrstage                     | Anzahl              | Gültig ab                    | Gültig bis |
| •           | 1                | BFD           | Fredersdorf (b Berlin)             |                                 |                                  |                     |                              |            |
| - (>        | 1.1              | BFD           | Fredersdorf (b Berlin)             | 124                             | Mo-Fr                            | 102                 | 10.12.2023                   | 30.04.2024 |
| •           | 2                | BLS           | Berlin Hauptbahnhof                |                                 |                                  |                     |                              |            |

Mit Klick auf das gelb eingekreiste Icon (Bild oben), können Sie sich die Details zu einer VTR anzeigen lassen.

Die Detailseite einer VTR ist wie folgt aufgebaut:

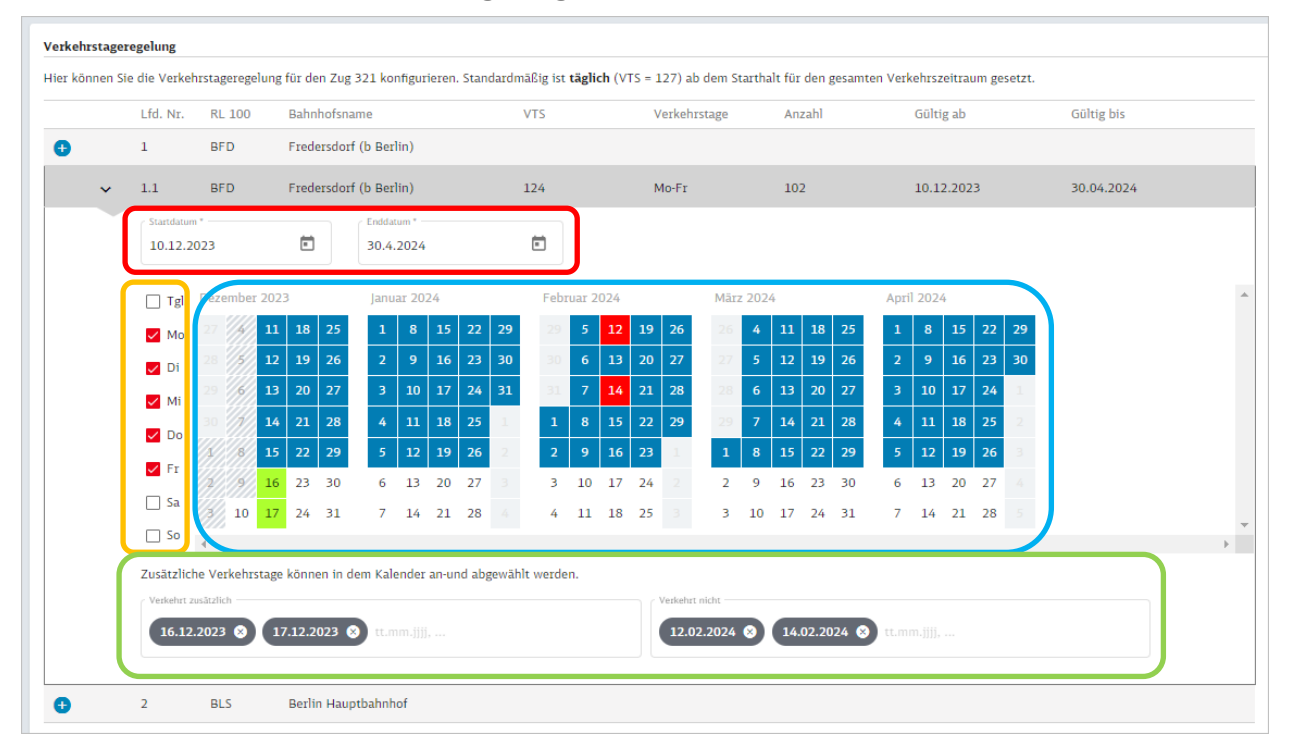

# Roter Bereich

Hier können Sie den Gültigkeitszeitraum der VTR anpassen/eingeben. Das Startdatum darf dabei nicht kleiner als der Beginn des Verkehrszeitraumes des Zuges liegen. Das Enddatum darf dabei nicht größer als das Ende des Verkehrszeitraumes des Zuges liegen.

# Gelber Bereich

Hier können Sie die Wochentage eingeben, an denen Halte stattfinden sollen.

- Häkchen gesetzt: an diesem Wochentag verkehrt der Zug.
- Kästchen leer: Zug verkehrt an diesem Wochentag nicht.

Setzen Sie ein Häkchen im obersten Kästchen, so werden bei allen Wochentagen ein Häkchen gesetzt. Die Verkehrstage werden im Kalender (blauer Bereich) zur optischen Unterstützung blau angezeigt.

### Grüner Bereich

Hier können Zusatz- und Ausfalltage per Datumseingabe eingegeben werden. Das Datum muss das Format tt.mm.jjjj haben. Sie können auch mehrere Tage eingeben, indem Sie ein Komma zwischen die Daten eingeben.

- Ausfalltag:
  - Datum muss in den Wochenverkehrstagen liegen.
  - Zug verkehrt an diesem Tag nicht.
  - Wird im Kalender (blauer Bereich) zur optischen Unterstützung rot angezeigt.
- Zusatztag:
  - Datum muss außerhalb der Wochenverkehrstage liegen.
  - Zug verkehrt an diesem Tag zusätzlich.
  - Wird im Kalender (blauer Bereich) zur optischen Unterstützung grün angezeigt.

# Blauer Bereich

Dient der optischen Unterstützung. Sie können durch klick in den Kalender Zusatz- und Ausfalltage eingeben.

Klicken Sie im Kalender auf einen Wochenverkehrstag (blau), dann wird dieser Tag rot und als **Ausfalltag** übernommen.

Klicken Sie auf einen Tag außerhalb der Wochenverkehrstage (weiß), so wird dieser Tag grün und als **zusätzlicher Verkehrstag** gespeichert.

# 10.2 Verkehrstageregelung (VTR) zuordnen und bearbeiten

Legen Sie einen Zug manuell an, so wird diesem Zug im Rahmen des Prozesses "Zug anlegen" automatisch am Starthalt die VTR "täglich" (entspricht dem Verkehrstageschlüssel 127) für den gesamten Verkehrszeitraum zugeordnet.

| Verkeh  | rstager | regelung      |               |                                       |                              |                                   |                    |                                |            |
|---------|---------|---------------|---------------|---------------------------------------|------------------------------|-----------------------------------|--------------------|--------------------------------|------------|
| Hier kö | nnen Si | ie die Verkel | nrstageregelu | ng für den Zug 321 konfigurieren. Sta | ndardmäßig ist <b>täglic</b> | <b>h</b> (VTS = 127) ab dem Start | halt für den gesam | nten Verkehrszeitraum gesetzt. |            |
|         |         | Lfd. Nr.      | RL 100        | Bahnhofsname                          | VTS                          | Verkehrstage                      | Anzahl             | Gültig ab                      | Gültig bis |
| •       |         | 1             | BFD           | Fredersdorf (b Berlin)                |                              |                                   |                    |                                |            |
|         | >       | 1.1           | BFD           | Fredersdorf (b Berlin)                | 124                          | Mo-Fr                             | 102                | 10.12.2023                     | 30.04.2024 |
| •       |         | 2             | BLS           | Berlin Hauptbahnhof                   |                              |                                   |                    |                                |            |

Möchten Sie eine weitere VTR zuordnen, so klicken Sie an der entsprechenden Haltnummer auf das blaue Plus.

#### Verkehrstageregelung Hier können Sie die Verkehrstageregelung für den Zug 321 konfigurieren. Standardmäßig ist täglich (VTS = 127) ab dem Starthalt für den gesamten Verkehrszeitraum gesetzt. Gültig bis Lfd. Nr. RL 100 Bahnhofsname Verkehrstage Gültig ab 1 BFD Fredersdorf (b Berlin) BFD Fredersdorf (b Berlin) 124 Mo-Fr 102 10.12.2023 30.04.2024 1.1 Ē Ē 10.12.2023 30.4.2024 Tgl. Dezember 2023 Januar 2024 Februar 2024 März 2024 Mo 19 20 🗸 Di 🗸 Mi V Do 🗸 Fr 23 30 20 10 17 24 2 16 23 30 13 6 13 20 🗌 Sa 17 7 11 18 25 3 10 17 24 31 24 31 14 21 28 14 21 28 10 🗌 So Zusätzliche Verkehrstage können in dem Kalender an-und abgewählt werden. 12.02.2024 😣 14.02.2024 😣 16.12.2023 🛞 17.12.2023 ⊗ BLS Berlin Hauptbahnhof Ð

Sie können die VTR bearbeiten, indem Sie den Detailbereich der VTR aufklappen.

Hier können Sie nun folgende Änderungen an genau dieser VTR vornehmen:

- Gültigkeitszeitraum der VTR anpassen, dabei gilt:
  - $\circ~$  Das Startdatum darf dabei nicht kleiner als der Beginn des Verkehrszeitraumes des Zuges sein.
  - Das Enddatum darf dabei nicht größer als das Ende des Verkehrszeitraumes des Zuges sein.
- Verkehrstage anpassen über Tagesleiste
  - Häkchen gesetzt: an diesem Wochentag verkehrt der Zug.
  - Kästchen leer: Zug verkehrt an diesem Wochentag nicht.
- Zusatz- und Ausfalltage über Kalender eingeben
  - Klicken Sie im Kalender auf einen Wochenverkehrstag (blau), dann wird dieser Tag rot und als **Ausfalltag** übernommen.
  - Klicken Sie auf einen Tag außerhalb der Wochenverkehrstage (weiß), so wird dieser Tag grün und als **zusätzlicher Verkehrstag** gespeichert.
- Zusatz- und Ausfalltage mit Datum eingeben
  - Das Datum muss das Format tt.mm.jjjj haben. Sie können auch mehrere Tage eingeben, indem Sie ein Komma zwischen die Daten eingeben.
  - Ausfalltag:
    - Datum muss in den Wochenverkehrstagen liegen.
    - Zug verkehrt an diesem Tag nicht und wird im Kalender zur optischen Unterstützung rot angezeigt.
  - Zusatztag:
    - Datum muss außerhalb der Wochenverkehrstage liegen.
    - Zug verkehrt an diesem Tag zusätzlich und wird im zur optischen Unterstützung grün angezeigt.

# **11 Listenexporte**

Folgende Listen können aus dem Stationsportal in Form einer Excel-Tabelle exportiert werden:

- · Übersicht der Einzelanmeldungen, Anmeldungen/Angebote und Verträge
- Übersicht der Züge einer Einzelanmeldung
- Fehlermeldung bei der systemischen Prüfung einer Einzelanmeldung
- Übersicht aller Züge, die zu einer Anmeldung, einem Angebot oder einem Vertag gehören

# 11.1 Tabelle der Einzelanmeldungen, Anmeldungen/Angebote und Vertrag

Das Exportieren der Listen "Einzelanmeldung", "Anmeldungen/Angebote" und "Verträge" erfolgt immer über den "Export" Button am oberen rechten Rand der jeweiligen Seite.

| DB InfraGO - Stati             | ionsportal      | Einzelanm    | eldungen      | Angebote     | Verträge Kur           | ndenprofil  |     | ĉ       | ?          |
|--------------------------------|-----------------|--------------|---------------|--------------|------------------------|-------------|-----|---------|------------|
| ☆ Startseite > Einzelanmeldung | en              |              |               |              |                        |             |     |         |            |
| ✓ Anmelden 📅 Löscher           | n               |              | + Neue Einzel | lanmeldung   |                        |             | ك   | Export  | ieren      |
| □ Status                       | Finzelanmeldung | Fahrplaniahr | EVU           | Kundennummer | Bezeichnung            |             |     | RV/SV   | <u>د</u> ^ |
| filtern                        | filtern         | filtern      | filtern       | filtern      | filtern                |             |     | filtern |            |
| IN BEARBEITUNG                 | 1024821         | 2024         | TestSTP       | C7513        | 2024-SV-C7513          |             |     | sv      | _          |
| IN BEARBEITUNG                 | 1024819         | 2024         | TestSTP       | C7513        | 2024-SV-C7513          |             |     | SV      |            |
| IN BEARBEITUNG                 | <u>1024785</u>  | 2023         | TestSTP       | C7513        | 2023-SV-Handbu         | ch          |     | SV      |            |
| IN BEARBEITUNG                 | 1024804         | 2024         | TestSTP       | C7513        | 2024-RV-C7513          |             |     | RV      |            |
| IN BEARBEITUNG                 | <u>1024439</u>  | 2024         | TestSTP       | C7513        | 2024-RV-C7513          |             |     | RV      |            |
| VERTRAG                        | <u>1024469</u>  | 2024         | TestSTP       | C7513        | 2024-SV-C7513          |             |     | SV      |            |
| VERTRAG                        | <u>1024465</u>  | 2024         | TestSTP       | C7513        | 2024-RV-C7513          |             |     | RV      |            |
| VORBEREITET                    | <u>1024139</u>  | 2024         | TestSTP       | C7513        | 2024-RV-C7513          |             |     | RV      |            |
| VERTRAG                        | <u>1024441</u>  | 2024         | TestSTP       | C7513        | 2024-RV-C7513          |             |     | RV      |            |
|                                |                 |              |               |              |                        |             |     |         |            |
| 4                              |                 |              |               |              |                        |             |     |         |            |
|                                |                 |              |               | Ei           | nträge pro Seite: 30 🔻 | 1 - 9 von 9 | K ( | < >     | >1         |

# 11.2 Übersicht der Züge einer Einzelanmeldung

Den Export der Züge einer Einzelanmeldung erreichen Sie über den Button "Exportieren", welcher sich in der Buttonleiste rechts über der Tabelle der Züge befindet. Klicken Sie diesen Button und die Excel-Tabelle wird Ihnen heruntergeladen.

| DB InfraGO - Stationsportal |            |             | Einzel    | lanmeldungen                      | Angeb                        | ote \             | /erträge | Kundenprofil | ද             | ?    |
|-----------------------------|------------|-------------|-----------|-----------------------------------|------------------------------|-------------------|----------|--------------|---------------|------|
|                             |            |             |           |                                   |                              |                   |          |              | IN BEARBEIT   | UNG  |
| Mehrfac                     | n          | Löschen     | + H       | alte aus Trasseno<br>+ Bestehendo | daten + Z<br>e Züge übernehr | ug anlegen<br>nen |          |              | Let Exportion | eren |
| Status                      | Zugnummer  | Egr.Fpl.Nr. | Liniennr. | FV/NV                             | Starthalt                    | Endhalt           | VTS      | VZR Beginn   | VZR Ende      | *    |
|                             | filtern    |             | filtern   |                                   | filtern                      | filtern           | filtern  |              |               | _    |
|                             | <u>321</u> |             |           | NV                                | BFD                          | BLS               | 12400    | 10.12.2023   | 30.04.2024    | _    |
|                             | <u>456</u> |             |           | NV                                | BLS                          | BPD               | 12700    | 23.11.2024   | 30.11.2024    |      |
|                             |            |             |           |                                   |                              |                   |          |              |               |      |

#### Hinweis:

Die Anzahl Verkehrshalte und das Entgelt werden Ihnen erst ab dem Status VORBEREITET angezeigt.

# 11.3 Fehlermeldungen bei der systemischen Prüfung

Ergibt die systemische Prüfung eine Fehlermeldung, so können Sie sich diese in eine Excel-Tabelle exportieren. Der Button "Exportieren" befindet sich rechts über der Tabelle.

|        |           | 🛃 Exportieren                                                     |
|--------|-----------|-------------------------------------------------------------------|
| Status | Zugnummer | Fehlermeldung                                                     |
| •      | 321       | Keine Einfahrt für Dampfzug an Berlin Hauptbahnhof (BLS) erlaubt. |
| 4      |           | Einträge pro Seite: 100 ▼ 1 - 1 von 1  < < > >                    |
|        |           |                                                                   |

# 11.4 Übersicht aller Züge zu Anmeldung/Angebot/Vertrag

Auf den jeweiligen Detailseiten "Angebote" und "Vertrag" können Sie sich eine Übersicht aller Züge und Halte mit entsprechenden Entgelten herunterladen. Den Link für den Export finden Sie im Abschnitt "Dokumente".

Klicken Sie auf den Link und die Exceldatei wird heruntergeladen.

| DB InfraGO -                                                                                                    | Stationsportal                 |                          | Einzelanme                   | ldungen               | Angebote                     | Verträge                         | Kundenprofil | Å ()    |
|----------------------------------------------------------------------------------------------------|--------------------------------|--------------------------|------------------------------|-----------------------|------------------------------|----------------------------------|--------------|---------|
|                                                                                                    | äge > V0006772                 |                          |                              |                       |                              |                                  |              | VERTRAG |
| Basisdaten                                                                                                    |                                |                          |                              |                       |                              |                                  |              |         |
| Vorgangsnummer<br>V0006772                                                                                                    | Bezeichnung<br>2024-SV-TestSTP | Fahrplanjahr V<br>2024 S | /erkehrsart<br>Sonderverkehr | Dampflok<br><b>Ja</b> | Entgelt (netto)<br>2.714,47€ | Angebot gültig bis<br>09.12.2023 |              |         |
| Dokumente         Vertragsdokument       V0006772 2024 TestSTP 09.11.2023 17:11.pdf         Auswertung als Exceldatei       Anmeldedaten V0006772 09.11.2023 17:10.xlsx         Es gelten die       Infrastrukturnutzungsbedingungen Personenbahnhöfe |                                |                          |                              |                       |                              |                                  |              |         |
| Verlauf                                                                                                    |                                |                          |                              |                       |                              |                                  |              |         |
| Aktion                                                                                                    | Name                           |                          | Datum                        |                       |                              |                                  |              |         |
| Angemeldet von                                                                                                    | vsv1_e_a_                      | stp_v                    | 09.11.2023 1                 | 7:10                  |                              |                                  |              |         |
| Angebot erstellt                                                                                                    | durch DB Statio                | on&Service AG            | 09.11.2023 1                 | 7:10                  |                              |                                  |              |         |
| Angebot erstellt                                                                                                    | für Test-Kun<br>ortal          | de für das Station       | <sup>sp</sup> 09.11.2023 1   | 7:10                  |                              |                                  |              |         |

# **12 Passwortverwaltung**

# 12.1 Passwort ändern

Sie können Ihr Passwort einmal innerhalb von 24 Stunden ändern. Klicken Sie zunächst auf das markierte Icon oben rechts in der Navigationsleiste. Es öffnet sich ein kleines PopUp. Hier finden Sie den Button "Passwort ändern".

| <b>DB</b> InfraGO - Stationsportal                                                                                                    | Einzelanmeldungen | Angebote Verträge                                                                                          | Kundenprofil                                                                                                    | ٩ (  |
|----------------------------------------------------------------------------------------------------|-------------------|----------------------------------------------------------------------------------------------------|----------------------------------------------------------------------------------------------------|------|
| Startseite          Image Startseite         Image Startseite         Image S | Angebote annehmen | Angebote Verträge<br>Mein P<br>Benutzer<br>vsvuvr<br>E-Mail<br>station<br>Rolle<br>Verträge eir<br>Passwor | rofil<br>rname<br>v1_e_a_stp_v1<br>sportal@deutschebahn.com<br>gspartner SV & Vertragspartne<br>ort ändern<br>Schließen Loge | r RV |
| Ihr Stationsportal-Team                                                                                                    |                   |                                                                                                    |                                                                                                    |      |

Bei der Änderung Ihres Passwortes beachten Sie bitte folgende Regeln:

- Mindestlänge 12 Zeichen
- Groß- und Kleinbuchstaben
- Mindestens eine Zahl
- Mindestens ein Sonderzeichen
- Die letzten 5 Passwörter sind unzulässig

### 12.2 Passwort vergessen

Haben Sie ihr Passwort vergessen, so können Sie sich ein neues Passwort vergeben.

Klicken Sie dazu auf der Anmeldeseite auf "Passwort vergessen?".

| Anmelden am Stationsportal   |  |
|------------------------------|--|
| Benutzername                 |  |
| Passwort                     |  |
| Passwort vergessen? Anmelden |  |
|                              |  |

Tragen Sie hier Ihren Benutzernamen ein und klicken auf den Button "Passwort zurücksetzen".

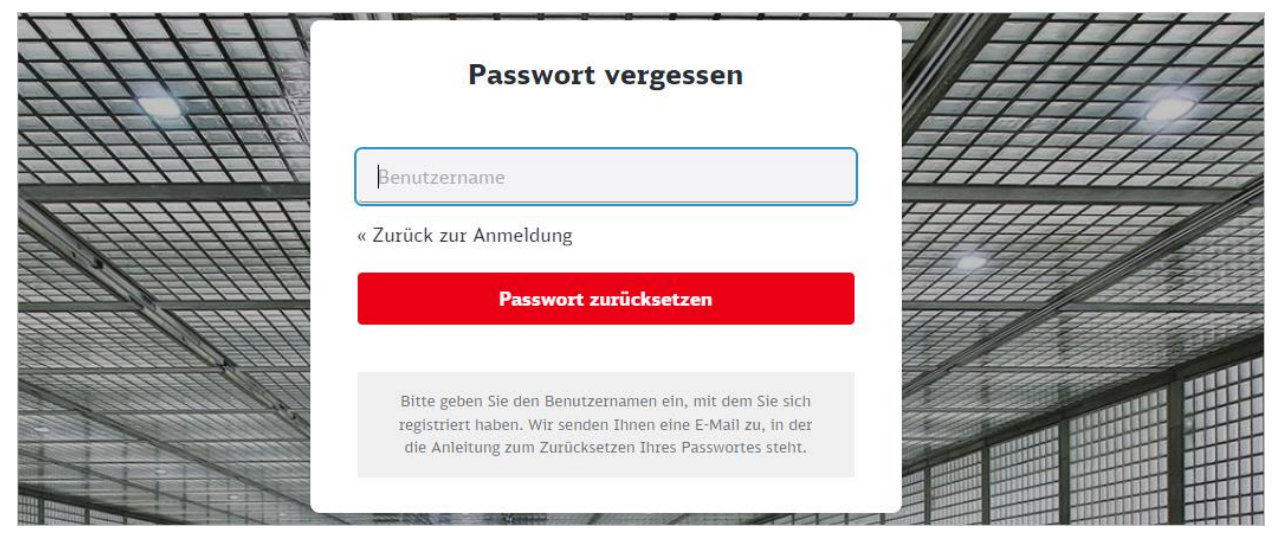

# Sie erhalten eine E-Mail mit folgendem Inhalt:

| +++ Stationsportal +++                                             |
|--------------------------------------------------------------------|
| Wir haben eine Anfrage zum Zurücksetzen Ihres Passwortes erhalten. |
| Klicken Sie auf den Link, um ein neues Passwort zu erstellen:      |
| Passwort zurücksetzen                                              |
| Mit freundlichen Grüßen                                            |
| Team Stationsportal                                                |
| Hotline: +49 30 297-65900                                          |
| E-Mail: stationsportal@deutschebahn.com                            |
| DB InfraGO AG                                                      |
| Europaplatz 1                                                      |
| 10557 Berlin                                                       |
| Klicken Sie nun auf den Link in der E-Mail.                        |

Es öffnet sich folgendes Fenster im Webbrowser:

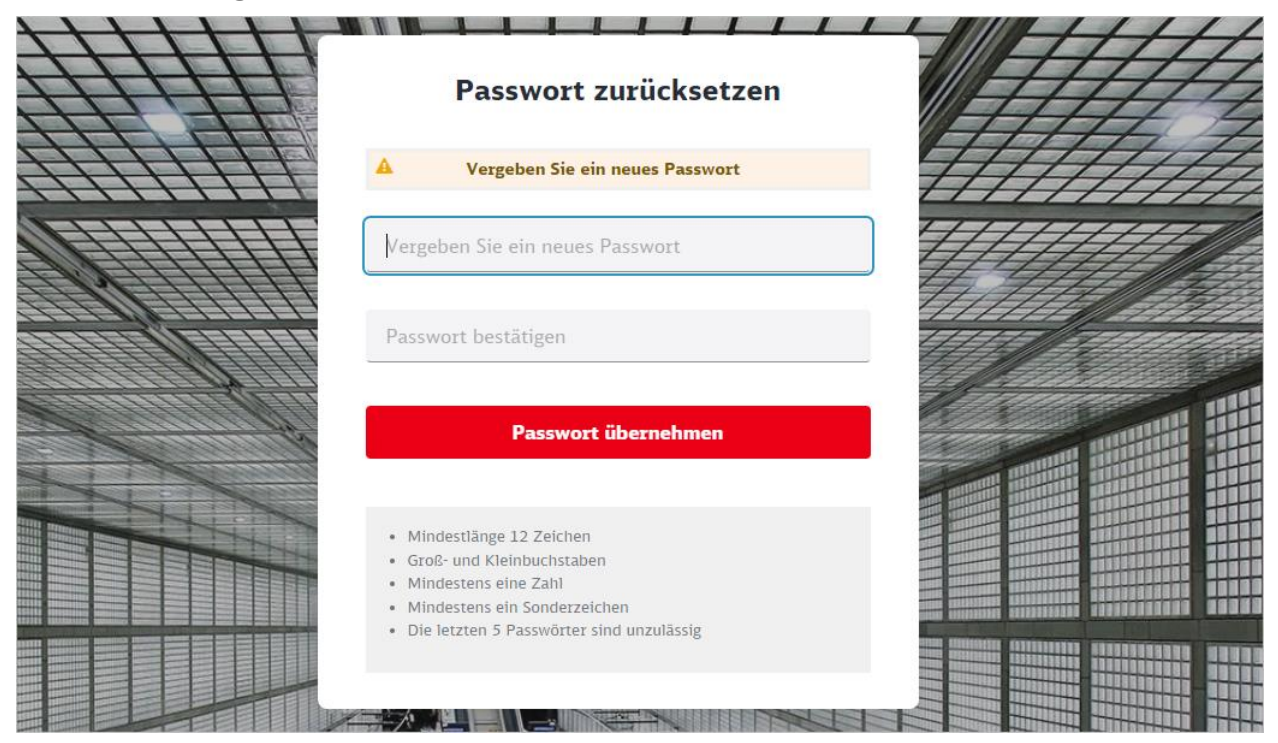

Geben Sie entsprechend der Passwortanforderungen ein neues Passwort ein.

# **13 Nutzerverwaltung**

Vor der erstmaligen Nutzung des Stationsportals kann pro Unternehmen ein Mitarbeiter bestimmt werden, der für die Verwaltung der Nutzer für dieses Unternehmen verantwortlich ist (sog. Koordinator EVU). Der Koordinator ist für alle Nutzungsanträge hinsichtlich der Einrichtung, Änderung oder Löschen des Nutzers zuständig. Die Benennung (Name, Vorname, Funktion) dieses verantwortlichen Mitarbeiters erfolgt schriftlich per E-Mail von der jeweiligen Unternehmensleitung an die fachliche Betriebsführung der DB InfraGO AG (vgl. Kap. <u>Kontaktdaten</u>). Die jeweils benannten Mitarbeiter erhalten ihre Zugangsdaten per E-Mail und sind für die sichere Aufbewahrung der Zugangsdaten verantwortlich.

Auf der Internetseite der DB InfraGO AG (<u>www.dbinfrago.com/stationsportal</u>) finden Sie das entsprechende Antragsformular für das Einrichten, Ändern oder Löschen der Nutzer. Dieses muss vollständig ausgefüllt und ebenfalls per E-Mail an <u>stationsportal@deutschebahn.com</u> gesendet werden.

Die DB InfraGO AG übermittelt dem Nutzer die erforderlichen Zugangsdaten (Benutzername, Kennwort) nach Prüfung des Antrags per E-Mail.

Beim Einrichten eines neuen Nutzers, benennt der Antragsteller einen Mitarbeiter inkl. der ihm zugeordneten Rolle (vgl. Kap. <u>Rollenkonzept</u>) sowie die für den berechtigten Mitarbeiter relevanten Kundennummern (bzw. Besteller-Nummer im Trassenportal). Möchten Sie die Nutzungsberechtigung eines Mitarbeiters für das Stationsportal ändern, können Sie dies per Mail mitteilen

- Änderung der Rollenberechtigung
- die Aufhebung sämtlicher Nutzungsberechtigungen eines Nutzers
- zuzuordnende oder zu löschende Kundennummern

Als Unternehmen sind Sie für die Richtigkeit der Benennung und das Nachhalten der Nutzer verantwortlich. Dies ist insbesondere in dem Fall relevant, wenn Mitarbeiter das Unternehmen verlassen.

Das zugangsberechtigte Unternehmen ist verpflichtet, die Datensicherheit durch Sicherstellen der ausschließlichen Nutzung durch befugte Mitarbeiter zu gewährleisten.

Sofern sich beim zugangsberechtigten Unternehmen Zugangs- und Kommunikationsdaten (insbesondere die hinterlegte E-Mail-Adresse) ändern bzw. seine Zugangsvoraussetzungen entfallen, ist er verpflichtet, DB InfraGO AG unter den angegebenen Kontaktdaten (vgl. Kap. <u>Kontaktdaten</u>) umgehend zu informieren.

# 14 Kontaktdaten

# 14.1 Ansprechpartner für fachliche und technische Fragen

Bei fachlichen oder technischen Fragen bzw. Anmerkungen zur Nutzung des Stationsportals können Sie sich gern an das Team Stationsportal der DB InfraGO AG wenden.

| E-Mail:           | stationsportal@deutschebahn.com                      |
|-------------------|------------------------------------------------------|
| Telefon:          | +49 30 297-65900                                     |
| Besetzungszeiten: | In der Regel Montag bis Freitag von 9:00 - 15:00 Uhr |

# 14.2 Ansprechpartner für Vertragsangelegenheiten

Bei Fragen hinsichtlich Vertragsangelegenheiten können Sie sich gern an folgenden Ansprechpartner der DB InfraGO AG wenden.

| E-Mail:  | vertriebmobility.bahnhof.infrago@deutschebahn.com |
|----------|---------------------------------------------------|
| Telefon: | +49 30 297-65050                                  |

# 14.3 Ansprechpartner für Abrechnungsangelegenheiten

Bei Fragen hinsichtlich Abrechnungsangelegenheiten können Sie sich gern an folgenden Ansprechpartner der DB InfraGO AG wenden.

| E-Mail:  | abrechnungSP@deutschebahn.com |
|----------|-------------------------------|
| Telefon: | +49 30 297-65250              |